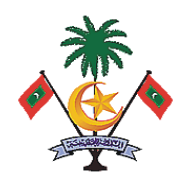

# **BEELAN PORTAL**

# User Guideline for Bidder Role

Date: 15<sup>th</sup> April 2025

Ministry of Finance Republic of Maldives

# Contents

| Beelan Portal Guideline for Bidders                                                                                                    |                                                                                                    |
|----------------------------------------------------------------------------------------------------|----------------------------------------------------------------------------------------------------|
| Getting Started                                                                                                    |                                                                                                    |
| Registering to Portal                                                                                                    |                                                                                                    |
| Logging into the portal                                                                                                    | 4                                                                                                    |
| Main Page once logged in                                                                                                    | 4                                                                                                    |
| Profile                                                                                                    | 5                                                                                                    |
| Viewing & Editing Profile Information                                                                                                    | 5                                                                                                    |
| Changing Password                                                                                                    | 6                                                                                                    |
| Registering to a Procurement                                                                                                    | 7                                                                                                    |
| Paying Registration Fee                                                                                                    | 7                                                                                                    |
| Registration for a procurement via Beelan Portal                                                                                                    | 7                                                                                                    |
| Submitting Bid Proposal (Single Stage – Single Envelope)                                                                                                    |                                                                                                    |
| Viewing Procurement                                                                                                    |                                                                                                    |
| Uploading Bid Document                                                                                                    |                                                                                                    |
| Encrypting File                                                                                                    |                                                                                                    |
|                                                                                                    |                                                                                                    |
| Generating Hash                                                                                                    | Error! Bookmark not defined.                                                                                                    |
| Generating Hash                                                                                                    | Error! Bookmark not defined.<br>Error! Bookmark not defined.                                                                                                   |
| Generating Hash<br>Submitting Hash<br>Process Flow if Bidder Provides Correct Hash                                                                                                    | Error! Bookmark not defined.<br>Error! Bookmark not defined.<br>Error! Bookmark not defined.                                                                   |
| Generating Hash<br>Submitting Hash<br>Process Flow if Bidder Provides Correct Hash<br>Process Flow if Bidder Provides Incorrect Hash                                                                                                    | Error! Bookmark not defined.<br>Error! Bookmark not defined.<br>Error! Bookmark not defined.<br>19                                                             |
| Generating Hash<br>Submitting Hash<br>Process Flow if Bidder Provides Correct Hash<br>Process Flow if Bidder Provides Incorrect Hash<br>Submitting Bid                                                                                                    | Error! Bookmark not defined.<br>Error! Bookmark not defined.<br>Error! Bookmark not defined.<br>19                                                             |
| Generating Hash<br>Submitting Hash<br>Process Flow if Bidder Provides Correct Hash<br>Process Flow if Bidder Provides Incorrect Hash<br>Submitting Bid<br>Deleting Bid                                                                                                    | Error! Bookmark not defined.<br>Error! Bookmark not defined.<br>Error! Bookmark not defined.<br>19<br>21                                                       |
| Generating Hash<br>Submitting Hash<br>Process Flow if Bidder Provides Correct Hash<br>Process Flow if Bidder Provides Incorrect Hash<br>Submitting Bid<br>Deleting Bid<br>Withdrawing Bid                                                                                                    | Error! Bookmark not defined.<br>Error! Bookmark not defined.<br>Error! Bookmark not defined.<br>19<br>21<br>22<br>24                                           |
| Generating Hash<br>Submitting Hash<br>Process Flow if Bidder Provides Correct Hash<br>Process Flow if Bidder Provides Incorrect Hash<br>Submitting Bid<br>Deleting Bid<br>Withdrawing Bid<br>Closing of Bid Submission Deadline                                                                                                    | Error! Bookmark not defined.<br>Error! Bookmark not defined.<br>Error! Bookmark not defined.<br>19<br>21<br>22<br>24<br>24                                     |
| Generating Hash<br>Submitting Hash<br>Process Flow if Bidder Provides Correct Hash<br>Process Flow if Bidder Provides Incorrect Hash<br>Submitting Bid<br>Deleting Bid<br>Withdrawing Bid<br>Closing of Bid Submission Deadline<br>Bid Opening Session (Single Stage – Single Envelope)                                                                                                    | Error! Bookmark not defined.<br>Error! Bookmark not defined.<br>Error! Bookmark not defined.<br>19<br>21<br>22<br>24<br>24<br>25<br>27                         |
| Generating Hash<br>Submitting Hash<br>Process Flow if Bidder Provides Correct Hash<br>Process Flow if Bidder Provides Incorrect Hash<br>Submitting Bid<br>Deleting Bid<br>Withdrawing Bid<br>Closing of Bid Submission Deadline<br>Bid Opening Session (Single Stage – Single Envelope)<br>Opening for Key Submission                                                                                                    | Error! Bookmark not defined.<br>Error! Bookmark not defined.<br>Error! Bookmark not defined.<br>19<br>21<br>22<br>24<br>24<br>25<br>27<br>27                   |
| Generating Hash<br>Submitting Hash<br>Process Flow if Bidder Provides Correct Hash<br>Process Flow if Bidder Provides Incorrect Hash<br>Submitting Bid<br>Deleting Bid<br>Withdrawing Bid<br>Closing of Bid Submission Deadline<br>Bid Opening Session (Single Stage – Single Envelope)<br>Opening for Key Submission<br>Opening for Key Re-Submission                                                                                          | Error! Bookmark not defined.<br>Error! Bookmark not defined.<br>Error! Bookmark not defined.<br>19<br>21<br>22<br>24<br>24<br>25<br>27<br>27<br>31             |
| Generating Hash<br>Submitting Hash<br>Process Flow if Bidder Provides Correct Hash<br>Process Flow if Bidder Provides Incorrect Hash<br>Submitting Bid<br>Deleting Bid<br>Ueleting Bid<br>Closing of Bid Submission Deadline<br>Bid Opening Session (Single Stage – Single Envelope)<br>Opening for Key Submission<br>Opening for Key Re-Submission<br>Closure of Procurement Case                                                              | Error! Bookmark not defined.<br>Error! Bookmark not defined.<br>Error! Bookmark not defined.<br>19<br>21<br>22<br>24<br>22<br>24<br>25<br>27<br>27<br>31<br>34 |
| Generating Hash<br>Submitting Hash<br>Process Flow if Bidder Provides Correct Hash<br>Process Flow if Bidder Provides Incorrect Hash<br>Submitting Bid<br>Deleting Bid<br>Withdrawing Bid<br>Closing of Bid Submission Deadline<br>Bid Opening Session (Single Stage – Single Envelope)<br>Opening for Key Submission<br>Opening for Key Re-Submission<br>Closure of Procurement Case<br>Submitting Bid Proposal (Single Stage – Dual Envelope) | Error! Bookmark not defined.<br>Error! Bookmark not defined.<br>19<br>21<br>22<br>24<br>24<br>25<br>27<br>27<br>31<br>34<br>35                                 |
| Generating Hash<br>Submitting Hash<br>Process Flow if Bidder Provides Correct Hash<br>Process Flow if Bidder Provides Incorrect Hash<br>Submitting Bid<br>Deleting Bid<br>Withdrawing Bid<br>Closing of Bid Submission Deadline<br>Bid Opening Session (Single Stage – Single Envelope)<br>Opening for Key Submission<br>Opening for Key Re-Submission<br>Closure of Procurement Case<br>Submitting Bid Proposal (Single Stage – Dual Envelope) | Error! Bookmark not defined.<br>Error! Bookmark not defined.<br>19<br>21<br>22<br>24<br>24<br>25<br>27<br>27<br>31<br>34<br>35<br>35                           |

| Submitting Bid                                               |    |
|--------------------------------------------------------------|----|
| Deleting Bid                                                 |    |
| Withdrawing Bid                                              | 40 |
| Closing of Bid Submission Deadline                           | 41 |
| Technical Bid Opening Session (Single Stage – Dual Envelope) | 43 |
| Opening for Technical Key Submission                         | 43 |
| Opening for Technical Key Re-Submission                      | 47 |
| Evaluation of Technical Bid Proposal                         | 50 |
| Financial Bid Opening Session (Single Stage – Dual Envelope) | 53 |
| Opening for Financial Key Submission                         | 53 |
| Opening for Financial Key Re-Submission                      | 57 |
| If a Bidder Fails Technical Evaluation                       | 62 |
| Closure of Procurement Case                                  | 64 |
| Re-Evaluation (Single Stage – Dual Envelope)                 | 65 |

# Beelan Portal Guideline for Bidders

### Getting Started

Open your web browser and enter the following URL in the address bar.

https://beelan.finance.gov.mv/

Then, press the **Enter** key.

### Registering to Portal

To Register to Beelan Portal, bidders are required to fill the form which will appear once they click the "register" on home page of the portal. The form shall be submitted to Ministry of Finance as stated in the form.

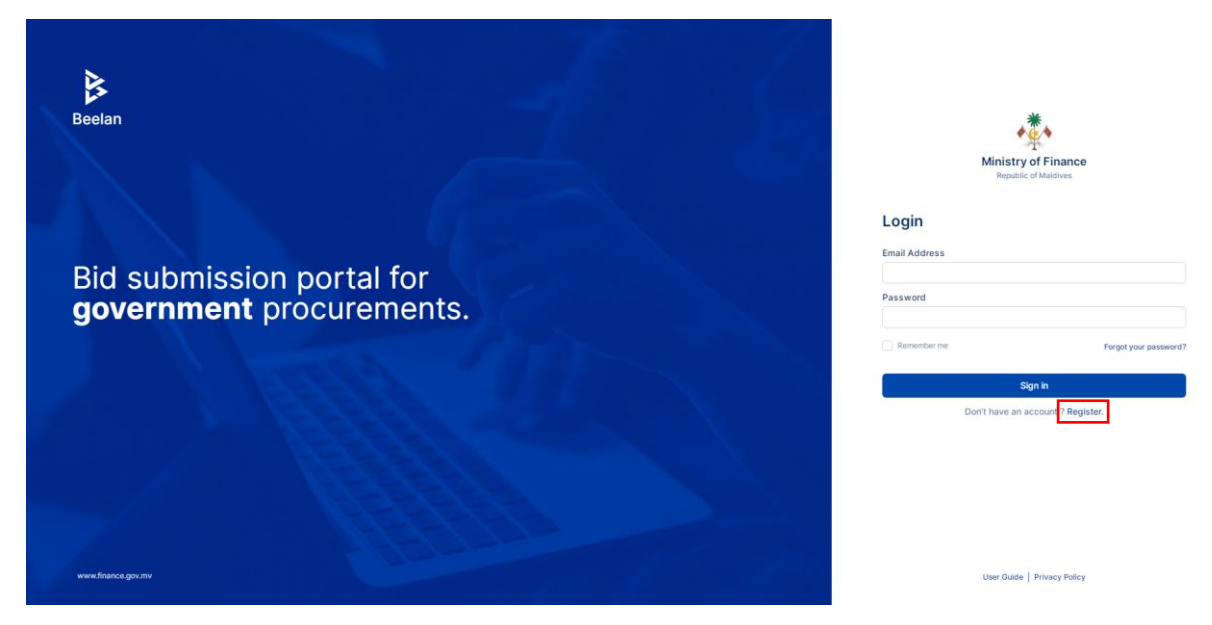

This registration process is a one-time registration process which the bidder needs to complete in order to create a login ID for the portal.

Upon the successful creation of login ID, bidder will receive an email, for the registered email address as shown below.

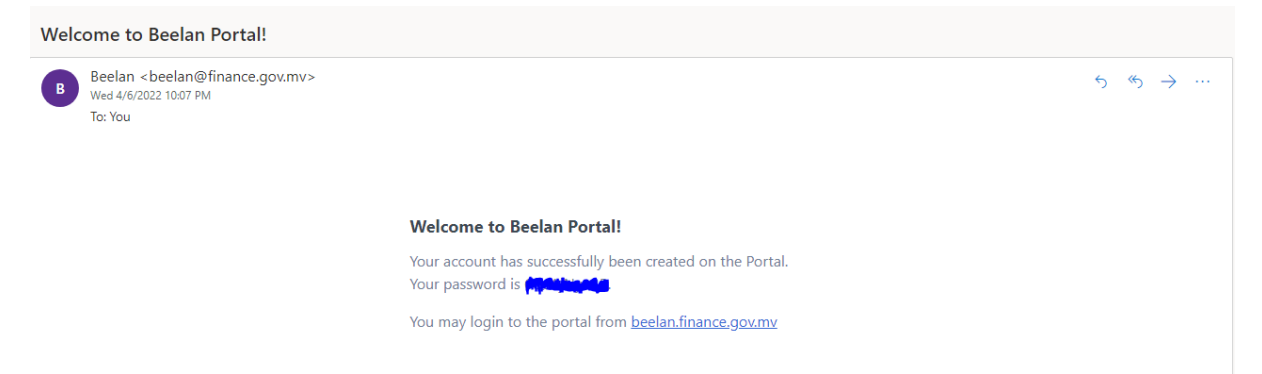

Note: Please check junk folder of your email if you do not find an email in your inbox.

Page 3 of 65

#### Logging into the portal

The user will then be directed to the login page for bidders as shown below.

| Beelan                                                                                                    | Ministry of Finance<br>Republic of Matchives |
|----------------------------------------------------------------------------------------------------|----------------------------------------------|
|                                                                                                    | Login                                        |
| Rid submission portal for                                                                                                    | Email Address                                |
| aovernment procurements.                                                                                                    | Password                                     |
|                                                                                                    | Remember me Forgot your password?            |
|                                                                                                    | Sign in                                      |
|                                                                                                    | Don't have an account ? Register.            |
|                                                                                                    |                                              |
|                                                                                                    |                                              |
| A REAL PROPERTY AND A REAL PROPERTY AND A REAL |                                              |
| www.finance.gov.mv                                                                                                    | User Guide   Privacy Policy                  |

Bidders are required to enter email address and password to the respective fields to log in to the portal.

### Main Page once logged in

Once you are logged in, you will be directed to the main page where all procurement cases which the bidder has/is participating are listed.

| Beelan        |                            |                                  |                  |                     | Test Compa | ny Pvt Ltd 🗸 |
|---------------|----------------------------|----------------------------------|------------------|---------------------|------------|--------------|
|               | Participating Procuren     | nents                            |                  |                     |            |              |
| FIGUIEIIEIIIS | Q Search procurement name, | procurement no and invitation no |                  |                     |            |              |
|               | PROCUREMENT NUMBER         | PROCUREMENT NAME                 | INVITATION NO    | SUBMISSION DEADLINE | STATE      |              |
|               |                            |                                  | No records found |                     |            |              |
|               |                            |                                  |                  |                     |            |              |

# Profile

#### Viewing & Editing Profile Information

To "view/edit" profile information, click the user name on right corner of the screen. Then a drop down bar will appear.

| Beelan                                      |                                                                                                    |                  |               |                     |         | Test Company Pvt Ltd  v<br>Profile |
|---------------------------------------------|----------------------------------------------------------------------------------------------------|------------------|---------------|---------------------|---------|------------------------------------|
| NAVIGATION<br>Participating<br>Procurements | Participating Procurements           Q         Search procurement name, procurement no and invitation no |                  |               |                     | Log Out |                                    |
|                                             | PROCUREMENT NUMBER                                                                                       | PROCUREMENT NAME | INVITATION NO | SUBMISSION DEADLINE | STATE   |                                    |

Select "profile" tab from the drop-down bar.

| Beelan                        |                            |                                  |                  |                     | _     | Test Company Pvt Ltd 🗸 |
|-------------------------------|----------------------------|----------------------------------|------------------|---------------------|-------|------------------------|
|                               |                            |                                  |                  |                     |       | Profile                |
| NAVIGATION                    | Participating Procuren     | nents                            |                  |                     |       | Log Out                |
| Participating<br>Procurements |                            |                                  |                  |                     |       |                        |
|                               | Q Search procurement name, | procurement no and invitation no |                  |                     |       |                        |
|                               | PROCUREMENT NUMBER         | PROCUREMENT NAME                 | INVITATION NO    | SUBMISSION DEADLINE | STATE |                        |
|                               |                            |                                  | No records found |                     |       |                        |
|                               |                            |                                  |                  |                     |       |                        |

Then the user will be able to view account information and account activity as shown below.

| Beelan                        |                   |                          | Test Company Pvt Ltd 🛩                                                                                                    |
|-------------------------------|-------------------|--------------------------|----------------------------------------------------------------------------------------------------|
| NAVIGATION                    | Profile           |                          |                                                                                                    |
| Participating<br>Procurements | Timezone          |                          | Account Activity                                                                                                    |
|                               | Timezone Settings | Indian/Maldives (+05:00) | 06 Apr 2022 : 22:07:53<br>IP: 202.1197.235<br>User-Agent: Mozilla/5.0 (Windows NT 6.3; Win64; x64)<br>ApreleWink/IW7336 (KUTML like Gentio) |
|                               |                   | Save                     | Chrome/99.0.4844.84 Safari/537.36                                                                                                    |
|                               | Account           |                          |                                                                                                    |
|                               | Name              | Test Company Pvt Ltd     |                                                                                                    |
|                               | Email             | Goutlook.com             |                                                                                                    |
|                               | Password Change   | Current Password         |                                                                                                    |
|                               |                   | Password                 |                                                                                                    |
|                               |                   | Confirm Password         |                                                                                                    |
|                               |                   | Save                     |                                                                                                    |

# Changing Password

Users may change their password by clicking to the user name on top right corner of the user profile.

| Beelan                        |                              |                                  |                  |                     |       | Test Company Pvt Ltd 🗸 |
|-------------------------------|------------------------------|----------------------------------|------------------|---------------------|-------|------------------------|
|                               |                              |                                  |                  |                     |       | Profile                |
| NAVIGATION                    | Participating Procurem       | ients                            |                  |                     |       | Log Out                |
| Participating<br>Procurements |                              |                                  |                  |                     |       |                        |
|                               | Q Search procurement name, p | procurement no and invitation no |                  |                     |       |                        |
|                               |                              |                                  |                  |                     |       |                        |
|                               | PROCUREMENT NUMBER           | PROCUREMENT NAME                 | INVITATION NO    | SUBMISSION DEADLINE | STATE |                        |
|                               |                              |                                  | No records found |                     |       |                        |
|                               |                              |                                  |                  |                     |       |                        |

Once, you click the name a drop down bar will appear from which users can select "profile" to view their profile from the portal.

| Beelan                        |                            |                                  |                  |                     |       | Test Company Pvt Ltd 🗸 |
|-------------------------------|----------------------------|----------------------------------|------------------|---------------------|-------|------------------------|
|                               |                            |                                  |                  |                     |       | Profile                |
| NAVIGATION                    | Participating Procures     | nents                            |                  |                     |       | Log Out                |
| Participating<br>Procurements | r ar delpading r rocuren   |                                  |                  |                     |       |                        |
|                               | Q Search procurement name, | procurement no and invitation no |                  |                     |       |                        |
|                               |                            |                                  |                  |                     |       |                        |
|                               | PROCUREMENT NUMBER         | PROCUREMENT NAME                 | INVITATION NO    | SUBMISSION DEADLINE | STATE |                        |
|                               |                            |                                  | No records found |                     |       |                        |
|                               |                            |                                  |                  |                     |       |                        |

Once the profile is viewed account details will appear as shown below. Users may change the password by filling the columns in the red box shown below.

| Beelan                        |                   |                            | Test Company Pvt Ltd 🛩                                                                                                    |
|-------------------------------|-------------------|----------------------------|----------------------------------------------------------------------------------------------------|
| NAVIGATION                    | Profile           |                            |                                                                                                    |
| Participating<br>Procurements | Timezone          |                            | Account Activity                                                                                                    |
|                               | Timezone Settings | Indian/Maldives (+05:00) V | 06 Apr 2022 : 22:07:53<br>IP: 2021.197.235<br>User-Agent: Mozilla/5.0 (Windows NT 6.3; Win64; x64)<br>Amelek/Ki/KE7376 (KUTML Bits Concho) |
|                               |                   | Save                       | Chrome/99.0.4844.84 Safari/537.36                                                                                                    |
|                               | Account           |                            |                                                                                                    |
|                               | Name              | Test Company Pvt Ltd       |                                                                                                    |
|                               | Email             | hawwa.maldha@outlook.com   | _                                                                                                    |
|                               | Password Change   | Current Password           |                                                                                                    |
|                               |                   | Password                   |                                                                                                    |
|                               |                   | Confirm Password           |                                                                                                    |
|                               |                   | Save                       |                                                                                                    |

# Registering to a Procurement

### Paying Registration Fee

As guided on the Iulaan / Invitation for Bid (IFB), bidder will have to pay a registration fee to the procurement entity via a medium which is stated on the IFB. Once, the bidder have completed the payment registration process, the procurement officer will then register the bidder to the procurement via Beelan portal which will enable them to submit bid proposals through the portal.

# Registration for a procurement via Beelan Portal

Once, the procurement officer have registered the bidder to the procurement via Beelan Portal, the bidder will be able to see the registered procurement under "participating procurements" as shown below.

| NAVIOATION           Registered Procurements         Registered Procurement name, pocurement to and invitation no           Catering Service for MPS staff at<br>ESP2022/CA-002         PROCUREMENT NUMBER         PROCUREMENT NAME         SUBMISSION DEADLINE           TES/2022/CA-002         Catering Service for MPS staff at<br>Qa Willing III Station         09/10/2023 - 13.40         Ogened for BId Submission Closed            TES/2023/A-002         Catering Service for MPS staff at<br>Qa Willing III Station         09/10/2023 - 13.40         Ogened for BId Submission Closed            TES/2023/A-002         Catering Service for MPS staff at<br>Qa Willing III Station         09/10/2023 - 10.10         BId Submission Closed            TES/2023/A-002         Construction of NAmandhoo Harbour<br>Hoepital         08/10/2023 - 10.00         Bid Submission Closed            TES/2023/W-005         Construction of AlMandhoo Harbour<br>Hoepital         08/10/2023 - 10.00         Bid Submission Closed            TES/2023/W-002         Design & Build of 200 Housing Unit         2/109/2023 - 10.00         Bid Submission Closed            TES/2023/W-003         Construction of Regional Hospital         2/109/2023 - 10.00         Procurement Case Closed            TES/2023/W-003         Construction of Regional Hospital         2/109/2023 - 13.30         Procurement Case Closed                                                                                                    | Beelan                                               |                                     |                                                            |                     |                                 | Bidder 3 🗸 |
|----------------------------------------------------------------------------------------------------|------------------------------------------------------|-------------------------------------|------------------------------------------------------------|---------------------|---------------------------------|------------|
| ACTIVE CASES         Status productment hands, productment hands, productmen | Registered<br>Procurements                           | Registered Procurements             |                                                            |                     |                                 |            |
| TES/2022/CA-002         PROCUREMENT NUMBER         PROCUREMENT NAME         SUBMISSION DEADLINE         STATE           Litering Service for MPB staff at         TES/2022/CA-002         Catering Service for MPS staff at Ca.Villingill Station         09/10/2023 - 13:40         Opened for Bid Submission            TES/2023/CA-002         Supply of Furniture         08/10/2023 - 12:00         Bid Submission Closed            TES/2023/W-005         Construction of N.Manadhoo Harbour         08/10/2023 - 10:15         Technical Key Submission Closed            TES/2023/W-004         Construction of Adh.Mahibadhoo Atol         08/10/2023 - 10:00         Bid Submission Closed            TES/2023/W-004         Construction of Adh.Mahibadhoo Atol         08/10/2023 - 10:00         Bid Submission Closed            TES/2023/W-004         Construction of Adh.Mahibadhoo Atol         08/10/2023 - 10:00         Bid Submission Closed            TES/2023/W-002         Design & Build of 200 Housing Unit         27/09/2023 - 14:05         Procurement Case Closed            TES/2023/W-003         Construction of Regional Hospital         27/09/2023 - 13:30         Procurement Case Closed            TES/2023/W-001         Design & Build of Harbour         27/09/2023 - 13:10         Procurement Case Closed </th <th>ACTIVE CASES</th> <th>Q Search procurement name, procurem</th> <th>ent no and invitation no</th> <th></th> <th></th> <th></th>                                                                                                    | ACTIVE CASES                                         | Q Search procurement name, procurem | ent no and invitation no                                   |                     |                                 |            |
| FES/2022/CA-002Catering Service for MPS staff at<br>CA Villingili Station09/10/2023 - 13:40Opened for Bid SubmissionTES/2023/G-001Supply of Furniture08/10/2023 - 12:00Bid Submission ClosedTES/2023/W-005Construction of N.Manadhoo Harbour08/10/2023 - 10:15Technical Key Submission ClosedTES/2023/W-004Construction of Adh.Mahibadhoo Atoll08/10/2023 - 10:00Bid Submission ClosedTES/2023/W-002Design & Build of 200 Housing Unit27/09/2023 - 14:05Procurement Case ClosedTES/2023/W-003Construction of Regional Hospital27/09/2023 - 13:30Procurement Case ClosedTES/2023/W-001Design & Build of Harbour27/09/2023 - 13:10Procurement Case Closed                                                                                                    | TES/2022/CA-002<br>Catering Service for MPS staff at | PROCUREMENT NUMBER                  | PROCUREMENT NAME                                           | SUBMISSION DEADLINE | STATE                           |            |
| TES/2023/0-001Supply of Furniture08/10/2023 - 12:00Bid Submission ClosedTES/2023/W-005Construction of N.Manadhoo Harbour08/10/2023 - 10:15Technical Key Submission ClosedTES/2023/W-004Construction of Adh.Mahibadhoo Atoll08/10/2023 - 10:00Bid Submission ClosedTES/2023/W-002Design & Build of 200 Housing Unit27/09/2023 - 10:00Procurement Case ClosedTES/2023/W-003Construction of Regional Hospital27/09/2023 - 13:30Procurement Case ClosedTES/2023/W-001Design & Build of Harbour27/09/2023 - 13:10Procurement Case Closed                                                                                                    |                                                      | TES/2022/CA-002                     | Catering Service for MPS staff at<br>Ga.Villingili Station | 09/10/2023 - 13:40  | Opened for Bid Submission       |            |
| TE5/2023/W-005       Construction of N.Manadhoo Harbour       08/10/2023 - 10:15       Technical Key Submission Closed          TE5/2023/W-004       Construction of Adh.Mahibadhoo Atoll       08/10/2023 - 10:00       Bid Submission Closed          TE5/2023/W-002       Design & Build of 200 Housing Unit       27/09/2023 - 14:05       Procurement Case Closed          TE5/2023/W-003       Construction of Regional Hospital       27/09/2023 - 13:30       Procurement Case Closed          TE5/2023/W-003       Design & Build of Harbour       27/09/2023 - 13:30       Procurement Case Closed          TE5/2023/W-003       Design & Build of Harbour       27/09/2023 - 13:10       Procurement Case Closed                                                                                                    |                                                      | TES/2023/G-001                      | Supply of Furniture                                        | 08/10/2023 - 12:00  | Bid Submission Closed           |            |
| TES/2023/W-004       Construction of Adh.Mahibadhoo Atoll       08/10/2023 - 10:00       Bid Submission Closed          TES/2023/W-002       Design & Build of 200 Housing Unit       27/09/2023 - 14:05       Procurement Case Closed          TES/2023/W-003       Construction of Regional Hospital       27/09/2023 - 13:30       Procurement Case Closed          TES/2023/W-003       Design & Build of Harbour       27/09/2023 - 13:30       Procurement Case Closed                                                                                                    |                                                      | TES/2023/W-005                      | Construction of N.Manadhoo Harbour                         | 08/10/2023 - 10:15  | Technical Key Submission Closed |            |
| TE5/2023/W-002     Design & Build of 200 Housing Unit     27/09/2023 - 14-05     Procurement Case Closed        TE5/2023/W-003     Construction of Regional Hospital     27/09/2023 - 13:30     Procurement Case Closed        TE5/2023/W-001     Design & Build of Harbour     27/09/2023 - 13:10     Procurement Case Closed                                                                                                    |                                                      | TES/2023/W-004                      | Construction of Adh.Mahibadhoo Atoll<br>Hospital           | 08/10/2023 - 10:00  | Bid Submission Closed           |            |
| TES/2023/W-003     Construction of Regional Hospital     27/09/2023 - 13:30     Procurement Case Closed        TES/2023/W-001     Design & Build of Harbour     27/09/2023 - 13:10     Procurement Case Closed                                                                                                    |                                                      | TES/2023/W-002                      | Design & Build of 200 Housing Unit                         | 27/09/2023 - 14:05  | Procurement Case Closed         |            |
| TE5/2023/W-001 Design & Build of Harbour 27/09/2023 - 13:10 Procurement Case Closed                                                                                                    |                                                      | TES/2023/W-003                      | Construction of Regional Hospital                          | 27/09/2023 - 13:30  | Procurement Case Closed         |            |
|                                                                                                    |                                                      | TES/2023/W-001                      | Design & Build of Harbour                                  | 27/09/2023 - 13:10  | Procurement Case Closed         |            |

In addition to this, bidder will receive an email to the registered email ID upon successful registration to a procurement as shown below.

| ≡      | M Gmail            |    | Q. Search mail                            | 正                                                                                                    |                   | 0   | ۲ | ш |
|--------|--------------------|----|-------------------------------------------|----------------------------------------------------------------------------------------------------|-------------------|-----|---|---|
| 0      | Compose            |    |                                           |                                                                                                    | 1 of 2,224        | < , | - | - |
|        | Inbox              |    | Bidder registered to procurement. Index s |                                                                                                    |                   |     | 母 | ß |
| \$     | Starred<br>Snoozed |    | Beelan -beelan@finance.gov.mv><br>to me ~ | 120                                                                                                    | OPM (1minute ago) | Ŷ   | 4 | I |
| ⊳      | Sent               |    |                                           |                                                                                                    |                   |     |   |   |
| D<br>V | Drafts<br>More     | 15 |                                           |                                                                                                    |                   |     |   |   |
|        |                    |    |                                           | Bidder registered to procurement                                                                                                    |                   |     |   |   |
| Lab    | els                | +  |                                           | You have been successfully registered for procurement TES/2022/CA-<br>002 - Catering Service for MPS staff at Ga.Villingili Station |                   |     |   |   |
|        |                    |    | (+ Reply) (+ Forward)                     |                                                                                                    |                   |     |   |   |

Note: Please check junk folder of your email if you do not find an email in your inbox.

# Submitting Bid Proposal (Single Stage – Single Envelope)

# Viewing Procurement

To view the procurement, click "..." and when the "view" button appears click on it.

| Beelan                                               |                                        |                                                            |                     |                                 | Bidder 3 🗸 |
|------------------------------------------------------|----------------------------------------|------------------------------------------------------------|---------------------|---------------------------------|------------|
| Registered<br>Procurements                           | Registered Procurements                |                                                            |                     |                                 |            |
| ACTIVE CASES                                         | Q Search procurement name, procurement | no and invitation no                                       |                     |                                 |            |
| TES/2022/CA-002<br>Catering Service for MPS staff at | PROCUREMENT NUMBER                     | PROCUREMENT NAME                                           | SUBMISSION DEADLINE | STATE                           |            |
|                                                      | TES/2022/CA-002                        | Catering Service for MPS staff at<br>Ga.Villingili Station | 09/10/2023 - 13:40  | Opened for Bid Su   View        | ···        |
|                                                      | TES/2023/G-001                         | Supply of Furniture                                        | 08/10/2023 - 12:00  | Bid Submission Closed           |            |
|                                                      | TES/2023/W-005                         | Construction of N.Manadhoo Harbour                         | 08/10/2023 - 10:15  | Technical Key Submission Closed |            |
|                                                      | TES/2023/W-004                         | Construction of Adh.Mahibadhoo Atoll<br>Hospital           | 08/10/2023 - 10:00  | Bid Submission Closed           |            |
|                                                      | TES/2023/W-002                         | Design & Build of 200 Housing Unit                         | 27/09/2023 - 14:05  | Procurement Case Closed         |            |
|                                                      | TES/2023/W-003                         | Construction of Regional Hospital                          | 27/09/2023 - 13:30  | Procurement Case Closed         |            |
|                                                      | TES/2023/W-001                         | Design & Build of Harbour                                  | 27/09/2023 - 13:10  | Procurement Case Closed         |            |

And, you will be directed to page as shown below.

| Registered                                         | Procurement Details |                                                         | Time Remaining                         |
|----------------------------------------------------|---------------------|---------------------------------------------------------|----------------------------------------|
| Procurements<br>CTIVE CASES                        | Name                | Catering Service for MPS staff at Ga.Villingili Station | Days Hours Minutes Seconds 00 00 15 51 |
| ES/2022/CA-002<br>atering Service for MPS staff at | Number              | TES/2022/CA-002                                         |                                        |
|                                                    | Туре                | Single Stage Single Envelope                            | Bid Proposals                          |
|                                                    | Invitation Number   | (IUL)13-K/13/2022/128                                   | Upload Bid Document                    |
|                                                    | Bid File Max Size   | 750.00 MB                                               | Submit Bid                             |
|                                                    | Submission Deadline | 09/10/2023 - 13:40                                      | required bid files.                    |
|                                                    |                     |                                                         | Procurement Timeline                   |
|                                                    | Registered Bidders  |                                                         | Opened For Bid Submission              |

# Uploading Bid Document

To upload bid document, click "upload bid document" as shown below.

| Registered                                           | Procurement Details |                                                         | Time Remaining                         |
|------------------------------------------------------|---------------------|---------------------------------------------------------|----------------------------------------|
| Procurements                                         | Name                | Catering Service for MPS staff at Ga.Villingili Station | Days Hours Minutes Seconds 00 00 15 51 |
| TES/2022/CA-002<br>Catering Service for MPS staff at | Number              | TES/2022/CA-002                                         |                                        |
|                                                      | Туре                | Single Stage Single Envelope                            | Bid Proposals                          |
|                                                      | Invitation Number   | (IUL)13-K/13/2022/128                                   |                                        |
|                                                      | Bid File Max Size   | 750.00 MB                                               | Submit Bid                             |
|                                                      | Submission Deadline | 09/10/2023 - 13:40                                      | required bid mes.                      |
|                                                      |                     |                                                         | Procurement Timeline                   |
|                                                      | Registered Bidders  |                                                         | Opened For Bid Submission              |
|                                                      | NAME H              | ASH                                                     | 09/10/2023 - 13:19                     |

Once you click the "upload bid document", you will be directed to the page as shown below.

| )<br>File hash  | File upload                                                | Verification | Cancel & Return |
|-----------------|------------------------------------------------------------|--------------|-----------------|
|                 | Step 1<br>Enter the encrypted file's has                   | sh           |                 |
| Encrypted       | ile hash                                                   |              |                 |
| 1. Open your fi | le explorer and right click the file to get the hash value |              |                 |
|                 | Continue →                                                 |              |                 |

Next step is to encrypt the file and get its hash value.

# Encrypting File

To encrypt the file, the bidder will first need to download the encryption tool to their system. For encryption, bidders need to use the **MoFP - Encryption Utility** for encryption. **AES standard** is used by this tool to encrypt the file.

You can download the tool from the Beelan Portal login page or using the following URL

https://beelan.finance.gov.mv/download/encryption\_tool

The zip folder contains a WINDOWS and MacOS folder. Choose the folder of your operating system.

#### For WINDOWS

The Windows version does not require any installation. Double click the mofpencutil.exe file to run the encryption tool.

| Name              | Date modified     | Туре        | Size   |
|-------------------|-------------------|-------------|--------|
| app               | 4/15/2025 9:48 PM | File folder |        |
| 🔁 runtime         | 4/15/2025 9:48 PM | File folder |        |
| 🕌 mofpencutil.exe | 4/15/2025 9:48 PM | Application | 507 KB |

#### For MacOS

The MacOS folder will only have the mofpencutil-1.0.dmg file. Double click on it to install it

| Favorites      |                         |
|----------------|-------------------------|
| Recents        | -                       |
| 🙏 Applications |                         |
| Desktop        |                         |
| Documents      | motpencutil-1.0.d<br>mg |
| Ownloads       | -                       |
| Pictures       |                         |
| iCloud         |                         |

Drag and drop it to the applications folder

| CC Star     | ×.           |
|-------------|--------------|
| mofpencutil | Applications |

To encrypt the file, go to the highlighted Select File button

| MoFP - Encryption Utility V1.0              | _   |        | ×    |
|---------------------------------------------|-----|--------|------|
| ENCRYPTION:                                 |     |        |      |
| Selected File:                              |     | Select | File |
| New Password: Confirm Password:             | ] [ | Encry  | pt   |
| CRC \$HA-256 :                              | ] [ | Hasl   | h    |
| Encrypted File Location:                    |     | Dath   |      |
|                                             |     | Fut    | •    |
| DECRYPTION:                                 |     |        |      |
| Selected File:                              |     | Select | File |
| Password                                    |     | Decry  | pt   |
|                                             |     |        |      |
| Ministry of Finance and Planning - Maldives |     |        |      |

Navigate to the folder where the bid documents are located and select the file:

| 실 Pick the files       | to encrypt               | ×                  |
|------------------------|--------------------------|--------------------|
| Look <u>i</u> n:       | Bid Files Folder         | - A C C 88 5       |
| All_Bid_file           | es_in_one.zip<br>sal.pdf |                    |
| BOQ1.xlsx              | ly.pat                   |                    |
|                        |                          |                    |
|                        |                          |                    |
| File <u>N</u> ame:     | All_Bid_files_in_one.zip |                    |
| Files of <u>Type</u> : | All Files                | <b>~</b>           |
|                        |                          | Select File Cancel |

Enter the encryption password to the **New Password** and the **Confirm Password** field

| MoFP - Encryption Utility V1.0 -                                      |             | ×    |
|-----------------------------------------------------------------------|-------------|------|
| ENCRYPTION:                                                           |             |      |
| Selected File:<br>D:\beelan\Bid Files Folder\All_Bid_files_in_one.zip | Select      | File |
| New Password: Confirm Password:                                       | Enco        | int  |
| CRC SHA-256 :                                                         | LIICIY      | μι   |
|                                                                       | Has         | h    |
| Encrypted File Location:                                              | <b>D</b> -4 |      |
|                                                                       | Patr        |      |
| DECRYPTION:                                                           |             |      |
| Selected File:                                                        | Select      | File |
| Password                                                              |             |      |
|                                                                       | Decry       | pt   |
|                                                                       |             |      |
| Ministry of Finance and Planning - Maldives                           |             |      |

#### Click the Encrypt button

| ▲ MoFP - Encryption Utility V1.0                                      | -   |        | ×    |
|-----------------------------------------------------------------------|-----|--------|------|
| ENCRYPTION:                                                           |     |        |      |
| Selected File:<br>D:\beelan\Bid Files Folder\All_Bid_files_in_one.zip |     | Select | File |
| New Password: Confirm Password:                                       |     | Encry  | pt   |
| CRC SHA-256 :                                                         |     |        |      |
| Encrypted File Location:                                              |     | Hasi   |      |
|                                                                       |     | Path   |      |
| DECRYPTION:                                                           |     |        |      |
| Selected File:                                                        | 7 0 | Select | Filo |
| Password                                                              |     | 361661 |      |
|                                                                       |     | Decry  | pt   |
| Ministry of Finance and Planning - Maldives                           | Ľ   |        |      |

When the encryption is done, you should see the CRC SHA-256 value and Encrypted File Location value filled as highlighted below.

| MoFP - Encryption Utility V1.0 -                                                     |             |
|--------------------------------------------------------------------------------------|-------------|
| ENCRYPTION:<br>Selected File:                                                        |             |
| D:\beelan\Bid Files Folder\All_Bid_files_in_one.zip                                  | Select File |
| New Password: Confirm Password:                                                      | Encrypt     |
| CRC SHA-256:<br>efa89c17bb2f7f0212aace4b57e1011681192850267913                       | Hash        |
| Encrypted File Location:<br>D:\beelan\Bid Files Folder\All_Bid_files_in_one.zip.bpef | Path        |
| DECRYPTION:<br>Selected File:<br>Password                                            | Select File |
| S101-Encryption Done!<br>Ministry of Finance and Planning - Maldives                 | Decrypt     |

Click on the Hash button to copy the hash value.

| ▲ MoFP - Encryption Utility V1.0 —                       | - 🗆 X       |
|----------------------------------------------------------|-------------|
| ENCRYPTION:                                              |             |
| Selected File:                                           |             |
| D:\beelan\Bid Files Folder\All_Bid_files_in_one.zip      | Select File |
| New Password: Confirm Password:                          |             |
|                                                          | Encrypt     |
| CRC SHA-256:                                             |             |
| efa89c17bb2f7f0212aace4b57e1011681192850267913           | Hash        |
| Encrypted File Location:                                 |             |
| D:\beelan\Bid Files Folder\All_Bid_files_in_one.zip.bpef | Path        |
|                                                          |             |
| DECRYPTION:                                              |             |
| Selected File:                                           |             |
|                                                          | Select File |
| Dassword                                                 |             |
|                                                          | Decrypt     |
| 1                                                        |             |
| Hash value Copied                                        |             |
| Ministry of Finance and Planning - Maldives              |             |

Go back to the browser page and paste the value copied in the previous step and then click "continue" as shown below.

| <b>O</b><br>File hash  | File upload                                          | Verification   | Cancel & Return |
|------------------------|------------------------------------------------------|----------------|-----------------|
|                        |                                                      |                |                 |
| E                      | Step 1<br>nter the encrypted file's has              | h              |                 |
| En annata di fila ha   |                                                      |                |                 |
| F854CEE3BED738         | ISN<br>E53534A79CCDC9A16D919FCD0BA07BFAF098          | E1F4459D4ED2A# |                 |
| 1. Open your file expl | orer and right click the file to get the hash value. |                |                 |
|                        | Continue →                                           |                |                 |

Once the bidder clicks the "continue" button, bidder will be directed to complete step 2 which is to upload the encrypted file.

| Previous Step | File hash File upload Verification                                                                                                    | Ca |
|---------------|----------------------------------------------------------------------------------------------------|----|
|               | Step 2<br>Upload the encrypted file                                                                                                    |    |
|               | Drag & Drop your files or <u>Browse</u>                                                                                                    |    |
|               | <ol> <li>Drop the bid-decarenet file into the box or click the browser link to open the using file<br/>explore.</li> <li>Statistical and the supposed successfully, the upload witand will proceed to verification<br/>automatically.</li> </ol> |    |

Page **13** of **65** 

Go back to the encryption utility and this time click on the Path button as shown below to copy the path of the encrypted file.

| MoFP - Encryption Utility V1.0 -                         |            | × |
|----------------------------------------------------------|------------|---|
| ENCRYPTION:                                              |            |   |
| Selected File:                                           |            |   |
| D:\beelan\Bid Files Folder\All_Bid_files_in_one.zip      | Select Fil | e |
| New Password: Confirm Password:                          |            | _ |
|                                                          | Encrypt    |   |
| CRC SHA-256:                                             |            |   |
| efa89c17bb2f7f0212aace4b57e1011681192850267913           | Hash       |   |
| Encrypted File Location:                                 |            |   |
| D:\beelan\Bid Files Folder\All_Bid_files_in_one.zip.bpef | Path       |   |
|                                                          |            |   |
| DECRYPTION:                                              |            |   |
| Selected File:                                           |            |   |
|                                                          | Select Fil | e |
| Deserved                                                 |            |   |
| Password                                                 | Deepunt    |   |
|                                                          | Decrypt    |   |
| File path copied                                         |            |   |
| Ministry of Finance and Planning - Maldives              |            |   |

Upload Method 1 (Windows): Click on the Browse link highlighted below

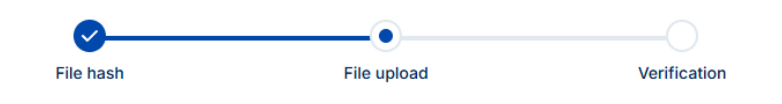

 Step 2

 Upload the encrypted file

 Drag & Drop your files or Browse

 1. Drop the bid-document file into the box or click the browser link to open the using file explorer.

 2. Once the file is uploaded successfully, the upload wizard will proceed to verification automatically.

Page 14 of 65

| C Open                                                          |                                                               | ×  |
|-----------------------------------------------------------------|---------------------------------------------------------------|----|
| $\leftarrow$ $\rightarrow$ $\checkmark$ $\uparrow$ $\land$ Home | ~ C Search Home                                               | R  |
| Organize 🔻                                                      | 8: •                                                          | •  |
| Recommended                                                     |                                                               | 1  |
|                                                                 | We'll show you recommended files here based on your activity. |    |
| Quick access                                                    |                                                               |    |
| Desktop<br>Stored locally                                       | Downloads<br>Stored locally                                   |    |
| <u>↓</u>                                                        |                                                               |    |
| Stored locally                                                  | Stored locally                                                |    |
| Music     Stored locally                                        | Videos<br>Stored locally                                      |    |
|                                                                 | · · · · · · · · · · · · · · · · · · ·                         |    |
| File <u>n</u> ame: D:\beela                                     | n\Bid Files Folder\All_Bid_files_in_one.zip.bpef              | ~  |
|                                                                 | Upload from mobile Open Canc                                  | el |

Paste the already copied path value in the File name field as shown and click on Open:

#### Upload Method 2 (MacOS): Drag and Drop

Open finder app

| • • •        | < > Applica      | tions       | 88 :             |                  | ₩ × 🖞 <         | 2 ⊙ *         | Q |
|--------------|------------------|-------------|------------------|------------------|-----------------|---------------|---|
| Pavorites    |                  | AA          |                  |                  |                 |               |   |
| Applications |                  | Aa          | 100              |                  |                 | 6             |   |
| 🚍 Desktop    | Cond Mar.        | Freed Deals |                  | Company          | (1111111)       |               |   |
| Documents    | Find My          | Font Book   | Freetorm         | GarageBand       | Home            | Image Capture |   |
| Ownloads     |                  |             |                  |                  |                 |               |   |
| Pictures     |                  | *           | 믿                |                  |                 |               |   |
| iCloud       | <b>—</b>         | -           |                  | -                |                 |               |   |
| iCloud Drive | Image Playground | iMovie      | IntelliJ IDEA CE | iPhone Mirroring | Keynote         | Launchpad     |   |
| Tags         | 1.00             |             |                  |                  |                 |               |   |
| O ubuntu_mys | FO               |             |                  |                  |                 |               |   |
| Red          | EU               |             |                  |                  | <u> </u>        |               |   |
| Orange       |                  |             |                  |                  | Manage A French |               |   |
| • Yellow     | Logi Uptions+    | Mail        | maps             | messages         | MICrosoft Excel | OneNote       |   |
| Green        |                  |             |                  |                  |                 |               |   |

From press the shortcut key combination: **Shift + Command + G** and paste the path value and press **Return** key

| ents/Bid Files Folder/All_Bid_files_in_one.zip.bpef | 8 |
|-----------------------------------------------------|---|
| Go to:                                              |   |

Page **15** of **65** 

| •••                                                                                                 | < > Bid Files Folder                          |                  |           | ····· ···· ···· ···· ···· ···· ···· ···· |
|----------------------------------------------------------------------------------------------------|-----------------------------------------------|------------------|-----------|------------------------------------------|
| Favorites  C Recents  A Applications  Dosktop  Documents  Downloads  Pictures  iCloud  iCloud Drive | All_Bid_files_in_o<br>ne.zip Bid Proposal.pdf | Bid Security.pdf | BOQ1.xlsx | All_Bid_files_in_o<br>ne.zip.bpef        |

File will be selected then selected in the Finder App

Drag and drop the selected file to the area shown below

| File hash            | File upload                                      | Verifica               |
|----------------------|--------------------------------------------------|------------------------|
|                      | Step 2<br>Upload the encrypted file              |                        |
|                      | Drag & Drop your files or <u>Browse</u>          |                        |
| 1. Drop the bid-docu | ment file into the box or click the browser link | to open the using file |

The file will start uploading as shown below

| File hash                          | File upload                                     | Verification              |
|------------------------------------|-------------------------------------------------|---------------------------|
|                                    | Step 2<br>Upload the encrypted file             | 9                         |
| All_Bid_files_in_one               | zip.bpef                                        | Uploading O               |
| 1. Drop the bid-docur<br>explorer. | nent file into the box or click the browser lii | nk to open the using file |

Once the file upload is completed, the screen will show on successful file upload as shown below.

| <b>Ø</b>  | <b>⊘</b>               | <b>⊘</b>     |
|-----------|------------------------|--------------|
| File hash | File upload            | Verification |
|           |                        |              |
|           |                        |              |
|           |                        |              |
|           | volity upload          |              |
|           | ~                      |              |
|           | File Upload Successful |              |
|           |                        |              |
|           | Return                 |              |

Then click the "return" button as shown below.

| File hash | File upload            | Verification |
|-----------|------------------------|--------------|
|           |                        |              |
|           | Step 3                 |              |
|           | Verify upload          |              |
|           |                        |              |
|           |                        |              |
|           | File Upload Successful |              |
|           |                        |              |
|           |                        |              |

When you click "return" the page will be as shown below.

| Beelan                            |                      |                                                                          | sidder                                          |
|-----------------------------------|----------------------|--------------------------------------------------------------------------|-------------------------------------------------|
| Registered<br>Procurements        | Bid uploaded success | fully but is not submitted. Click "Submit Bid" button to submit the bid. |                                                 |
| ACTIVE CASES                      | Procurement Details  |                                                                          | Time Remaining                                  |
| Catering Service for MPS staff at | Name                 | Catering Service for MPS staff at Ga.Villingili Station                  | Days Hours Minutes Seconds<br>00 00 12 56       |
|                                   | Number               | TES/2022/CA-002                                                          |                                                 |
|                                   | Туре                 | Single Stage Single Envelope                                             | Bid Proposals                                   |
|                                   | Invitation Number    | (IUL)13-K/13/2022/128                                                    | Bid Document                                    |
|                                   | Bid File Max Size    | 750.00 MB                                                                | Submit Bid                                      |
|                                   | Submission Deadline  | 09/10/2023 - 13:40                                                       | Procurement Timeline                            |
|                                   | Registered Bidders   |                                                                          | Opened For Bid Submission<br>09/10/2023 - 13:19 |
|                                   | NAME H               | ash                                                                      |                                                 |
|                                   |                      | Records hidden                                                           |                                                 |

#### Process Flow if Bidder Provides Incorrect Hash

If hash provided by bidder does not match the hash of the file uploaded to the portal, document verification will fail. And, bidder will be required to either Resubmit Hash or to Cancel the upload and start the bid upload process again.

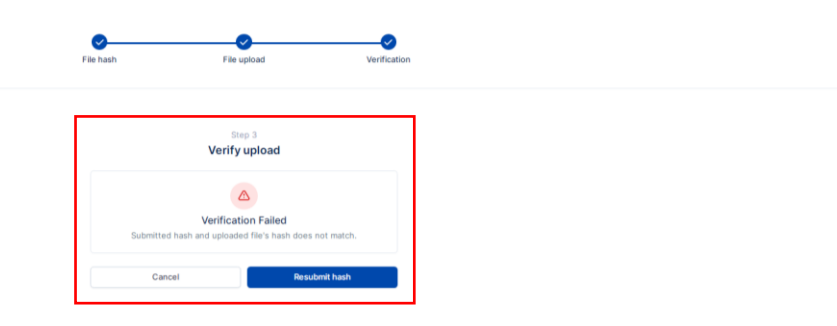

To resubmit the hash of file, click "resubmit hash".

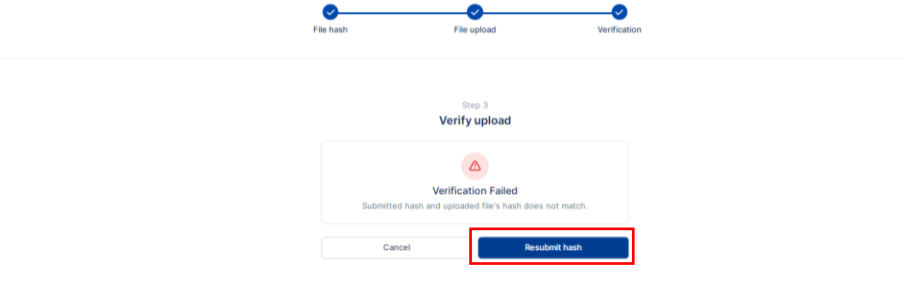

When you click the "Resubmit Hash" button, it will direct you to page where you can submit the hash of uploaded file. And, once you enter the correct hash, upload will be verified.

| File hash                               | File upload                                     | Verification   |  | Cancel & Return |
|-----------------------------------------|-------------------------------------------------|----------------|--|-----------------|
| Ent                                     | Step 1<br>er the encrypted file's has           | ih             |  |                 |
| Encrypted file hast<br>793DAC6882F46442 | 1<br>108FB34A7CD9A0384CB867173FB278D356         | 8C34F95620275A |  |                 |
| 1. Open your file explore               | er and right click the file to get the hash val | un.            |  |                 |
|                                         | Continue +                                      |                |  |                 |

0

If you click "cancel" in case of document verification fail as shown below.

e lie bar

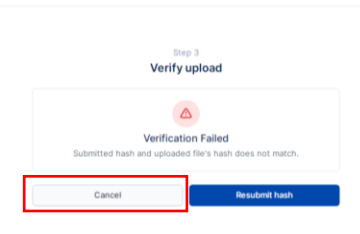

Page **19** of **65** 

It will direct you to procurement case.

| Beelan                                              |                     |                                                          | Bidder 3                                                                  |
|-----------------------------------------------------|---------------------|----------------------------------------------------------|---------------------------------------------------------------------------|
| NAVIGATION                                          | Procurement Details |                                                          | Time Remaining                                                            |
| Procurements<br>ACTIVE CASES                        | Name                | Catering Service for MPS staff at Ga. Villingili Station | Days Hours Minutes Seconds<br>00 00 06 43                                 |
| TES/2022/CA-002<br>Catering Service for MPS staff a | Number              | TES/2022/CA-002                                          |                                                                           |
|                                                     | Туре                | Single Stage Single Envelope                             | Bid Proposals                                                             |
|                                                     | Invitation Number   | (IUL)13-K/13/2022/128                                    | Bid Document visuality have.                                              |
|                                                     | Bid File Max Size   | 750.00 MB                                                | Submit Bid                                                                |
|                                                     | Submission Deadline | 09/10/2023 - 13:40                                       | O You can submit the bid only after uptoading all the required bid files. |
|                                                     | Registered Bidders  |                                                          | Procurement Timeline                                                      |
|                                                     | NAME                | наян                                                     | Opened For Bid Submission<br>09/10/2023 - 13.19                           |
|                                                     |                     | Records hidden                                           |                                                                           |

And from here you can select either "resubmit hash" or "delete file".

| Beelan                                              |                                                              | Bidder 3 🗸                                                              |
|-----------------------------------------------------|--------------------------------------------------------------|-------------------------------------------------------------------------|
|                                                     | Procurement Details                                          | Time Remaining                                                          |
| ACTIVE CASES                                        | Name Catering Service for MPS staff at Ga.Villingili Station | Days Hours Minutes Seconds<br>00 00 06 32                               |
| TES/2022/CA-002<br>Catering Service for MPS staff a | Number TES/2022/CA-002                                       |                                                                         |
|                                                     | Type Single Stage Single Envelope                            | Bid Proposals                                                           |
|                                                     | Invitation Number (IUL)13-K/13/2022/128                      | Bid Document     Invalid hash.                                          |
|                                                     | Bid File Max Size 750.00 MB                                  | Uploaded at<br>09/10/2023 - 13:31<br>File size                          |
|                                                     | Submission Deadline 09/10/2023 - 13:40                       | 6.37 MB                                                                 |
|                                                     | Registered Bidders                                           |                                                                         |
|                                                     | NAME HAGH                                                    | Submit Bid                                                              |
|                                                     | Records hidden                                               | You can submit the bid only after uploading all the required bid files. |
|                                                     |                                                              | Procurement Timeline                                                    |
|                                                     |                                                              | Opened For Bid Submission<br>09/10/2023 - 13:19                         |

If bidder clicks the delete file button, the bidder will be required to verify file delete.

| C Registered                                        | Procurement Details                                          | Time Remaining                                                             |
|-----------------------------------------------------|--------------------------------------------------------------|----------------------------------------------------------------------------|
| ACTIVE CASES                                        | Name Catering Service for MPS staff at Ga.Villingili Station | Days Hours Minutes Secon<br>00 00 06 27                                    |
| TES/2022/CA-002<br>Catering Service for MPS staff a | Number TES/2022/CA-002                                       |                                                                            |
|                                                     | Type Single Stage Single Envelope                            | Bid Proposals                                                              |
|                                                     | Invitation Number (IUL)13-K/13/2022/128                      | Bid Document     Invalid faash.                                            |
|                                                     | Bid File Max Size 750.00 MB                                  | 09/10/2023 - 13:31<br>File size                                            |
|                                                     | Submission Deadline 09/10/2023 - 13:40                       | 6.37 MB # Resubmit Hash                                                    |
|                                                     | Registered Bidders                                           | Delete File                                                                |
|                                                     | NAME HASH                                                    | Submit Bid                                                                 |
|                                                     | Records hidden                                               | You can submit the bid only after uploading all the<br>required bid files. |
|                                                     |                                                              | Procurement Timeline                                                       |
|                                                     |                                                              | Opened For Bid Submission                                                  |

To verify file delete, bidder is required to submit yes and once the bidder submits yes, the uploaded file will be deleted and bidder will have to start the bid upload process again.

| NAVIDATION                                          | Procurement Details                                           | Time Remaining                                                          |
|-----------------------------------------------------|---------------------------------------------------------------|-------------------------------------------------------------------------|
| Procurements                                        | Name Catering Service for MPS staff at Ga. Villingill Station | Days Hours Minutes Seconds<br>00 00 06 15                               |
| TES/2022/CA-002<br>Catering Service for MPS staff a | Number TES/2022/CA-002                                        |                                                                         |
|                                                     | Type Single Stage Single Envelope                             | Bid Proposals                                                           |
|                                                     | Invitation Number BULI13-K/13/2022/128                        | O Bid Document mvalid hash                                              |
|                                                     | Bid File Max Size 750.00 MB                                   | Uploaded at<br>09/10/2023 - 13:31                                       |
|                                                     | Submission Deadline 09/10/202:                                | 6.37 MB                                                                 |
|                                                     | Registered Bidders                                            | ©Delete File                                                            |
|                                                     | наме назн                                                     | Submit Bid                                                              |
|                                                     | Bacconte hidden                                               | Tou can submit the bid only after uploading all the required bid files. |
|                                                     |                                                               | Procurement Timeline                                                    |
|                                                     |                                                               | Opened For Bid Submission                                               |

#### Submitting Bid

Once, the bid document is uploaded successfully, bidder shall click the "submit bid" button. Even if the bid was uploaded, it would not be considered as long as bidder does not submit it.

| Beelan                            |                        |                                                                          |  |                            |                          |               | Bidder 3      |
|-----------------------------------|------------------------|--------------------------------------------------------------------------|--|----------------------------|--------------------------|---------------|---------------|
| Registered<br>Procurements        | A Bid uploaded success | fully but is not submitted. Click "Submit Bld" button to submit the bid. |  |                            |                          |               |               |
| ACTIVE CASES                      | Procurement Details    |                                                                          |  | Time Rema                  | ining                    |               |               |
| Catering Service for MPS staff at | Name                   | Catering Service for MPS staff at Ga.Villingili Station                  |  | Days<br>00                 | Hours<br>00              | Minutes<br>12 | Seconds<br>56 |
|                                   | Number                 | TES/2022/CA-002                                                          |  |                            |                          |               |               |
|                                   | Туре                   | Single Stage Single Envelope                                             |  | Bid Proposals Bid Document |                          |               | Ŷ             |
|                                   | Invitation Number      | (IUL)13-K/13/2022/128                                                    |  |                            |                          |               |               |
|                                   | Bid File Max Size      | 750.00 MB                                                                |  |                            | Subr                     | mit Bid       |               |
|                                   | Submission Deadline    | 09/10/2023 - 13:40                                                       |  | Procureme                  | nt Timeline              | 9             |               |
|                                   | Registered Bidders     |                                                                          |  | Opened For<br>09/10/2023   | Bid Submissio<br>- 13:19 | on            |               |
|                                   | NAME H                 | ASH                                                                      |  |                            |                          |               |               |
|                                   |                        | Records hidden                                                           |  |                            |                          |               |               |

To notify bidders that the bid was uploaded successfully but it has not been submitted, there will be a notification on top of the page as shown below.

| Beelan                                   |                        |                                                                          | Bidder 3 🗸                                      |
|------------------------------------------|------------------------|--------------------------------------------------------------------------|-------------------------------------------------|
| NAVIGATION<br>Registered<br>Procurements | A Bid uploaded success | fully but is not submitted. Click "Submit Bid" button to submit the bid. |                                                 |
| ACTIVE CASES                             | Procurement Details    |                                                                          | Time Remaining                                  |
| Catering Service for MPS staff at        | Name                   | Catering Service for MPS staff at Ga.Villingili Station                  | Days Hours Minutes Seconds<br>00 00 12 30       |
|                                          | Number                 | TES/2022/CA-002                                                          |                                                 |
|                                          | Туре                   | Single Stage Single Envelope                                             | Bid Proposals                                   |
|                                          | Invitation Number      | (IUL)13-K/13/2022/128                                                    | Bid Document                                    |
|                                          | Bid File Max Size      | 750.00 MB                                                                | Submit Bid                                      |
|                                          | Submission Deadline    | 09/10/2023 - 13:40                                                       | Procurement Timeline                            |
|                                          | Registered Bidders     |                                                                          | Opened For Bid Submission<br>09/10/2023 - 13:19 |
|                                          | NAME H                 | iash                                                                     |                                                 |
|                                          |                        | Records hidden                                                           |                                                 |

#### Deleting Bid

Once the file is uploaded, bidder will be able to delete the file using "delete file" button as shown below. And, this will allow bidders to upload another file if they wish to. And, this button can only be used before the bid submission deadline.

|                                                     | A Bid uploaded succes | sfully but is not submitted. Click "Submit Bid" button to submit the bid. |                                                                                   |
|-----------------------------------------------------|-----------------------|---------------------------------------------------------------------------|-----------------------------------------------------------------------------------|
| Procurements                                        |                       |                                                                           |                                                                                   |
| ACTIVE CASES                                        | Procurement Details   |                                                                           | Time Remaining                                                                    |
| TES/2022/CA-002<br>Catering Service for MPS staff a | Name                  | Catering Service for MPS staff at Ga.Villingili Station                   | Deys Hours Minutes Seconds<br>00 00 12 01                                         |
|                                                     | Number                | TES/2022/CA-002                                                           |                                                                                   |
|                                                     | Туре                  | Single Stage Single Envelope                                              | Bid Proposals                                                                     |
|                                                     | Invitation Number     | (IUL)13-K/13/2022/128                                                     | Bid Document<br>Uploaded at                                                       |
|                                                     | Bid File Max Size     | 750.00 MB                                                                 | 09/10/2023 - 13:26<br>File size<br>1,010.89 КВ                                    |
|                                                     | Submission Deadline   | 09/10/2023 - 13:40                                                        | File hash<br>793dac6b82/464420bfb34a7cd9a0364cbb67173fb27bc<br>356c34f95620275atd |
|                                                     | Registered Bidders    |                                                                           | Delete File                                                                       |
|                                                     | NAME H                | ash                                                                       |                                                                                   |
|                                                     |                       | Records hidden                                                            | Submit Bid                                                                        |
|                                                     |                       |                                                                           | Procurement Timeline                                                              |
|                                                     |                       |                                                                           | Opened For Bid Submission                                                         |

If the bidder does not delete the file and clicks "submit bid" button as shown below, the bid proposal will be submitted as a bid.

| Registered<br>Procurements                          | A Bid uploaded successfully but is not submitted. Click "Submit Bid" button to submit the bid. |                                                                                   |
|-----------------------------------------------------|------------------------------------------------------------------------------------------------|-----------------------------------------------------------------------------------|
| ACTIVE CASES                                        | Procurement Details                                                                            | Time Remaining                                                                    |
| LES/2022/CA-002<br>Catering Service for MPS staff a | Name Catering Service for MPS staff at Ga. Villingili Station                                  | Days Hours Minutes Seconds<br>00 00 11 49                                         |
|                                                     | Number TES/2022/CA-002                                                                         |                                                                                   |
|                                                     | Type Single Stage Single Envelope                                                              | Bid Proposals                                                                     |
|                                                     | Invitation Number (IUL)13-K/13/2022/128                                                        | Bid Document<br>Uploaded at                                                       |
|                                                     | Bid File Max Size 750.00 MB                                                                    | 09/10/2023 - 13:26<br>File size<br>1,010.89 KB                                    |
|                                                     | Submission Deadline 09/10/2023 - 13:40                                                         | File hash<br>793dac6b82/464420bfb34a7cd9a0364cbb67173fb27bd<br>356c34f95620275a1d |
|                                                     | Registered Bidders                                                                             | Delete File                                                                       |
|                                                     | NAME HASH                                                                                      | Submit Bid                                                                        |
|                                                     | Records hidden                                                                                 | Submicibid                                                                        |
|                                                     |                                                                                                | Procurement Timeline                                                              |
|                                                     |                                                                                                | Opened For Bid Submission                                                         |

Once the bidder clicks submit button, they will see the screen as below.

| Beelan                                              |                     |                                                          |  |                                                                                                    |                                       |               | Bidder 3      |
|-----------------------------------------------------|---------------------|----------------------------------------------------------|--|----------------------------------------------------------------------------------------------------|---------------------------------------|---------------|---------------|
| NAVIGATION<br>Registered<br>Procurements            | Procurement Details |                                                          |  | Time Remain                                                                                        | ning                                  |               |               |
| ACTIVE CASES                                        | Name                | Catering Service for MPS staff at Ga. Villingili Station |  | Days<br>00                                                                                         | Hours<br>00                           | Minutes<br>11 | Seconds<br>31 |
| TES/2022/CA-002<br>Catering Service for MPS staff a | Number              | TES/2022/CA-002                                          |  |                                                                                                    |                                       |               |               |
|                                                     | Туре                | Single Stage Single Envelope                             |  | Bid Proposa                                                                                        | ls                                    |               |               |
|                                                     | Invitation Number   | (IUL)13-K/13/2022/128                                    |  | Bid Documen<br>Uploaded at                                                                         | nt<br>Diac                            |               | ^             |
|                                                     | Bid File Max Size   | 750.00 MB                                                |  | File size                                                                                          |                                       |               |               |
|                                                     | Submission Deadline | 09/10/2023 - 13:40                                       |  | File hash<br>793dac6b82f4<br>356c34f95620                                                          | 54420bfb34a<br>275a1d                 | 7cd9a0364cb   | b67173fb27bd  |
|                                                     | Registered Bidders  |                                                          |  |                                                                                                    | Withd                                 | raw Bid       |               |
|                                                     | NAME HA             | ASH                                                      |  |                                                                                                    |                                       |               |               |
|                                                     |                     | Records hidden                                           |  | Procuremen                                                                                         | t Timeline                            |               |               |
|                                                     |                     |                                                          |  | <ul> <li>Bid Submitte</li> <li>09/10/2023 -</li> <li>Opened for I</li> <li>09/10/2023 -</li> </ul> | ed<br>13:27<br>Bid Submissio<br>13:19 | on            |               |

### Withdrawing Bid

If a bidder wishes to withdraw or wants to upload a new bid proposal, they can click "withdraw bid" button as shown below.

| Beelan                                              |                                         |                                 | Bidder 3                                                                                                    |
|-----------------------------------------------------|-----------------------------------------|---------------------------------|----------------------------------------------------------------------------------------------------|
| Registered                                          | Procurement Details                     |                                 | Time Remaining                                                                                              |
| ACTIVE CASES                                        | Name Catering Service for MPS           | staff at Ga. Villingili Station | Days Hours Minutes Seconds<br>00 00 11 31                                                                   |
| TES/2022/CA-002<br>Catering Service for MPS staff a | Number TES/2022/CA-002                  |                                 |                                                                                                    |
|                                                     | Type Single Stage Single Envelo         | pe                              | Bid Proposals                                                                                               |
|                                                     | Invitation Number (IUL)13-K/13/2022/128 |                                 | Bid Document ^<br>Uploaded at                                                                               |
|                                                     | Bid File Max Size 750.00 MB             |                                 | 09/10/2023 - 13:26<br>File size<br>1.010.89 KB                                                              |
|                                                     | Submission Deadline 09/10/2023 - 13:40  |                                 | File hash<br>793dac6b82/464420bfb34a7cd9a0364cbb67173fb27bd<br>356c34f95620275a1d                           |
|                                                     | Registered Bidders                      |                                 | Withdraw Bid                                                                                                |
|                                                     | NAME HASH                               |                                 |                                                                                                    |
|                                                     | Record                                  | is hidden                       | Procurement Timeline                                                                                        |
|                                                     |                                         |                                 | Bid Submitted           09/10/2023 - 13:27           Opened for Bid Submission           09/10/2023 - 13:19 |

Once the bidder clicks withdraw button, they will be required to confirm the withdrawal as shown below.

| NAVIGATION                                          |                                                              |                                                                                   |
|-----------------------------------------------------|--------------------------------------------------------------|-----------------------------------------------------------------------------------|
| Registered<br>Procurements                          | Procurement Details                                          | Time Remaining                                                                    |
| ACTIVE CASES                                        | Name Catering Service for MPS staff at Ga.Villingili Station | Days Hours Minutes Seconds<br>00 00 10 55                                         |
| TES/2022/CA-002<br>Catering Service for MPS staff a | Number TES/2022/CA-002                                       |                                                                                   |
|                                                     | Type Single Stage Single Envelope                            | Bid Proposals                                                                     |
|                                                     | Invitation Number (IUL)13-K/13/2022/128                      | Bid Document Outploaded at                                                        |
|                                                     | Bid File Max Size 750.00 M                                   | File size                                                                         |
|                                                     | Submission Deadline 09/10/2021                               | File hash<br>793dac6b82f464420bfb34a7cd9a0364cbb67173fb27bd<br>356c34f95620275a1d |
|                                                     | Registered Bidders                                           | Withdraw Bid                                                                      |
|                                                     | NAME HASH                                                    |                                                                                   |
|                                                     | Records hidden                                               | Procurement Timeline                                                              |
|                                                     |                                                              | Bid Submitted                                                                     |
|                                                     |                                                              | Opened for Bid Submission                                                         |

If the bidder submits for withdrawal, the submitted bid document will be removed from the portal. And, it will allow the bidder to upload and submit a new bid document as shown below. To upload bid documents, please follow the instructions under heading "uploading bid document" in this user manual.

| Beelan                                              |                                                              | Bid withdrav                                                                                     | wn. X |
|-----------------------------------------------------|--------------------------------------------------------------|--------------------------------------------------------------------------------------------------|-------|
| Registered<br>Procurements                          | Procurement Details                                          | Time Remaining                                                                                   |       |
| ACTIVE CASES                                        | Name Catering Service for MPS staff at Ga.Villinglii Station | Days         Hours         Minutes         Seconds           00         00         10         41 |       |
| TES/2022/CA-002<br>Catering Service for MPS staff a | Number TES/2022/CA-002                                       |                                                                                                  |       |
|                                                     | Type Single Stage Single Envelope                            | Bid Proposals                                                                                    |       |
|                                                     | Invitation Number (IUL)13-K/13/2022/128                      | Upload Bid Document 3                                                                            |       |
|                                                     | Bid File Max Size 750.00 MB                                  | Submit Bid                                                                                       |       |
|                                                     | Submission Deadline 00/10/2022 12:40                         | <ul> <li>You can submit the bid only after uploading all the<br/>required bid files.</li> </ul>  |       |
|                                                     |                                                              | Procurement Timeline                                                                             |       |
|                                                     | Registered Bidders                                           | Opened For Bid Submission                                                                        |       |
|                                                     | NAME HASH                                                    | 09/10/2023 - 13-19                                                                               |       |
|                                                     | Records hidden                                               |                                                                                                  |       |
|                                                     |                                                              |                                                                                                  |       |

# Closing of Bid Submission Deadline

Once, the bid submission deadline is reached, bid submission will be closed. And bidders would not be able to upload / withdraw bid document.

| Construction of Marketine         NOCCUREMENT NAME         NOCCUREMENT NAME         NO           TESC2022CA 002         Contring Strive for MPS Natl at<br>Ga Villingtif Station<br>Ga Villingtif Station         OH/02023 - 13.40         Elle Solemission Clease            TESC2023V-005         Construction of NAMeathone Nationary<br>TESC2023V-005         Construction of NAMeathone Nationary<br>OH/02023 - 1010         Elle Solemission Clease            TESC2023V-005         Construction of Regionary Hotel<br>Station Station<br>Tesc2023V-002         Design Stabiled of 200 Houseany Unit         27002023 - 100         Descenteent Clease Cleased            TESC2023V-003         Construction of Regionary Hotegat         27002023 - 1030         Procumeent Clease Cleased            TESC2023V-001         Descing Station of Regionary Hotegat         27002023 - 1030         Procumeent Clease Cleased            TESC2023V-003         Construction of Regionary Hotegat         27002023 - 1030         Procumeent Clease Cleased | Registered<br>Procurements | Registered Procurements          |                                                            |                     |                                 |     |
|----------------------------------------------------------------------------------------------------|----------------------------|----------------------------------|------------------------------------------------------------|---------------------|---------------------------------|-----|
| PROCLIEMENT NUMBER         PROCLIEMENT Y NAME         SUBMISSION CALADUM         STATE           TES/2022/CA-002         Catering Service for MPS staff at<br>Cat Winnight Taterin         09/10/2023 - 13-40         Bit Submission Closed            TES/2022/CA-002         Repring derives for MPS staff at<br>Cat Winnight Taterin         09/10/2023 - 12-00         Bit Submission Closed            TES/2023/CA-001         Repring derives for MPS staff at<br>Cara Winnight Taterin         08/10/2023 - 12-00         Bit Submission Closed            TES/2023/CA-001         Construction of ALM Manisholmo         08/10/2023 - 10-10         Tes/2004 Closed            TES/2023/VP-004         Construction of Regional HeapInt         2/00(2023 - 13-00         Bit Submission Closed            TES/2023/VP-003         Construction of Regional HeapInt         2/00(2023 - 13-00         Procument Case Closed            TES/2023/VP-003         Construction of Regional HeapInt         2/00(2023 - 13-00         Procument Case Closed            TES/2023/VP-003         Design & Build of 200 HeapInt         2/00(2023 - 13-00         Procument Case Closed                                                                                                    |                            | Q. Search procurement name, proc | surement no and invitation no                              |                     |                                 |     |
| TES/2022/C4-002     Centring Straten of MPS staff at 04/0223 - 12-04     Bell Submission Classed        TES/2022/C4-001     Regrly of furniture     04/02/202 - 12-00     Bell Submission Classed        TES/2022/C4-001     Construction of M.Musadhee Harbour     04/02/202 - 12-00     Bell Submission Classed        TES/2022/VF-005     Construction of M.Musadhee Harbour     04/02/202 - 10-00     Bell Submission Classed        TES/2022/VF-004     Construction of M.Musadhee     04/02/202 - 10-00     Bell Submission Classed        TES/2022/VF-004     Construction of M.Musadhee     04/02/202 - 10-00     Bell Submission Classed        TES/2022/VF-004     Design 4 Build of 200 Housing Unit     2/06/2023 - 10-00     Bell Submission Classed        TES/2022/VF-001     Design 4 Build of 200 Housing Unit     2/06/2023 - 10-00     Percomment Class Classed        TES/2022/VF-001     Design 4 Build of Hauptad     2/06/2023 - 10-00     Percomment Class Classed        TES/2022/VF-001     Design 4 Build of Hauptad     2/06/2023 - 10-00     Percomment Class Classed                                                                                                    |                            | PROCUREMENT NUMBER               | PROCUREMENT NAME                                           | SUBMISSION DEADLINE | STATE                           |     |
| TES/2023/0-001         Burgely of Fundhame         00/10/2023 - 10:01         Bed Submission Classed            TES/2023/0-005         Construction of N.Masadhoe Harbour         00/10/2023 - 10:15         Technical Key Submission Classed            TES/2023/0-004         Construction of N.Masadhoe Harbour         00/10/2023 - 10:15         Technical Key Submission Classed            TES/2023/0-004         Construction of N.Masadhoe Harbour         00/10/2023 - 10:05         Bed Submission Classed            TES/2023/0-004         Construction of R.Masadhoe         00/10/2023 - 10:05         Bed Submission Classed            TES/2023/0-001         Design & Build of 200 Housing Unit         2/00/2023 - 13:05         Tecomment Class Classed            TES/2023/0-003         Construction of Regimeral Heaplant         2/00/2023 - 13:05         Tecomment Class Classed            TES/2023/0-001         Design & Build of Harbour         2/00/2023 - 13:05         Tecomment Class Classed                                                                                                    |                            | TES/2022/CA-002                  | Catering Service for MPS staff at<br>Ga.Villingili Station | 09/10/2023 - 13:40  | Bid Submission Closed           |     |
| TES/D22XV-005         Construction of M.ManaBuloo Handour         00/10/2023 - 10:05         Technical Kary Bulomission Cleand            TES/D22XV-004         Construction of Add. ManaBuloo         00/10/2023 - 10:00         Bed Submission Cleand            TES/D22XV-004         Construction of Add. ManaBuloo         00/10/2023 - 10:00         Bed Submission Cleand            TES/D22XV-002         Design 4 Build of 200 Househing Unit         2/09/2023 - 10:00         Percomment Case Cleand            TES/D22XV-003         Construction of Regional HeapInd         2/09/2023 - 13:00         Percomment Case Cleand            TES/D22XV-001         Design 4 Build of Hanbour         2/09/2023 - 13:00         Percomment Case Cleand                                                                                                    |                            | TE 5/2023/G-001                  | Supply of Furniture                                        | 08/10/2023 - 12:00  | Bid Submission Closed           |     |
| TE5/2023/V-004         Construction of Adm. Mathlamboo         09/10/2023 - 10:00         Bill Submission Classed            TE5/2023/V-002         Design & Build of 200 Housing Unit         2/06/2023 - 10:00         Peosument Class Classed            TE5/2023/V-003         Construction of Regional Houpital         2/06/2023 - 10:00         Peosument Class Classed            TE5/2023/V-003         Construction of Regional Houpital         2/06/2023 - 10:00         Peosument Class Classed            TE5/2023/V-003         Design & Build of Hambour         2/06/2023 - 10:00         Peosument Class Classed                                                                                                    |                            | TE5/2023/W-005                   | Construction of N.Manadhoo Harbour                         | 08/10/2023 - 10:15  | Technical Key Submission Closed |     |
| TES/D023/W-002         Design & Build of 200 Housing Unit         2709(2022 - 13.05)         Procumment Case Onixed            TES/D023/W-003         Construction of Regional HeapInal         2709(2023 - 13.00)         Procumment Case Onixed            TES/D023/W-003         Design & Build of Harbour         2709(2023 - 13.00)         Procumment Case Onixed            TES/D023/W-001         Design & Build of Harbour         2709(2023 - 13.10)         Procumment Case Onixed                                                                                                    |                            | TES/2023/W-004                   | Construction of Adh Mahibadhoo<br>Atoll Hospital           | 08/10/2023 - 10:00  | Bid Submission Closed           | *** |
| TE5/2023/W-003         Construction of Regional Hospital         27/08/2023 - 13.30         Procument Case Closed            TE5/2023/W-001         Design & Build of Harbour         27/08/2023 - 13.30         Procument Case Closed                                                                                                    |                            | TE5/2023/W-002                   | Design & Build of 200 Housing Unit                         | 27/09/2023 - 14:05  | Procurement Case Closed         | *** |
| TES/2023/W-001 Design & Build of Harbour 27/08/2023 - 13:10 Procurement Clear Closed                                                                                                    |                            | TE5/2023/W-003                   | Construction of Regional Hospital                          | 27/09/2023 - 13:30  | Procurement Case Closed         |     |
|                                                                                                    |                            | TES/2023/W-001                   | Design & Build of Harbour                                  | 27/08/2023 - 13:10  | Procurement Case Closed         |     |

Upon the closing of bid submission, all bidders who have submitted bid proposal will receive an email to the registered email address on closing of bid submission. This email will include the name of companies which have submitted bid proposals along with their Hash.

| 😑 附 Gmail                |   | Q Se | earch mail 😎                                                                                                   |                         | 0 | ۲ |   |
|--------------------------|---|------|----------------------------------------------------------------------------------------------------|-------------------------|---|---|---|
| Compose                  |   | ÷    |                                                                                                    | 1 of 2,225              | ¢ | - |   |
| Inbox                    |   |      | Procurement TES/2022/CA-002 - Catering Service for MPS staff at Ga.Villingili Station bid submission closed.   |                         |   | 0 |   |
| ☆ Starred<br>③ Snoozed   |   | •    | Beelan -beelan@fnance.gov.mv-<br>to me *                                                                       | 1:40 PM (0 minutes ago) | ☆ | ţ | I |
| ▷ Sent                   |   |      |                                                                                                    |                         |   |   |   |
| <ul> <li>More</li> </ul> |   |      | Bid Submission Closed                                                                                          |                         |   |   |   |
| Labels                   | + |      | Procurement TES/2022/CA-002 - Catering Service for MPS staff at<br>Ga Vilingili Station bid submission closed. |                         |   |   |   |
|                          |   |      | Hashes                                                                                                    |                         |   |   |   |
|                          |   |      | Bidder 3<br>Bid Document : 793dac6b82f464420bfb34a7cd9a03<br>64cbb67173fb27bd356c34f95620275a1d                |                         |   |   |   |
|                          |   |      | Bidder 1<br>Bid Document : 793dac6b82(464420bfb34a7cd9a03<br>64cbb67173fb27bd356c34195620275a1d                |                         |   |   |   |
|                          |   |      | (*) Reply (* Forward)                                                                                          |                         |   |   |   |

Note: Please check junk folder of your email if you do not find an email in your inbox.

In addition to this, bidder will be able to identify registered bidders and bidders who have submitted bid proposals along with their hash on Beelan Portal as shown below.

| Beelan         |                                                                                          | Bidder 3 🛩                                            |
|----------------|------------------------------------------------------------------------------------------|-------------------------------------------------------|
| Registered     | Procurement Details                                                                      | Procurement Timeline                                  |
| r tourint minu | Name Catering Service for MPS staff at Ga.Villingiii Station                             | Bid Submission Closed     09/10/2023 - 13:40          |
|                | Number TES/2022/CA-002                                                                   | Bid Submitted 09/10/2023 - 13:34                      |
|                | Type Single Stage Single Envelope                                                        | Registered To Procurement Case     O9/10/2023 - 13:19 |
|                | Invitation Number (IUL)13-K/13/2022/128                                                  | Opened For Bid Submission<br>09/10/2023 - 13:19       |
|                | Bid File Max Size 750.00 MB                                                              |                                                       |
|                | Submission Deadline 09/10/2023 - 13:40                                                   |                                                       |
| Γ              | Registered Bidders                                                                       |                                                       |
|                | NAME HASH                                                                                |                                                       |
|                | Bidder 1 Bid Decument : 793dac6b824664420bfb34a7cd9a0364cbb67173fb27bd356c34f85620275a1d |                                                       |
|                | Bidder 2 -                                                                               |                                                       |
|                | Bidder 3 Bid Document : 703dac6b82f464420bfb34a7cd9a0364cbb67173fb27bd356c34f95620275a1d |                                                       |

# Bid Opening Session (Single Stage – Single Envelope)

Once bid submission is closed, then there will be opening of bids submitted. Bid Opening Session will be held via an online medium via Microsoft Teams, Zoom etc. on the date specified on the bidding document/information sheet for bid opening.

During the Bid Opening session, bidders will be required to submit "key" to open the bid proposal.

#### Opening for Key Submission

Once the procurement officer opens for key submission, the status of the case will be changed as shown below.

| Beelan                     |                                   |                                                            |                     |                                 | Bidder 3 🛩 |
|----------------------------|-----------------------------------|------------------------------------------------------------|---------------------|---------------------------------|------------|
| Registered<br>Procurements | Registered Procurements           |                                                            |                     |                                 |            |
|                            | Q. Search procurement name, procu | rement no and invitation no                                |                     |                                 |            |
|                            | PROCUREMENT NUMBER                | PROCUREMENT NAME                                           | SUBMISSION DEADLINE | STATE                           |            |
|                            | TE5/2022/CA-002                   | Catering Service for MPS staff at<br>Ga.Villingiii Station | 09/10/2023 - 13:40  | Key Submission Opened           |            |
|                            | TE5/2023/0-001                    | Supply of Furniture                                        | 08/10/2023 - 12:00  | Bid Submission Closed           |            |
|                            | TES/2023/W-005                    | Construction of N.Manadhoo Harbour                         | 08/10/2023 - 10:15  | Technical Key Submission Closed |            |
|                            | TES/2023/W-004                    | Construction of Adh.Mahibadhoo Atoli<br>Hospital           | 08/10/2023 - 10:00  | Bid Submission Closed           |            |
|                            | TE5/2023/W-002                    | Design & Build of 200 Housing Unit                         | 27/09/2023 - 14:05  | Procurement Case, Closed        |            |
|                            | TE5/2023/W-003                    | Construction of Regional Hospital                          | 27/09/2023 - 13:30  | Procurement Case Closed         |            |
|                            | TES/2023/W-001                    | Design & Build of Harbour                                  | 27/09/2023 - 13:10  | Procurement Case Closed         |            |

In addition to the portal status being changed, the bidder will also receive an email to the registered email address once key submission has been opened.

| =      | M Gmail            | 0  | ), Search mail                                 | 幸                                                                                                    |           | 0 | ۲ |   |
|--------|--------------------|----|------------------------------------------------|----------------------------------------------------------------------------------------------------|-----------|---|---|---|
| 0      | Compose            |    |                                                | te                                                                                                    | 2.226     | < | - |   |
|        | Inbox              |    | Key submission for procurement TES/2022/CA-002 | - Catering Service for MPS staff at Ga.Villingili Station has been opened. $\hfilling \ensuremath{mbar}\xspace \ensuremath{s}\xspace$ |           |   | 9 | Z |
| ☆<br>© | Starred<br>Snoozed |    | Beelan -beelan@finance.gov.mv><br>to me +      | 141PM (O min                                                                                                    | otes ago) | ☆ | ¢ | 1 |
| Þ      | Sent<br>Drafts     | 15 |                                                |                                                                                                    |           |   |   |   |
| ~      | More               |    | ,                                              | Key Submission Opened                                                                                                    |           |   |   |   |
| Lab    | els                | +  | 2                                              | key submission for procurement TES/2022/CA-002 - Catering Service<br>or MPS staff at Ga.Villingili Station has been opened.           |           |   |   |   |
|        |                    |    |                                                |                                                                                                    |           |   |   |   |
|        |                    |    | (+ Reply) (+ Forward                           |                                                                                                    |           |   |   |   |

Note: Please check junk folder of your email if you do not find an email in your inbox.

| Registered   | Registered Procurements          |                                                           |                     |                                 |     |
|--------------|----------------------------------|-----------------------------------------------------------|---------------------|---------------------------------|-----|
| Procurements | Q. Search procurement name, proc | urement no and invitation no                              |                     |                                 |     |
|              | PROCUREMENT NUMBER               | PROCUREMENT NAME                                          | SUBMISSION DEADLINE | STATE                           |     |
|              | TES/2022/CA-002                  | Catering Service for MPS staff at<br>Ga.Villingii Station | 09/10/2023 - 13:40  | Key Submission C 💿 View         |     |
|              | TES/2023/G-001                   | Supply of Furniture                                       | 08/10/2023 - 12:00  | Bid Submission Closed           |     |
|              | TES/2023/W-005                   | Construction of N.Manadhoo Harbour                        | 08/10/2023 - 10:15  | Technical Key Submission Closed | *** |
|              | TES/2023/W-004                   | Construction of Adh Mahibadhoo Atoll<br>Hospital          | 08/10/2023 - 10:00  | Bid Submission Closed           |     |
|              | TES/2023/W-002                   | Design & Build of 200 Housing Unit                        | 27/09/2023 - 14:05  | Procurement Case Closed         |     |
|              | TES/2023/W-003                   | Construction of Regional Hospital                         | 27/09/2023 - 13:30  | Procurement Case Closed         |     |
|              | TES/2023/W-001                   | Design & Build of Harbour                                 | 27/09/2023 - 13:10  | Procurement Case Closed         |     |

To submit the key, click the "..." and select "view" as shown below.

Once the bidder click "view", they will be directed to the below page. Write the "key" of the encrypted file and submit the key. Bidders will be given 10 minutes period to submit "key" of the encrypted file. Once the bidder submits "key", key submitted date and time will appear.

Bidders can also verify through portal if correct key have been submitted. If the key is correct, "correct password" will appear.

| Beelan       |                     |                                                                                | Bidder 3 ×                                                            | Key submitted. |
|--------------|---------------------|--------------------------------------------------------------------------------|-----------------------------------------------------------------------|----------------|
| NAVIDATION   | Procurement Detail  | s                                                                              | Time Remaining                                                        |                |
| Procurements | Name                | Catering Service for MPS staff at Ga.Villingili Station                        | Deys Hours Minutes Seconds<br>00 00 07 55                             |                |
|              | Number              | TE5/2022/CA-002                                                                |                                                                       |                |
|              | Туре                | Single Stage Single Envelope                                                   | Key Submission                                                        |                |
|              | Invitation Number   | 0UL)13-K/13/2022/128                                                           | Bid Document Key                                                      |                |
|              | Bid File Max Size   | 750.00 MB                                                                      | ✓ Correct passwerd                                                    |                |
|              | Submission Deadline | 09/10/2023 - 13:40                                                             | Submit                                                                |                |
|              | Bid Document        |                                                                                | Procurement Timeline                                                  |                |
|              | File hash           | 793dac6b82f464420bfb34a7cd9a0364cbb67173fb27bd356c34f95620275a1d               | Bid Key Submitted     Demonstration                                   |                |
|              | Uploaded at         | 09/10/2023 - 13:34                                                             | Bid Submission Closed     Dis/022023-19-40                            |                |
|              | File size           | 1,010.89 KD                                                                    | Bid Submitted<br>09/02/2023 - 12-34<br>Registered To Procumment Case  |                |
|              | Registered Bidders  |                                                                                | Dpmod21123 + 13:10<br>Opened For Bid Submission<br>09/10/2022 - 13:19 |                |
|              | NAME                | HADH                                                                           |                                                                       |                |
|              | Bidder 1            | Bid Document - 793dadda8246644200/b34a2ud364cbx67173/b27b4336c34495620275a4s   |                                                                       |                |
|              | 6idder 2            |                                                                                |                                                                       |                |
|              | Bidder 3            | Bid Document: 793dacdb824664420s/ts34a7cd9a0364c8e67172ts27bd358c3495820275a1d |                                                                       |                |

And, if the key is incorrect, "incorrect key" will appear.

| Beelan       |                     |                                                                                 | Bidder 3 ×                                                                   | Key submitted. |
|--------------|---------------------|---------------------------------------------------------------------------------|------------------------------------------------------------------------------|----------------|
| NAVIDATION   | Procurement Details | s                                                                               | Time Remaining                                                               |                |
| Procurements | Name                | Catering Service for MPS staff at Ga.Villingili Station                         | Deys Hours Minutes Seconds<br>00 00 08 08                                    |                |
|              | Number              | TE5/2022/CA-002                                                                 |                                                                              |                |
|              | Туре                | Single Stage Single Envelope                                                    | Key Submission                                                               |                |
|              | Invitation Number   | 0UUJ13-K/13/2022/128                                                            | Bid Document Key                                                             |                |
|              | Bid File Max Size   | 750.00 MB                                                                       | A incurrent palasened                                                        |                |
|              | Submission Deadline | 09/10/2023 - 13:40                                                              | Submit                                                                       |                |
|              | Bid Document        |                                                                                 | Procurement Timeline                                                         |                |
|              | File hash           | 793dac6b82f4044200fb34a7cd9a0364cbb67173fb27bd356c34f95620275a1d                | Bid Key Submitted     09/10/2023 - 15-43                                     |                |
|              | Uploaded at         | 09/10/2023 - 13:34                                                              | Bid Submission Closed<br>10/10/2223 - 13-40                                  |                |
|              | File size           | 1,010.89 КВ                                                                     | Bid Sutmitted     on/10/2023 - 18-54     Begistered To Procurement Case      |                |
|              | Registered Bidders  |                                                                                 | Opened For Bid Submission<br>Opened For Bid Submission<br>Op/no/2022 - 13 19 |                |
|              | NAME                | HADH                                                                            |                                                                              |                |
|              | Bidder 1            | Bid Document 1793dac6b8254644200fb34a7bd9a0364cbb67173fb27bd336c34695620275a4d  |                                                                              |                |
|              | Bidder 2            |                                                                                 |                                                                              |                |
|              | Bidder 3            | Bid Document / 783dac6b829664420s/b34a7us9a0364cbb67173/b27bid356c3495620275a5d |                                                                              |                |

Once the 10 minute deadline given for bidders to submit "key" of the encrypted file is passed, the state of procurement will change to "key submission closed".

| Registered | Registered Procurements           |                                                            |                     |                                 |  |
|------------|-----------------------------------|------------------------------------------------------------|---------------------|---------------------------------|--|
| FIGURENTIA | Q. Search procurement name, proci | urement no and invitation no                               |                     |                                 |  |
|            | PROCUREMENT NUMBER                | PROCUREMENT NAME                                           | SUBMISSION DEADLINE | STATE                           |  |
|            | TES/2022/CA-002                   | Catering Service for MPS staff at<br>Ga.Villingiii Station | 09/10/2023 - 13:40  | Key Submission Closed           |  |
|            | TES/2023/G-001                    | Supply of Furniture                                        | 08/10/2023 - 12:00  | Bid Submission Closed           |  |
|            | TES/2023/W-005                    | Construction of N.Manadhoo Harbour                         | 08/10/2023 - 10:15  | Technical Key Submission Closed |  |
|            | TES/2023/W-004                    | Construction of Adh.Mahibadhoo Atoli<br>Hospital           | 08/10/2023 - 10:00  | Bid Submission Closed           |  |
|            | TES/2023/W-002                    | Design & Build of 200 Housing Unit                         | 27/09/2023 - 14:05  | Procurement Case Closed         |  |
|            | TES/2023/W-003                    | Construction of Regional Hospital                          | 27/09/2023 - 13:30  | Procurement Case Closed         |  |
|            | TES/2023/W-001                    | Design & Build of Harbour                                  | 27/09/2023 - 13:10  | Procurement Case Closed         |  |

Once key submission is closed, bidder can click "view" button to see the details of procurement case.

| Registrated Procurements         Registrated Procurements           Image: Control on and instance on and instance o                                                                                | Registered Procurements         Registered Procurements         Colspan="2">Registered Procurements         NOCORELINY INJACE       REMINISOR DELACION         NOCORELINY INJACE       REMINISOR DELACION         NOCORELINY INJACE       REMINISOR DELACION         NOCORELINY INJACE       REMINISOR DELACIONE         NOCORELINY INJACE       REMINISOR DELACIONE         TEXCORECTION INJACE       REMINISOR DELACIONE       REMINISOR DELACIONE         TEXCORECTION INJACE       REMINISOR DELACIONE       REMINISOR DELACIONE       REMINISOR DELACIONE         TEXCORECTION INJACE       REMINISOR DELACIONE       REMINISOR DELACIONE       TEXCORECTION INJACE         TEXCORECTION INJACE       REMINISOR DELACIONE       TEXCORECTION INJACE       REMINISOR DELACIONE       TEXCORECTION INJACE       REMINISOR DELACIONE       TEXCORECTION INJACE       REMINISOR DELACIONE       TEXCORECTION INJACE       TEXCORECTION INJACE       TEXCORECTION INJACE       TEXCORECTION INJACE       TEXCORECTION INJACE       TEXCORECTION INJACE       <td colspan="</th> <th>Registered Procurements         Recistered Procurements         Recistered Procurements           C         Sate the procurements         Recistered Procurements         Recistered Procurements           TSD/02200-4001         Recistered Procurements         Recistered Procurements         Recistered Procurements           TSD/02200-4001         Recistered Procurements         Recistered Procurements         Recistered Procurements           TSD/02200-4001         Recistered Procurements         Recistered Procurements         Recistered Procurements           TSD/02200-4001         Recistered Procurements         Recistered Procurements         Recistered Procurements           TSD/02200-4001         Recistered Procurements         Recistered Procurements         Recistered Procurements           TSD/02200-4001         Recistered Procurements         Recistered Procurements         Recistered Procurements           TSD/02200-4001         Construction of Networks for Manualson Recistor         Recistered Procurement Case Obsert        </th> <th>Rejeterator Procurements         Rejeterator Procurements         Rejeterator Pr</th> <th>Registered Procurements           Registered Procurements           Registered Procurements</th> <th>Beelan</th> <th></th> <th></th> <th></th> <th></th> <th>Bidder 3 🗸</th> | Registered Procurements         Recistered Procurements         Recistered Procurements           C         Sate the procurements         Recistered Procurements         Recistered Procurements           TSD/02200-4001         Recistered Procurements         Recistered Procurements         Recistered Procurements           TSD/02200-4001         Recistered Procurements         Recistered Procurements         Recistered Procurements           TSD/02200-4001         Recistered Procurements         Recistered Procurements         Recistered Procurements           TSD/02200-4001         Recistered Procurements         Recistered Procurements         Recistered Procurements           TSD/02200-4001         Recistered Procurements         Recistered Procurements         Recistered Procurements           TSD/02200-4001         Recistered Procurements         Recistered Procurements         Recistered Procurements           TSD/02200-4001         Construction of Networks for Manualson Recistor         Recistered Procurement Case Obsert                                                                                                    | Rejeterator Procurements         Rejeterator Procurements         Rejeterator Pr                                                                                                    | Registered Procurements           Registered Procurements                                                                                                    | Beelan     |                                      |                                                             |                     |                                 | Bidder 3 🗸 |
|----------------------------------------------------------------------------------------------------|----------------------------------------------------------------------------------------------------|----------------------------------------------------------------------------------------------------|----------------------------------------------------------------------------------------------------|----------------------------------------------------------------------------------------------------|------------|--------------------------------------|-------------------------------------------------------------|---------------------|---------------------------------|------------|
| Inclusion         Description         Restriction Collection           PROCREMENT HAREE         PROCREMENT HARE         REMAINSON COLLCLINE         State           T15/222/CA-002         Calering Service for MPS skiff at<br>Calering Service for MPS skiff at<br>Calering Service for MPS skiff | Image: Construction of the procursment to add inclusion to         Image: Construction of the procursment to add inclusion to         Image: Construction of the procursment to add inclusion to         Image: Construction of the procursment to add inclusion to         Image: Construction of the procursment to add inclusion to         Image: Construction of the procursment to add inclusion to         Image: Construction of the procursment to add inclusion to         Image: Construction of the procursment to add inclusion to         Image: Construction of the procursment to add inclusion to         Image: Construction of the procursment to add inclusion to       Ender to procursment to add inclusion to         Image: Construction of the procursment to add inclusion to       Ender to procursment to add inclusion to         Image: Construction of the procursment to add inclusion to       Ender to procursment to add inclusion to         Image: Construction of the procursment to add inclusion to the procursment to add inclusion to the procursment to add to the procursment to add to the proc                                                                                                    | Image: Second Second                                                                                  | Reconstruction and involution in         Reconstruction and involution in         Reconstruction and involution in         Reconstruction and involution in         Reconstruction and involution in         Reconstruction and involution in         Reconstruction and involution in         Reconstruction and involution in         Reconstruction and involution in the start and involution in the start and involuti | Inclusion       Discrimination of additional particularities of additional of additional particularities of additional of additional of additionadditionad of additional of additionadditional of additi                                                                                                    | Registered | Registered Procurements              |                                                             |                     |                                 |            |
| PROCAREMENT NAMES     PROCAREMENT NAMES     RAMESSIGN CEALCRAM     DETEC       T162022104-002     Calcining dominant names start     0010/0223-13.40     Kat dominant names start       T162022304-001     Servinget Station     0410/0223-13.40     Kat dominant names start       T162022304-001     Servinget Station     0410/0223-10.05     Kat dominant names start       T162022304-001     Construction of Multicarbon Intervine     0410/0223-10.05     Technolish Wakabase Station       T162022304-004     Construction of Multicarbon Intervine     0410/0223-10.05     Restruction Stationard Construction       T16202204-002     Desgra & Buildel d'Information     0410/0223-10.05     Restruction Stationard Construction       T16202204-002     Desgra & Buildel d'Information     010/0223-10.05     Restructed Calcined Construction       T16202204-002     Desgra & Buildel d'Information     010/0223-11.05     Procurement Calcined Construction       T16202204-002     Construction of Regional/Integral     7/002/023-11.30     Procurement Calcined Construction       T16202204-001     Desgra & Buildel Hotenvar     7/002/023-11.30     Procurement Calcined Construction                                                                                                    | PROCARLENT HAMEER         PROCARLENT HAME         RAMMISSION DEALCARM         Distribution           TESU22220-002         Calening derivation Market and it<br>RacKingsing Bandon         08/10/2023-13:40         Kark Marketen Roman                                                                                                    | PROCUREMENT MARKER         PROCUREMENT MARKER         REAMINGUME CALCULAR.         EXTER           TESCODECIDA-002         Salaring Springs Fac Mills staff at<br>A Milling in Training of Provinse         Okto 102023 - 13.40         Salaring Scrings Fac Milling<br>International Scrings Fac Milling<br>International Scrin | PROCUREMENT NAME     PROCUREMENT NAME     DEMNITORY CALLED, RM     DETE       1181/0221076-002     Callening Spring Interime     08/10/0223-13-00     Ref Mainterime Charled     0       1182/0223076-001     Sangury of Fundame     08/10/0223-1005     Ref Mainterime Charled     0       1182/0223076-001     Construction of Mainterime Charled     08/10/0223-1005     Ref Mainterime Charled     0       1182/0223076-002     Construction of Mainterime Charled     08/10/0223-1005     Ref Mainterime Charled     0       1182/0223076-002     Desgrisk Builded 200 Housing Unit     27/08/2023-1405     Processment Charled Charled        1182/0223076-002     Desgrisk Builded 200 Housing Unit     27/08/2023-1300     Processment Charle Charled        1182/0223076-003     Desgrisk Builded Theotem     27/08/2023-1300     Processment Charle Charled        1182/0223076-003     Desgrisk Builded Theotem     27/08/2023-1300     Processment Charle Charled        1182/0223076-003     Desgrisk Builded Theotem     27/08/2023-1300     Processment Charle Charled                                                                                                    | PROCARLENCY FAMARER         PROCARLENCY FAMARE         RADAMISION CALCALARE         EXTER           TESC22220C-002         Calcurage pharvine for MMR staft at<br>Calcurage pharvine for MMR staft at<br>Calcurage pharvine for MMR staft at<br>Calcurage pharvine for MMR staft at<br>Calcurage pharvine for MMR staft at<br>Calcurage pharvine for MMR staft at<br>Calcurage pharvine for MMR staft at<br>Calcurage pharvine for MMR staft at<br>Calcurage pharvine for MMR staft at<br>Calcurage pharvine for MMR staff at<br>Calcurage pharvine for MMR staff at<br>C | Providence | Q. Search procurement name, procurem | ent no and invitation no                                    |                     |                                 |            |
| TE222210-402         Cubring Spring For the VPP Set Fit.         OPTIO222-13-00         Very Hommer Image: Image:                                                                        | TE202210-021       Calming Spring Farth       08100222 - 13-00       Kard Mathematic Calming Spring Farth       08100222 - 13-00       Ref Remains Council       -         TE2022210-021       Supply of Furnhure       08100222 - 10:00       Ref Remains Council       -       -         TE2022210-021       Construction of MALAndratum Interval       08100222 - 10:00       Ref Remains Council       -       -         TE2022210-021       Construction of MALAndratum Interval       08100222 - 10:00       Ref Remains Council       -       -         TE202220-021       Design & Build of 2010uologi Unit       2708/222 - 14:00       Rescriment Calm Council       -         TE202220-021       Construction of Reformal Height       2708/222 - 14:00       Rescriment Calm Council       -         TE202220-021       Construction of Reformal Height       2708/222 - 14:00       Rescriment Calm Council       -         TE202220-021       Construction of Reformal Height       2708/222 - 13:00       Rescriment Calm Council       -         TE202220-021       Design & Build of Thritown       2708/222 - 13:00       Rescriment Calm Council       -                                                                                                    | TESD2210-021       Calming Service for WPS and fit       0910/2023 - 13-00       Max Mathematic Test Calming         TESD22210-021       Sapply of Furthame       0810/2023 - 10-20       Test Calming Service for WPS and fit       0910/2023 - 10-20       Test Calming Service for WPS and fit       0910/2023 - 10-20       Test Calming Service for WPS and fit       <                                                                                                    | TESD252A-602       Calcing Deriver for 49 <sup>48</sup> startstill       04100223-13-60       Key Monteness Deriver for 49 <sup>48</sup> startstill       04100223-13-60       Key Monteness Deriver for 49 <sup>48</sup> startstill                                                                                                    | 1152022/0-002       Calcung of private for MPR and ref.       04100222 - 13-02       Extra demanding of private for MPR and ref.       04100222 - 13-02       Extra demanding of private for MPR and ref.       04100222 - 10-02       Extra demanding of private for MPR and ref.       04100222 - 10-02       Extra demanding of private for MPR and ref.       04100022 - 10-02       Extra demanding of private for MPR and ref.       04100022 - 10-02       Extra demanding of private for MPR and ref.       04100022 - 10-02       Extra demanding of private for MPR and ref.       041000000000000000000000                                                                                                    |            | PROCUREMENT NUMBER                   | PROCUREMENT NAME                                            | SUBMISSION DEADLINE | STATE                           |            |
| TEX2022/0-001         Supply of Fundhame         6470/2022-12-00         Ext Main National Disord            TEX2022/0-005         Construction of Manushoos Network         6470/2023-1015         TextNot at May Main Non-<br>Main Network            TEX2022/0-005         Construction of Manushoos Network         6470/2023-1015         TextNot at May Main Non-<br>Main Network            TEX2022/0-004         Designs & Main de 200 Network         0170/2023-1020         Textorement Canel Ossert            TEX2022/0-002         Designs & Main de 200 Network         2708/2023-1130         Textorement Canel Ossert            TEX2022/0-003         Designs & Main of Mengrand         2708/2023-1130         Textorement Canel Ossert            TEX2022/0-001         Designs & Main of Mengrand         2708/2023-1130         Textorement Canel Ossert                                                                                                    | TES20232/0-001     Burghy of Austham     04/10/2023 - 13:00     Ext Materianes Diseart        TES2023/0-005     Construction of Ad-Manuelhon Neutron     04/10/2023 - 10:00     Technicating ad Ad-Manuelhon Neutron     04/10/2023 - 10:00     Technicating ad Ad-Manuelhon Neutron     04/10/2023 - 10:00     Technicating ad Ad-Manuelhon Neutron     04/10/2023 - 10:00     Technicating ad Ad-Manuelhon Neutron     04/10/2023 - 10:00     Technicating ad Ad-Manuelhon Neutron     04/10/2023 - 10:00     Technicating ad Ad-Manuelhon Neutron     04/10/2023 - 10:00     Technicating ad Ad-Manuelhon Neutron     04/10/2023 - 10:00     Technicating ad Ad-Manuelhon Neutron     04/10/2023 - 10:00     Technicating ad Ad-Manuelhon Neutron     04/10/2023 - 10:00     Technicating ad Ad-Manuelhon Neutron     04/10/2023 - 10:00     Technicating ad Ad-Manuelhon Neutron     04/10/2023 - 10:00     Technicating ad Ad-Manuelhon Neutron     04/10/2023 - 10:30     Technicating ad Ad-Manuelhon Neutron     04/10/2023 - 10:30     Technicating ad Ad-Manuelhon Neutron     04/10/2023 - 10:30     Technicating ad Ad-Manuelhon Neutron     04/10/2023 - 10:30     Technicating ad Ad-Manuelhon Neutron     04/10/2023 - 10:30     Technicating ad Ad-Manuelhon Neutron     04/10/2023 - 10:30     Technicating ad Ad-Manuelhon Neutron     04/10/2023 - 10:30     Technicating ad Ad-Manuelhon Neutron     04/10/2023 - 10:30     Technicating ad Ad-Manuelhon Neutron     04/10/2023 - 10:30     Technicating ad Ad-Manuelhon Neutron     04/10/2023 - 10:30     Technicating ad Ad-Manuelhon Neutron <td>TE2022374-001     Barphy of fundament     Online Dis223-1200     Ext Submission Disard        TE2022374-004     Constructions of Nutworksmith Admissionso     00102023-1015     Textinizationg Disard        TE2022374-004     Constructions of Nutworksmith 2009 Nutworksmith Disard     00102023-1010     Ext Submission Disard        TE2022374-004     Constructions of Nutworksmith 2009 Nutworksmith Disard     Disard Disard Disard     Disard Disard Disard Disard        TE2022374-003     Constructions of Regional Heaping     27002023-1132     Neuronement Case Disard        TE2022374-001     Design &amp; Build of Heatwork     27002023-1132     Neuronement Case Disard    </td> <td>TES20230-031     Support of Functional     Self-102022 - 1120     Exel Exelementary Charact        TES20230-031     Construction of Manachhone Tentors     Self-102022 - 1010     Exel Exelementary Charact        TES20230-031     Construction of Manachhone Tentors     Self-102023 - 1000     Exel Exelementary Charact        TES20230-031     Construction of Manachhone Tentors     Self-102023 - 1000     Exel Exelementary Charact        TES20230-032     Construction of Manachhone Tentors     Self-102023 - 1000     Exel Exelementary Charact        TES20230-032     Construction of Manachhone Tentors     2000/0223 - 1400     Execurrent Claract Charact        TES20230-031     Construction of Manachhone Tentors     2000/0223 - 1430     Procurrent Clara Charact        TES20230-031     Desgin-&amp; Builder J Tentors     2000/0223 - 1430     Procurrent Clara Charact    </td> <td>TES222320-001     Rapping of functional     0x10102232-12.001     Relational State        TES222320-003     Constructions of Munachines Intellines     0x10102232-10.01     Testinical King Municipational States        TES222320-0040     Constructions of Munachines Intellines     0x10102232-10.00     Relational States Channel        TES222320-0040     Constructions of Munachines Intellines     0x10102232-10.00     Relational States Channel        TES222320-0040     Designet Build of 200Housing Units     20000223-13.00     Procurement Case Channel        TES222320-001     Designet Build of Hitchines     20000223-13.00     Procurement Case Channel    </td> <td></td> <td>TE5/2022/CA-002</td> <td>Catering Service for MPS staff at<br/>Ga. Villingili Station</td> <td>09/10/2023 - 13:40</td> <td>Key Submission C</td> <td></td>                                                                                                    | TE2022374-001     Barphy of fundament     Online Dis223-1200     Ext Submission Disard        TE2022374-004     Constructions of Nutworksmith Admissionso     00102023-1015     Textinizationg Disard        TE2022374-004     Constructions of Nutworksmith 2009 Nutworksmith Disard     00102023-1010     Ext Submission Disard        TE2022374-004     Constructions of Nutworksmith 2009 Nutworksmith Disard     Disard Disard Disard     Disard Disard Disard Disard        TE2022374-003     Constructions of Regional Heaping     27002023-1132     Neuronement Case Disard        TE2022374-001     Design & Build of Heatwork     27002023-1132     Neuronement Case Disard                                                                                                    | TES20230-031     Support of Functional     Self-102022 - 1120     Exel Exelementary Charact        TES20230-031     Construction of Manachhone Tentors     Self-102022 - 1010     Exel Exelementary Charact        TES20230-031     Construction of Manachhone Tentors     Self-102023 - 1000     Exel Exelementary Charact        TES20230-031     Construction of Manachhone Tentors     Self-102023 - 1000     Exel Exelementary Charact        TES20230-032     Construction of Manachhone Tentors     Self-102023 - 1000     Exel Exelementary Charact        TES20230-032     Construction of Manachhone Tentors     2000/0223 - 1400     Execurrent Claract Charact        TES20230-031     Construction of Manachhone Tentors     2000/0223 - 1430     Procurrent Clara Charact        TES20230-031     Desgin-& Builder J Tentors     2000/0223 - 1430     Procurrent Clara Charact                                                                                                    | TES222320-001     Rapping of functional     0x10102232-12.001     Relational State        TES222320-003     Constructions of Munachines Intellines     0x10102232-10.01     Testinical King Municipational States        TES222320-0040     Constructions of Munachines Intellines     0x10102232-10.00     Relational States Channel        TES222320-0040     Constructions of Munachines Intellines     0x10102232-10.00     Relational States Channel        TES222320-0040     Designet Build of 200Housing Units     20000223-13.00     Procurement Case Channel        TES222320-001     Designet Build of Hitchines     20000223-13.00     Procurement Case Channel                                                                                                    |            | TE5/2022/CA-002                      | Catering Service for MPS staff at<br>Ga. Villingili Station | 09/10/2023 - 13:40  | Key Submission C                |            |
| TEE2023/VF-005         Communication of MANuadhous Heatowal         04710/2223-1015         Technication Standing            TEE2023/VF-004         Communication of MANuadhous Heatowal         04710/2223-1000         End Mainimann Council            TEE2023/VF-004         Design & Build of 200 Heusing Usint         27/08/2023-11405         Manuarment Council Council            TEE2023/VF-003         Countruction of Regional HeugeIntal         27/08/2023-11300         Manuarment Council Council            TEE2023/VF-003         Design & Build of HeugeIntal         27/08/2023-11300         Manuarment Council Council            TEE2023/VF-003         Design & Build of HeugeIntal         27/08/2023-11300         Manuarment Council Council                                                                                                    | TEE2023/Nº 605     Communication of Milliandono     06/10/223 - 10.05     Technication by Mainmain Dasard        TEE2023/Nº 604     Communication of Milliandono     66/10/223 - 10.00     Eef Mainmain Crossel        TEE2023/Nº 604     Design & Build of Unitary     20/08/2023 - 14.05     Perscentered Cale Obsert        TEE2023/Nº 603     Design & Build of Unitary     20/08/2023 - 13.00     Perscentered Cale Obsert        TEE2023/Nº 603     Design & Build of Helman     20/08/2023 - 13.30     Perscentered Cale Obsert                                                                                                    | TEE2023/W-905     Construction of M.Manadhuse Instruction     04/70/223 - 1015     Technolical Hop Manifermanic Charachines        TEE2023/W-904     Construction of A.M. Machinashines     04/70/223 - 1000     Tel Manifermanic Charachines        TEE2023/W-904     Design 4. Build of 300 Housing Units     2/70/82/223 - 14.05     Macurement Charachines        TEE2023/W-903     Construction of A.B. Machinashines     2/70/82/223 - 14.05     Macurement Charachines        TEE2023/W-903     Construction of A.B. Machinashines     2/70/82/223 - 14.05     Macurement Charachines        TEE2023/W-903     Construction of A.B. Machinashines     2/70/82/223 - 13.20     Macurement Charachines        TEE2023/W-903     Design 4. Build of Hostion     2/70/82/223 - 13.20     Macurement Charachines                                                                                                    | TEX/2023/W-005     Constructions of Al-Machinesiano     06/10/2023 - 10:15     Textense af key Administration General        TEX/2023/W-004     Constructions of Al-Machinesiano     06/10/2023 - 10:00     Teld Machinesiano General        TEX/2023/W-004     Design Al-Machinesiano     06/10/2023 - 10:00     Teld Machinesiano General        TEX/2023/W-002     Design Al-Machinesiano     20/00/2023 - 14:00     Person eminer Case Closed        TEX/2023/W-003     Constructions of Regionaril/Inegritaria     20/00/2023 - 13:30     Person eminer Case Closed        TEX/2023/W-001     Design Al-Machinesiano     20/00/2023 - 13:30     Person eminer Case Closed                                                                                                    | TEX/2023/W-005       Construction of M.Manathee Instruction       Biol 20222 - 10:01       Textence May Maintenance Classed          TEX/2023/W-004       Construction of M.Manathee Instruction       Biol 20222 - 10:00       Exit Maintenance Classed          TEX/2023/W-004       Desays & Build of 300 Nousing Uest       07:09:02022 - 10:00       Textenance Classed Classed          TEX/2023/W-002       Desays & Build of 300 Nousing Uest       07:09:02022 - 10:30       Procurement Class Classed          TEX/2023/W-003       Desays & Build of Hinthor       27:09:02022 - 10:30       Procurement Class Classed          TEX/2023/W-003       Desays & Build of Hinthor       27:09:02022 - 10:30       Procurement Class Classed                                                                                                    |            | TES/2023/0-001                       | Supply of Furniture                                         | 08/10/2023 - 12:00  | Bid Submission Closed           |            |
| TES/2023/VP 004         Constructions of AM Michigalities         04/10/2023 - 10-00         Ext Extension (Street)            TES/2023/VP 002         Design & Build of 200 Housing Uset         2/08/2023 - 14-00         Personnees Case Classed            TES/2023/VP 003         Design & Build of 200 Housing Uset         2/08/2023 - 14-00         Personnees Class Classed            TES/2023/VP 003         Design & Build of 200 Housing Uset         2/08/2023 - 13-30         Personnees Class Classed            TES/2023/VP 001         Design & Build of Heimanr         2/08/2023 - 13-00         Personnees Class Classed                                                                                                    | T1520232VP 004     Constructions of AdM Michigalities     04/10.2023 - 10:00     EMI Relations of Constructions of AdM Michigalities        T1520232VP 002     Design & Build of 200 Housing Lott     27/08/2023 - 14:09     Procurement Case Clased        T152/0232VP 003     Construction of Regime Housing     20/08/2023 - 14:09     Procurement Case Clased        T152/0232VP 001     Design & Build of Mediuma     20/08/2023 - 13:30     Procurement Case Clased                                                                                                    | TES/2023/PP 004     Constructions of Adm Admobishings     64/10/2023 - 10-00     EEE Selections Designed        TES/2023/PP 003     Design & Build of 200 Housing Dest     2/00/2023 - 14-05     Presumment Calae Dessel        TES/2023/PP 003     Design & Build of Heighter     2/00/2023 - 13-20     Presumment Calae Dessel        TES/2023/PP 003     Design & Build of Heighter     2/00/2023 - 13-20     Presumment Calae Dessel                                                                                                    | 152/0223/W-004       Construction of Adm Mathitudhuu 05(13)/2022 - 10:00       Rith Mathitudhuu 0.0          155/0223/W-002       Deeign & Build of 200 Housing Unit       27/08/2022 - 14:05       Procurement Case Onside          155/0223/W-003       Construction of Regional Housing Unit       27/08/2022 - 13:20       Procurement Case Onside          155/0223/W-001       Deeign & Build of Herboard       27/08/2023 - 13:20       Procurement Case Onside                                                                                                    | EXERCISE/OPF-004       Constructions of Bits Multitudiums       06/10/2022 - 14-00       Link Multitudiums (Constructions of Bits Multitudiums)          TEXCO22/OPF-002       Descript Bits And eff 200 Nonunity (Link 200 Nonunity (Link 200 Nonun                                                                                                    |            | TES/2023/W-005                       | Construction of N.Manadhoo Harbour                          | 08/10/2023 - 10:15  | Technical Key Submission Closed |            |
| TES20223/W 602         Design & Build of 200 Resulting Unit         27/08/2023 - 14.65         Presumment Call Called            TES20223/W 603         Construction of Regional Houghtal         27/08/2023 - 13.00         Presumment Called Called            TES20223/W 603         Design & Build of Herbourt         27/08/2023 - 13.00         Presumment Called Called            TES2022/W 603         Design & Build of Herbourt         27/08/2023 - 13.10         Presumment Called Called                                                                                                    | TES/2023/W 602     Design & Build of 200 Receiving Unit     27/08/2023 - 14.65     Processment Case Classed                                                                                                    | TES/2023/W 602     Design & Build of 200 Rewaring Uest     27/06/2023 - 14.65     (Precurrented Cale Dased)        TES/2023/W 603     Construction of Regional Houghtal     27/06/2023 - 13.30     (Precurrented Cale Dased)        TES/2023/W 601     Design & Build of Horison     27/06/2023 - 13.30     (Precurrented Cale Dased)                                                                                                    | TES/2023/W 602     Designs & Build of 200 Heusing Geirl     27/08/2022 - 14:05     IP Host ansmit Case Closed        TES/2023/W 603     Construction of Regional Heusing     27/08/2022 - 13:20     IP Host ansmit Close Closed        TES/2023/W 601     Design & Build of Horison     27/08/2022 - 13:20     IP Host ansmit Close Closed                                                                                                    | 155/2023/W-002     Design & Build of 200 Husseing Unit     20/08/2023 - 14.05     Inscrement Case Closed        155/2023/W-003     Construction of Regional Hugstal     27/08/2023 - 13.30     Inscrement Case Closed        155/2023/W-001     Design & Build of Hechear     27/08/2023 - 13.30     Inscrement Case Closed                                                                                                    |            | TE5/2023/W-004                       | Construction of Adh.Mahibadhoo<br>Atoll Hospital            | 08/10/2023 - 10:00  | Bid Submission Closed           |            |
| TEX2022/W-003         Construction of Regional Houghal         27/08/2021 - 13:30         Procurement Cale Dised            TEX2022/W-001         Design & Build of Herbowr         27/08/2021 - 13:30         Procurement Cale Dised                                                                                                    | TES/2023/W-003         Constructions Regional Heightst         27/08/2023 - 13.30         Processment Case Dated            TES/2023/W-001         Design & Build of Herbow         27/08/2023 - 13.10         Processment Case Dated                                                                                                    | TES/2023/W 603     Construction of Regional Hought     27/08/2023 - 13:30     Procurement Case Closed        TES/2023/W 601     Design & Built of Horbour     27/08/2023 - 13:30     Procurement Case Closed                                                                                                    | TES/2023/04-003     Construction of Regional Houghtst     27/08/2023 - 13:30     (Procursment Claim Claim)        TES/2023/04-001     Design & Build of Houtson     27/08/2023 - 13:30     Procursment Claim Claim Claim                                                                                                    | TEX2022/W-003         Construction of Regional Thanginum         270/08/2023 - 13.20         Procurement Case Object            TEX2022/W-001         Design & Build of Network         270/08/2023 - 13.30         Procurement Case Object                                                                                                    |            | TES/2023/W-002                       | Design & Build of 200 Housing Unit                          | 27/09/2023 - 14:05  | Procurement Case Closed         |            |
| TES/2023/W-001 Design & Built of Harbour 27/08/2023 - 13:10 Procurement Case Closed                                                                                                    | TES/2023/V-601 Design & Build of Herbour 2/108/2023 - 13.10 Pecuryment Caller Obsect                                                                                                    | TES20233/W-001 Design & Build of Hintow 27/08/2023 - 13.19 (Recommend Case Oscied)                                                                                                    | TES/2022/W-001 Design & Build of Handwar 27/08/2022 - 13:10 Presumment Case Orient                                                                                                    | 151/2022/14-001 Design & Build of Harlow 27/06/2022 - 13:10 Procurational Case Osimi                                                                                                    |            | TES/2023/W-003                       | Construction of Regional Hospital                           | 27/09/2023 - 13:30  | Procurement Case Closed         |            |
|                                                                                                    |                                                                                                    |                                                                                                    |                                                                                                    |                                                                                                    |            | TES/2023/W-001                       | Design & Build of Harbour                                   | 27/09/2023 - 13:10  | Procurement Case Closed         |            |
|                                                                                                    |                                                                                                    |                                                                                                    |                                                                                                    |                                                                                                    |            |                                      |                                                             |                     |                                 |            |

And, the bidder will see the details of procurement case.

| Beelan                   |                     |                                                                               | Bidder 3                                                                          |
|--------------------------|---------------------|-------------------------------------------------------------------------------|-----------------------------------------------------------------------------------|
| NAVIGATION<br>Registered | Procurement Deta    | ās -                                                                          | Procurement Timeline                                                              |
| Procurements             | Name                | Catering Service for MPS staff at Ga.Villingii Station                        | Key Submission Closed     Instantial 2 - 10.51                                    |
|                          | Number              | TE5/2022/CA-002                                                               | Bid Key Submitted<br>09/00/2023 - 19-44                                           |
|                          | Туре                | Single Stage Single Envelope                                                  | <ul> <li>Key Submission Opened</li></ul>                                          |
|                          | Invitation Number   | 0UL)13-K/13/2022/128                                                          | Bid Submission Classed<br>Dis/90/2012 - 18-40                                     |
|                          | Bid File Max Size   | 750.00 MB                                                                     | Bid Submitted<br>08/96/2023 - 13-34                                               |
|                          | Submission Deadline | 00/10/2023 - 13:40                                                            | Registered To Procurement Case<br>06/06/0023 - 18:10<br>Opened For Bid Submission |
|                          | Bid Document        |                                                                               | Convertexts - to re                                                               |
|                          | File hash           | 793dac8b82f464420bfb34a7cd9a0364cbb67173fb27bd356c34f95620275a1d              |                                                                                   |
|                          | Uploaded at         | 09/10/2023 - 13:34                                                            |                                                                                   |
|                          | File size           | 1,010.89 KB                                                                   |                                                                                   |
|                          | Registered Bidder   | s                                                                             |                                                                                   |
|                          | NAME                | назн                                                                          |                                                                                   |
|                          | Bidder 1            | Bid Document: 7030ac00824664200fb34a?vd9a0364c0687173fb2?bd356c3495620275a48  |                                                                                   |
|                          | Bidder 2            |                                                                               |                                                                                   |
|                          | Bidder 3            | Bid Document: 793dac6b/29464420bfs34a7cd9a0364cbi67173fs27bd366c3495620276a1d |                                                                                   |

# Opening for Key Re-Submission

Once the procurement officer opens for key re-submission, the status of the case will be changed as shown below.

| Beelan                     |                                      |                                                                |                      |                                 | Bidder 3 🛩 |
|----------------------------|--------------------------------------|----------------------------------------------------------------|----------------------|---------------------------------|------------|
| Registered<br>Procurements | Registered Procurements              |                                                                |                      |                                 |            |
|                            | Q. Search procurement name, procurem | ent no and invitation no                                       |                      |                                 |            |
|                            | PROCUREMENT NUMBER                   | PROCUREMENT NAME                                               | SUBMISSION DE ADLINE | STATE                           |            |
|                            | TES/2023/W-010                       | Construction of New Office Building<br>of Rathafandhoo Council | 11/10/2023 - 16:15   | Key Re-Submission Opened        |            |
|                            | TES/2023/W-009                       | Construction of M.Muli Regional<br>Hospital                    | 11/10/2023 - 15:00   | Procurement Case Cancelled      |            |
|                            | TES/2023/W-007                       | Design & Build of N.Landhoo Harbour                            | 11/10/2023 - 11:00   | Procurement Case Closed         |            |
|                            | TE5/2023/W-00B                       | Construction of 25 Housing Units at<br>Ha.Dhidhdhoo            | 11/10/2023 - 11:00   | Bid Submission Closed           |            |
|                            | TE5/2022/CA-002                      | Catering Service for MPS staff at<br>Ga. Villingili Station    | 09/10/2023 - 13:40   | Procurement Case Closed         |            |
|                            | TES/2023/G-001                       | Supply of Furniture                                            | 08/10/2023 - 12:00   | Bid Submission Closed           |            |
|                            | TES/2023/W-005                       | Construction of N.Manadhoo Harbour                             | 08/10/2023 - 10:15   | Technical Key Submission Closed |            |
|                            | TES/2023/W-004                       | Construction of Adh.Mahibadhoo<br>Atoll Hospital               | 08/10/2023 - 10:00   | Bid Submission Closed           |            |
|                            | TE5/2023/W-002                       | Design & Build of 200 Housing Unit                             | 27/09/2023 - 14:05   | Procurement Case Closed         |            |
|                            | TES/2023/W-003                       | Construction of Regional Hospital                              | 27/09/2023 - 13:30   | Procurement Case Closed         |            |
|                            | TES/2023/W-001                       | Design & Build of Harbour                                      | 27/09/2023 - 13:10   | Procurement Case Closed         |            |

In addition to the portal status being changed, the bidder will also receive an email to the registered email address once key re-submission has been opened.

| = 附 Gmail        | Q Search mail                   | 幸                                                                                                    | 0 🕸 🏼                          |
|------------------|---------------------------------|----------------------------------------------------------------------------------------------------|--------------------------------|
| / Compose        |                                 | D i                                                                                                    | 25 of 2,265 < > 📷 🗸            |
| Inbox            | Key re-submission for procureme | nt TES/2023/W-010 - Construction of New Office Building of Rathafandho                                                                                                    | o Council has been opened. 🔤 🖉 |
| ☆ Starred        | Beelan «beelan@finance.gov.mv»  |                                                                                                    | Wed, Oct 11, 4:32 PM 📩 🕤 🚦     |
| ③ Snoozed ▷ Sent | to me •                         |                                                                                                    |                                |
| Drafts           | 15                              |                                                                                                    |                                |
| ✓ More           |                                 | Key Re-Submission Opened                                                                                                    |                                |
| Labels           | +                               | Key re-submission for procument TES/2023/W-010 - Construction of<br>New Office Building of Rathafandhoo Council has been opened.<br>If you have been requested to re-submit key, kindly submit the key for<br>aforementioned procurement through Bid Submission Portal. |                                |
|                  | (+) Reply (+ Forward            |                                                                                                    |                                |

Note: Please check junk folder of your email if you do not find an email in your inbox.

| Beelan                   |                                       |                                                                |                     |                                 | Bidder 3 🗸 |
|--------------------------|---------------------------------------|----------------------------------------------------------------|---------------------|---------------------------------|------------|
| NAVIOATION<br>Registered | Registered Procurements               |                                                                |                     |                                 |            |
| Procurements             | Q. Search procurement name, procureme | nt no and invitation no                                        |                     |                                 |            |
|                          | PROCUREMENT NUMBER                    | PROCUREMENT NAME                                               | SUBMISSION DEADLINE | STATE                           |            |
|                          | TE5/2023/W-010                        | Construction of New Office Building<br>of Rathafandhoo Council | 11/10/2023 - 16:15  | Key Re-Submi air @ View         |            |
|                          | TES/2023/W-009                        | Construction of M.Muli Regional<br>Hospital                    | 11/10/2023 - 15:00  | Procurement Case Cancelled      |            |
|                          | TE5/2023/W-007                        | Design & Build of N.Landhoo Harbour                            | 11/10/2023 - 11:00  | Procurement Case Closed         |            |
|                          | TE5/2023/W-008                        | Construction of 25 Housing Units at<br>Ha.Dhidhdhoo            | 11/10/2023 - 11:00  | Bid Submission Closed           |            |
|                          | TE5/2022/CA-002                       | Catering Service for MPS staff at<br>Ga.Villingili Station     | 09/10/2023 - 13:40  | Procurement Case Closed         |            |
|                          | TE5/2023/0-001                        | Supply of Furniture                                            | 08/10/2023 - 12:00  | Bid Submission Closed           |            |
|                          | TE5/2023/W-005                        | Construction of N.Manadhoo Harbour                             | 08/10/2023 - 10:15  | Technical Key Submission Closed |            |
|                          | TE5/2023/W-004                        | Construction of Adh.Mahibadhoo<br>Atoll Hospital               | 08/10/2023 - 10:00  | Bid Submission Closed           |            |
|                          | TE5/2023/W-002                        | Design & Build of 200 Housing Unit                             | 27/00/2023 - 14:05  | Procurement Case Closed         |            |
|                          | TE5/2023/W-003                        | Construction of Regional Hospital                              | 27/00/2023 - 13:30  | Procurement Case Closed         |            |
|                          | TES/2023/W-001                        | Design & Build of Harbour                                      | 27/00/2023 - 13:10  | Procurement Case Closed         |            |

Once, key re-submission is opened, bidders can "view" the procurement case to re-submit key.

Only the bidders who failed to provide correct password are required to resubmit key. Write the "key" of the encrypted file and submit the key. Bidders will be given 5 minutes period to re-submit "key" of the encrypted file. Once the bidder submits "key", key submitted date and time will appear on procurement timeline.

| Beelan       |                     |                                                                                   | Bidder 3                                                                  |
|--------------|---------------------|-----------------------------------------------------------------------------------|---------------------------------------------------------------------------|
| NAVIGATION   | Procurement Details | i.                                                                                | Time Remaining                                                            |
| Procurements | Name                | Construction of New Office Building of Rathafandhoo Council                       | Days Hiurs Minutes Seconds<br>00 00 03 23                                 |
|              | Number              | TE5/2023/W-010                                                                    |                                                                           |
|              | Туре                | Single Stage Single Envelope                                                      | Key Submission                                                            |
|              | Invitation Number   | 0UL)13-K/13/2023/12                                                               | Bid Document Key (0)                                                      |
|              | Bid File Max Size   | 750.00 MB                                                                         | <ul> <li>Correct password</li> </ul>                                      |
|              | Submission Deadline | 11/10/2023 - 16:15                                                                | Submit                                                                    |
|              | Bid Document        |                                                                                   | Procurement Timeline                                                      |
|              | File hash           | 793dac6b82f464420bfb34a7cd9a0364cbb67173fb27bd356c34f95620275a1d                  | Bid Key Submitted  10/03/023-18-33                                        |
|              | Uploaded at         | 11/10/2023 - 16:13                                                                | Key Re-Buteniadon Opened<br>11/0/21023 - 16:31                            |
|              | File size           | 1,010.89 KB                                                                       | Key Submission Closed<br>31/30/2023 - 16:27                               |
|              | Registered Bidders  |                                                                                   | NYND2023 - NI NP<br>Key Sutemission Openied<br>NYND7023 - NI 10           |
|              | NAME                | MASH                                                                              | <ul> <li>Bit Submission Closed<br/>10/10/2023 - 18-38</li> </ul>          |
|              | Bidder 1            | Bid Document - 7930acr06829464420b/b34a7cr0a0364cb667173fb27bd356c34f9562027ba18  | Bit Submitted<br>Monutora - 16.13                                         |
|              | Didder 2            | Bid Document : 7038ac60.829464420bfb34a7cd9a0364cbb87Y/3fb27bd256c34f95820275a58  | <ul> <li>Registered To Procurement Case<br/>31/95/2523 - 18-12</li> </ul> |
|              | Bidder 3            | But Decrawert 70 Startin 824664200th 34a7ortha0364cha67173h27bd356c34895820275a5d | Opened For Bid Submission<br>ti/10/3033 - 16.00                           |

Once the 5 minute deadline given for bidders to re-submit "key" of the encrypted file is passed, state of the procurement will change to "key re-submission closed".

| Beelan                     |                                    |                                                                |                     |                                 |   |  |  |
|----------------------------|------------------------------------|----------------------------------------------------------------|---------------------|---------------------------------|---|--|--|
| Registered<br>Procurements | Registered Procurements            |                                                                |                     |                                 |   |  |  |
|                            | Q, Search procurement name, procur | Q Search procurement name, procurement no and installion no    |                     |                                 |   |  |  |
|                            | PROCUREMENT NUMBER                 | PROCUREMENT NAME                                               | SUBMISSION DEADLINE | STATE                           |   |  |  |
|                            | TE5/2023/W-010                     | Construction of New Office Building<br>of Rathafandhoo Council | 11/10/2023 - 16:15  | Key Re-Submission Closed        |   |  |  |
|                            | TES/2023/W-009                     | Construction of M.Muli Regional<br>Hospital                    | 11/10/2023 - 15:00  | Procurement Case Cancelled      | - |  |  |
|                            | TE5/2023/W-007                     | Design & Build of N.Landhoo Harbour                            | 11/10/2023 - 11:00  | Procurement Case Closed         |   |  |  |
|                            | TES/2023/W-008                     | Construction of 25 Housing Units at<br>Ha.Dhidhdhoo            | 11/10/2023 - 11:00  | Bid Submission Closed           |   |  |  |
|                            | TE5/2022/CA-002                    | Catering Service for MPS staff at<br>Ga.Villinglii Station     | 09/10/2023 - 13:40  | Procurement Case Closed         |   |  |  |
|                            | TE\$/2023/0-001                    | Supply of Furniture                                            | 08/10/2023 - 12:00  | Bid Submission Closed           |   |  |  |
|                            | TE5/2023/W-005                     | Construction of N.Manadhoo Harbour                             | 08/10/2023 - 10:15  | Technical Key Submission Closed |   |  |  |
|                            | TE5/2023/W-004                     | Construction of Adh.Mahibadhoo<br>Atoll Hospital               | 08/10/2023 - 10:00  | Bid Submission Closed           |   |  |  |
|                            | TES/2023/W-002                     | Design & Build of 200 Housing Unit                             | 27/08/2023 - 14:05  | Procurement Case Closed         |   |  |  |
|                            | TES/2023/W-003                     | Construction of Regional Hospital                              | 27/09/2023 - 13:30  | Procurement Case Closed         |   |  |  |

Once key re-submission is closed, bidder can click "view" button to see the details of procurement case.

| Beelan                     |                                     |                                                                |                     |                                 | Bidder 3 👻 |
|----------------------------|-------------------------------------|----------------------------------------------------------------|---------------------|---------------------------------|------------|
| Registered<br>Procurements | Registered Procurements             |                                                                |                     |                                 |            |
|                            | Q. Search procurement name, procure | ment no and invitation no                                      |                     |                                 |            |
|                            | PROCUREMENT NUMBER                  | PROCUREMENT NAME                                               | SUBMISSION DEADLINE | STATE                           |            |
|                            | TE\$/2023/W-010                     | Construction of New Office Building<br>of Rathalandhoe Council | 11/10/2023 - 18:15  | Key Re-Submissic Direw          |            |
|                            | TE\$/2023/W-000                     | Construction of M.Muli Regional<br>Hospital                    | 11/10/2023 - 15:00  | Procurement Case Cancelled      |            |
|                            | TE5/2023/W-007                      | Design & Build of N.Landhoo Harbour                            | 11/10/2023 - 11:00  | Procurement Case Closed         |            |
|                            | TE5/2023/W-008                      | Construction of 25 Housing Units at<br>Ha.Dhidhdhoo            | 11/10/2023 - 11:00  | Bid Submission Closed           |            |
|                            | TE5/2022/CA-002                     | Catering Service for MPS staff at<br>Ga.Villingifi Station     | 09/10/2023 - 13:40  | Procurement Case Closed         |            |
|                            | TES/2023/G-001                      | Supply of Furniture                                            | 08/10/2023 - 12:00  | Bid Submission Closed           |            |
|                            | TE5/2023/W-005                      | Construction of N.Manadhoo Harbour                             | 08/10/2023 - 10:15  | Technical Key Submission Closed |            |
|                            | TES/2023/W-004                      | Construction of Adh Mahibadhoo<br>Atoll Hospital               | 08/10/2023 - 10:00  | Bid Submission Closed           |            |
|                            | TES/2023/W-002                      | Design & Build of 200 Housing Unit                             | 27/09/2023 - 14:05  | Procurement Case Closed         |            |
|                            | TE5/2023/W-003                      | Construction of Regional Hospital                              | 27/09/2023 - 13:30  | Procurement Case Closed         |            |

And, the bidder will see the details of procurement case.

| Beelan       |                     |                                                                                 | Bidder 3                                                                           |
|--------------|---------------------|---------------------------------------------------------------------------------|------------------------------------------------------------------------------------|
| NAVIDATION   | Procurement Details |                                                                                 | Procurement Timeline                                                               |
| Procurements | Name                | Construction of New Office Building of Rathalandhoo Council                     | Key Re-Submission Closed  N/ND/2022 - 18-30                                        |
|              | Number              | TE5/2023/W-010                                                                  | Bid Key Submitted<br>10/05/2023 - 18-32                                            |
|              | Туре                | Single Stage Single Envelope                                                    | Key Re-Submission Opened<br>11/15/2023 - 18:51                                     |
|              | Invitation Number   | 0UL)13-K/13/2023/12                                                             | Failed For Submitting The Wrong Bid Document Key<br>11/02/0223 - 18-31             |
|              | Bid File Max Size   | 750.00 MB                                                                       | Key Submission Closed                                                              |
|              | Submission Deadline | 11/10/2023 - 16:15                                                              | Key Submission Opened<br>M/M/2023 - 18 16                                          |
|              | Bid Document        |                                                                                 | Big Submission Closed<br>11/03/2023 - Nr 11<br>Big Submitted<br>11/03/2023 - Nr 13 |
|              | File hash           | 703dac6b82f464420bfb34a7cd9a0384cbb67173fb27bd358c34f95620275a1d                | Registered To Procurement Case<br>11/02/2023 - 18:12                               |
|              | Uploaded at         | 11/10/2023 - 18:13                                                              | Opened For Bid Submission<br>31/30/2023 - 18:00                                    |
|              | File size           | 1,010.89 KB                                                                     |                                                                                    |
|              | Registered Bidders  |                                                                                 |                                                                                    |
|              | NAME                | HASH                                                                            |                                                                                    |
|              | Bidder 1            | Bid Document : 793dac6b825464420bfb34a7cd9a0364cbb67173fb27bd356c34f9662027ba18 |                                                                                    |
|              | Bidder 2            | Bid Document / 703dac66.0246644200/b34a7cdbu0364cbc67173/b27bd356c3495620276a1a |                                                                                    |
|              | Bidder 3            | Bid Document: 703dac8b824664206634a7cd8e0364cbe67173627bd358c3449582027ba3d     |                                                                                    |

### Closure of Procurement Case

Once the key submission is completed, the procurement officer will conclude the bid submission session and close the procurement case. When the procurement case is closed, bidder will see the status from portal as "procurement case closed".

| Beelan                     |                                     |                                                                |                     |                                 |  |  |  |
|----------------------------|-------------------------------------|----------------------------------------------------------------|---------------------|---------------------------------|--|--|--|
| Registered<br>Procurements | Registered Procurements             | Registered Procurements                                        |                     |                                 |  |  |  |
|                            | Q Search procurement name, procurem | Q. Search procurement name, procurement no and invitation no   |                     |                                 |  |  |  |
|                            | PROCUREMENT NUMBER                  | PROCUREMENT NAME                                               | SUBMISSION DEADLINE | STATE                           |  |  |  |
|                            | TES/2023/W-010                      | Construction of New Office Building<br>of Rathafandhoo Council | 11/10/2023 - 16:15  | Procurement Case Closed         |  |  |  |
|                            | TE5/2023/W-009                      | Construction of M.Muli Regional<br>Hospital                    | 11/10/2023 - 15:00  | Procurement Case Cancelled      |  |  |  |
|                            | TE5/2023/W-007                      | Design & Build of N.Landhoo Harbour                            | 11/10/2023 - 11:00  | Procurement Case Closed         |  |  |  |
|                            | TES/2023/W-008                      | Construction of 25 Housing Units at<br>Ha.Dhidhdhoo            | 11/10/2023 - 11:00  | Bid Submission Closed           |  |  |  |
|                            | TE5/2022/CA-002                     | Catering Service for MPS staff at<br>Ga.Villingill Station     | 09/10/2023 - 13:40  | Procurement Case Closed         |  |  |  |
|                            | TES/2023/G-001                      | Supply of Furniture                                            | 08/10/2023 - 12:00  | Bid Submission Closed           |  |  |  |
|                            | TE5/2023/W-005                      | Construction of N.Manadhoo Harbour                             | 08/10/2023 - 10:15  | Technical Key Submission Closed |  |  |  |
|                            | TE5/2023/W-004                      | Construction of Adh.Mahibadhoo<br>Atoll Hospital               | 08/10/2023 - 10:00  | Bid Submission Closed           |  |  |  |
|                            | TE5/2023/W-002                      | Design & Build of 200 Housing Unit                             | 27/09/2023 - 14:05  | Procurement Case Closed         |  |  |  |
|                            | TES/2023/W-003                      | Construction of Regional Hospital                              | 27/09/2023 - 13:30  | Procurement Case Closed         |  |  |  |

| Registered   | Procurement De    | taits                                                                           | Procurement Timeline                                                   |
|--------------|-------------------|---------------------------------------------------------------------------------|------------------------------------------------------------------------|
| Procurements | Name              | Construction of New Office Building of Rathafandhoo Council                     | Procurement Case Closed  11/10/2023 - 18-41                            |
|              | Number            | TES/2023/W-010                                                                  | Successfully Completed The Bidding Process<br>11/10/2023 - 10-81       |
|              | Туре              | Single Stage Single Envelope                                                    | Key Re-Submission Closed<br>11/16/2023 - 10-36                         |
|              | Invitation Numbe  | (IUL)13-K/13/2023/12                                                            | Bid Key Submitted<br>11/10/2023 - 14:32                                |
|              | Bid File Max Size | 750.00 MB                                                                       | Key Re-Submission Opened<br>11/10/2923 - 16.31                         |
|              | Submission Dead   | ine 11/10/2023 - 16:15                                                          | Failed For Submitting The Wrong Bid Document Key<br>11/10/2023 - 18:31 |
|              |                   |                                                                                 | Key Submission Closed<br>11/10/2023 - 16/27                            |
|              | Registered Bidd   | ers                                                                             | Key Submission Opened<br>11/10/2023 - 18:16                            |
|              | NAME              | HASH                                                                            | Bid Submission Closed<br>11/10/2023 - 18/18                            |
|              | Bidder 1          | Bid Document 1703dac8882f484425bfb34a7cd9u0364c8867173fb27bd356c34f95620275b1d  | <ul> <li>Bid Submitted</li> <li>11/10/2023 - 16/13</li> </ul>          |
|              | Bidder 2          | Bid Document 1703dac@82f464420ofb34a7cd9a0364cb867173fb27bd356c34f95820275a1d   | Registered To Procurement Case                                         |
|              | Bidder 3          | Bid Document : 783dac@b82f4044205fb34a7cd9a0364cb867173fb27bd356c34f95620275a1d | Opened For Bid Submission                                              |

# Submitting Bid Proposal (Single Stage – Dual Envelope)

# Viewing Procurement

When the bidder logs in to the Beelan Portal, he/she will see all the registered procurements on the first page.

| C Registered                                                            | Registered Procurements                                       |                                                            |                     |                                 |  |  |  |
|-------------------------------------------------------------------------|---------------------------------------------------------------|------------------------------------------------------------|---------------------|---------------------------------|--|--|--|
| Procurements ACTIVE CASES TES/2023/W-007 Design & Build of NLandhoo Har | Q. Stearch procurement name, procurement no and invitation no |                                                            |                     |                                 |  |  |  |
|                                                                         | PROCUREMENT NUMBER                                            | PROCUREMENT NAME                                           | SUBMISSION DEADLINE | STATE                           |  |  |  |
|                                                                         | TES/2023/W-007                                                | Design & Build of N.Landhoo Harbour                        | 11/10/2023 - 11:00  | Opened for Bid Submission       |  |  |  |
|                                                                         | TES/2022/CA-002                                               | Catering Service for MPS staff at<br>Ga.Villingiii Station | 09/10/2023 - 13:40  | Procurement Case Closed         |  |  |  |
|                                                                         | TES/2023/0-001                                                | Supply of Furniture                                        | 08/10/2023 - 12:00  | Bid Submission Closed           |  |  |  |
|                                                                         | TES/2023/W-005                                                | Construction of N.Manadhoo Harbour                         | 08/10/2023 - 10:15  | Technical Key Submission Closed |  |  |  |
|                                                                         | TES/2023/W-004                                                | Construction of Adh Mahibadhoo Atoll<br>Hospital           | 08/10/2023 - 10:00  | Bid Submission Closed           |  |  |  |
|                                                                         | TES/2023/W-002                                                | Design & Build of 200 Housing Unit                         | 27/09/2023 - 14:05  | Procurement Case Closed         |  |  |  |
|                                                                         | TES/2023/W-003                                                | Construction of Regional Hospital                          | 27/09/2023 - 13:30  | Procurement Case Closed         |  |  |  |
|                                                                         | TES/2023/W-001                                                | Design & Build of Harbour                                  | 27/09/2023 - 13:10  | Procurement Case Closed         |  |  |  |

| NAVIGATION                                        |                                   |                                                            |                     |                                 |  |
|---------------------------------------------------|-----------------------------------|------------------------------------------------------------|---------------------|---------------------------------|--|
| Registered     Procurements                       | Registered Procurements           |                                                            |                     |                                 |  |
| ACTIVE CASES                                      | Q. Search procurement name, proce | urement no and invitation no                               |                     |                                 |  |
| TES/2023/W-007<br>Design & Build of N.Landhoo Har | PROCUREMENT NUMBER                | PROCUREMENT NAME                                           | SUBMISSION DEADLINE | STATE                           |  |
|                                                   | TES/2023/W-007                    | Design & Build of N.Landhoo Harbour                        | 11/10/2023 - 11:00  | Opened for Bid 16 ( View        |  |
|                                                   | TES/2022/CA-002                   | Catering Service for MPS staff at<br>Ga.Vitlingili Station | 09/10/2023 - 13:40  | Procurement Case Closed         |  |
|                                                   | TES/2023/0-001                    | Supply of Furniture                                        | 08/10/2023 - 12:00  | Bid Submission Closed           |  |
|                                                   | TES/2023/W-005                    | Construction of N.Manadhoo Harbour                         | 08/10/2023 - 10:15  | Technical Key Submission Closed |  |
|                                                   | TE5/2023/W-004                    | Construction of Adh.Mahibadhoo Atoll<br>Hospital           | 08/10/2023 - 10:00  | Bid Submission Closed           |  |
|                                                   | TES/2023/W-002                    | Design & Build of 200 Housing Unit                         | 27/09/2023 - 14:05  | Procurement Case Closed         |  |
|                                                   | TES/2023/W-003                    | Construction of Regional Hospital                          | 27/09/2023 - 13:30  | Procurement Case Closed         |  |

To view the procurement, click "..." and when the "view" button appears click on it.

And, the bidder will be directed to page as shown below.

| Registered                                        | Procurement Details                      | Time Remaining                                                                       |
|---------------------------------------------------|------------------------------------------|--------------------------------------------------------------------------------------|
| Procurements                                      | Name Design & Build of N.Landhoo Harbour | Days Hours Minutes Seconds<br>00 00 31 42                                            |
| TES/2023/W-007<br>Design & Build of N.Landhoo Har | Number TES/2023/W-007                    |                                                                                      |
|                                                   | Type Single Stage Dual Envelope          | Bid Proposals                                                                        |
|                                                   | Invitation Number (IUL)13-K/13/2023/9    | Upload Technical Bid Proposal I                                                      |
|                                                   | Bid File Max Size 750.00 MB              |                                                                                      |
|                                                   | Submission Deadline 11/10/2023 - 11:00   | Submit Bid<br>You can submit the bid only after uploading all the mediated bid file. |
|                                                   | Registered Ridders                       | required bid mes.                                                                    |
|                                                   | NAME HASH                                | Procurement Timeline                                                                 |
|                                                   | Records hidden                           | <ul> <li>Opened for Bid Submission</li> <li>11/10/2023 - 10:26</li> </ul>            |

# Uploading Bid Document

To submit bids for Single Stage - Dual Envelope, bidders are required to upload both Technical Bid Proposal and Financial Bid Proposal. So, to upload bid document, click "Upload Technical Bid Proposal" as shown below.

| Registered                                        | Procurement Details                     | Time Remaining                                                            |
|---------------------------------------------------|-----------------------------------------|---------------------------------------------------------------------------|
| Procurements                                      | Name Design & Build of NLandhoo Harbour | Days Hours Minutes Seconds<br>00 00 31 15                                 |
| TES/2023/W=007<br>Design & Build of N.Landhoo Har | Number TES/2023/W-007                   |                                                                           |
|                                                   | Type Single Stage Dual Envolope         | Bid Proposals                                                             |
|                                                   | Invitation Number (IUL)13-K/13/2023/9   | Upload Technical Bid Proposal 3                                           |
|                                                   | Bid File Max Size 750.00 MB             | Upload Financial Bid Proposal 1                                           |
|                                                   | Submission Deadline 11/10/2023 - 11:00  | Submit Bid                                                                |
|                                                   |                                         | O You can submit the bid only after uploading all the required bid files. |
|                                                   | Registered Bidders                      | Procurement Timeline                                                      |
|                                                   | NAME HASH                               | Opened for Bid Submission                                                 |
|                                                   | Records hidden                          | 11/10/2023 - 10/26                                                        |
|                                                   |                                         |                                                                           |

Once you click the "upload Technical Bid Proposal", you will be directed to the page as shown below.

| <b>File hash</b> | File upload                                                        | Verification | Cancel & Return |
|------------------|--------------------------------------------------------------------|--------------|-----------------|
|                  | Step 1<br>Enter the encrypted file's has                           | sh           |                 |
| Encryp           | nted file hash                                                     |              |                 |
| 1. Open          | your file explorer and right click the file to get the hash value. |              |                 |
|                  | Continue →                                                         |              |                 |

In order to enter the encrypted files hash, please read the directions mentioned under sub headings "Encrypting File", "Error! Reference source not found." and "Error! Reference source not found.".

### Submitting Bid

Once, both Technical Bid Proposal and Financial Bid Proposal are uploaded successfully, bidder shall click the "submit bid" button. Even if the bid was uploaded it would not be considered as long as bidder does not submit it.

| Registered<br>Procurements                        | A Bid uploaded succes | sfully but is not submitted. Click "Submit Bid" button to submit the bid. |                                              |
|---------------------------------------------------|-----------------------|---------------------------------------------------------------------------|----------------------------------------------|
| ACTIVE CASES                                      | Procurement Details   |                                                                           | Time Remaining                               |
| TES/2023/W-007<br>Design & Build of N.Landhoo Har | Name                  | Design & Build of N.Landhoo Harbour                                       | Days Hours Minutes Sec<br>00 00 28           |
|                                                   | Number                | TES/2023/W-007                                                            |                                              |
|                                                   | Туре                  | Single Stage Dual Envelope                                                | Bid Proposals                                |
|                                                   | Invitation Number     | (IUL)13-K/13/2023/9                                                       | Technical Bid Proposal                       |
|                                                   | Bid File Max Size     | 750.00 MB                                                                 | Financial Bid Proposal                       |
|                                                   | Submission Deadline   | 11/10/2023 - 11:00                                                        | Submit Bid                                   |
|                                                   | Penistered Bidders    |                                                                           | Procurement Timeline                         |
|                                                   | NAME                  | XASH                                                                      | Opened for Bid Submission  10/0/2023 - 10/26 |
|                                                   |                       | Barneida bilidan                                                          |                                              |

To notify bidders that the bid was uploaded successfully and that it has not been submitted, there will be a notification on top of the page as shown below.

| Registered<br>Procurements                         | Bid uploaded succes | sfully but is not submitted. Click "Submit Bid" button to submit the bid. |                                               |
|----------------------------------------------------|---------------------|---------------------------------------------------------------------------|-----------------------------------------------|
| ACTIVE CASES                                       | Procurement Details |                                                                           | Time Remaining                                |
| TES/2023/W-007<br>Design & Build of NJ, andhoo Har | Name                | Design & Build of N.Landhoo Harbour                                       | Days Hours Minutes Seconds 00 00 28 28        |
|                                                    | Number              | TES/2023/W-007                                                            |                                               |
|                                                    | Туре                | Single Stage Dual Envelope                                                | Bid Proposals                                 |
|                                                    | Invitation Number   | 0UL)13-K/13/2023/9                                                        | Technical Bid Proposal                        |
|                                                    | Bid File Max Size   | 750.00 MB                                                                 | Financial Bid Proposal                        |
|                                                    | Submission Deadline | 11/10/2023 - 11:00                                                        | Submit Bid                                    |
|                                                    | Devictored Diddore  |                                                                           | Procurement Timeline                          |
|                                                    | NAME                | MA GM                                                                     | Opened for Bid Submission  11/10/2023 - 10-26 |
|                                                    |                     | Records hidden                                                            |                                               |

| Registered                                      | Procurement Details                      | Time Remaining                            |
|-------------------------------------------------|------------------------------------------|-------------------------------------------|
| ACTIVE CASES                                    | Name Design & Build of N.Landhoo Harbour | Days Hours Minutes Seconds<br>00 00 24 29 |
| TES/2023/W-007<br>Design & Build of NLandhoo He | Number TES/2023/W-007                    |                                           |
|                                                 | Type Single Stage Dual Envelope          | Bid Proposals                             |
|                                                 | Invitation Number (IUL)13-K/13/2023/9    | Technical Bid Proposal                    |
|                                                 | Bid File Max Size 750.00 MB              | Financiai від Proposai                    |
|                                                 | Submission Deadline 11/10/2023 - 11:00   | Withdraw Bid                              |
|                                                 | Renistanet Ridders                       | Procurement Timeline                      |
|                                                 |                                          | Bid Submitted     Tr/0/2023 - 10-34       |
|                                                 | Records hidden                           | Opened For Ilid Submission                |
|                                                 |                                          |                                           |
|                                                 |                                          |                                           |

Once the bidder clicks submit button, the screen will appear as below.

### Deleting Bid

Once the technical and/or financial bid proposal are uploaded, bidder will be able to delete the file using "delete file" button as shown below. And deletion of uploaded bid proposal will allow bidders to upload another file if they wish to. And, this button can only be used prior to the bid submission deadline.

| Beelan                                           |                                                                                                | Bidder 3 ~                                                                       |
|--------------------------------------------------|------------------------------------------------------------------------------------------------|----------------------------------------------------------------------------------|
| Registered<br>Procurements                       | A Bid uploaded successfully but is not submitted. Click "Submit Bid" button to submit the bid. |                                                                                  |
| ACTIVE CASES                                     | Procurement Details                                                                            | Time Remaining                                                                   |
| TES/2023/W-007<br>Design & Build of N.Landhoo Ha | Name Design & Build of N.Landhoo Harbour                                                       | Days Hours Minutes Seconds<br>00 00 27 53                                        |
|                                                  | Number TES/2023/W-007                                                                          |                                                                                  |
|                                                  | Type Single Stage Dual Envelope                                                                | Bid Proposals                                                                    |
|                                                  | Invitation Number (IUL)13-K/13/2023/9                                                          | Technical Bid Proposal                                                           |
|                                                  | Bid File Max Size 750.00 MB                                                                    | File size                                                                        |
|                                                  | Submission Deadline 11/10/2023 - 11:00                                                         | File hash<br>793dac8982464420e/b34a7cd9a0364cbb67173fb27bd<br>356c34/95620275a1d |
|                                                  | Registered Bidders                                                                             | Delete File                                                                      |
|                                                  | NAME HASH                                                                                      | Financial Bid Proposal 🗸                                                         |
|                                                  | Records hidden                                                                                 | Submit Bid                                                                       |
|                                                  |                                                                                                | Procurement Timeline  Opened for Bid Submission                                  |
|                                                  |                                                                                                | 11/10/2023 - 10:26                                                               |

#### Withdrawing Bid

After submitting the bid, prior to bid submission deadline, bidder can withraw the bid proposal at anytime. If a bidder wishes to withdraw or wants to upload a new bid proposal, the bidder can click "withdraw bid" button as shown below.

| Begistered                                       | Procurement Details |                                      | Time Remaining                                                                   |
|--------------------------------------------------|---------------------|--------------------------------------|----------------------------------------------------------------------------------|
| ACTIVE CASES                                     | Name                | Design & Build of N. Landhoo Harbour | Days Hours Minutes Seconds<br>00 00 27 31                                        |
| TES/2023/W-007<br>Design & Build of N Landhos Ha | Number              | TES/2023/W-007                       |                                                                                  |
|                                                  | Туре                | Single Stage Dual Envelope           | Bid Proposals                                                                    |
|                                                  | Invitation Number   | (IUL)13-K/13/2023/9                  | Technical Bid Proposal                                                           |
|                                                  | Bid File Max Size   | 750.00 MB                            | Uploaded at                                                                      |
|                                                  | Submission Deadline | 11/10/2023 - 11:00                   | File size<br>1,010.89 KB                                                         |
|                                                  | Registered Bidders  |                                      | File hash<br>793dac6b824664420e/b34a7cd9a0364cbb67173fb27bd<br>356c3405620275a4d |
|                                                  | NAME                | HASH                                 | Witthdraw Bid                                                                    |
|                                                  |                     | Records hidden                       |                                                                                  |
|                                                  |                     |                                      | Procurement Timeline                                                             |
|                                                  |                     |                                      | <ul> <li>Bid Submitted</li> <li>11/10/2023 - 10-31</li> </ul>                    |
|                                                  |                     |                                      | Opened For Bid Submission     11/10/2023 - 10.28                                 |

Once the bidder clicks withdraw button, they will be required to confirm the withdrawal.

| Registered                                      | Procurement Details                      | Time Remaining                                   |
|-------------------------------------------------|------------------------------------------|--------------------------------------------------|
| ACTIVE CASES                                    | Name Design & Build of N Landhoo Harbour | Days Hours Minutes Seconds<br>00 00 26 50        |
| TES/2023/W-007<br>Design & Build of RLandboo Ha | Number TES/2023/W-007                    |                                                  |
|                                                 | Type Single Stage Dual Envelope          | Bid Proposals                                    |
|                                                 | Invitation Number 01UL313-K/13/2023/9    | Technical Bid Proposal                           |
|                                                 | Bid File Max Size 750.00 MB              | Pinancae ora Proposa                             |
|                                                 | Submission Deadline 11/10/2023 - 11:00   | Withdraw Bid                                     |
|                                                 | Registered Bidders Are you sure ?        | Procurement Timeline                             |
|                                                 | HAME HASH No Yes                         | Bid Subnitted     Tt/10/2023 - 10/31             |
|                                                 | . Records hidden                         | Opened For Bid Submission     Tr/X0/2023 - 10-38 |
|                                                 |                                          |                                                  |

If the bidder submits for withdrawal, the submitted bid document will be removed from the portal. And, it will allow the bidder to upload and submit a new bid document as shown below. To upload bid documents, please follow the instructions under heading "Uploading Bid Document" in this user manual.

| Registered           |                                     | Time Remaining                                                                         |
|----------------------|-------------------------------------|----------------------------------------------------------------------------------------|
| Name                 | Design & Build of N.Landhoo Harbour | Days Hours Minutes Seconds<br>00 00 26 36                                              |
| ES/2023/W-007 Number | TES/2023/W-007                      |                                                                                        |
| Туре                 | Single Stage Dual Envelope          | Bid Proposals                                                                          |
| Invitation Number    | (IUL)13-K/13/2023/9                 | Upload Technical Bid Proposal 🖉 🕹                                                      |
| Bid File Max Size    | 750.00 MB                           | Upload Financial Bid Proposal &                                                        |
| Submission Deadline  | 11/10/2023 - 11:00                  | Submit Bid  () You can submit the bid only after uploading all the required bid files. |
| Registered Bidders   |                                     | Descent and Transfer                                                                   |
| NAME HAS             |                                     | Procurement limeane                                                                    |
|                      | Records helden                      | <ul> <li>Opened for Ilid Submission</li> <li>11/10/2023 - 10.26</li> </ul>             |

#### Closing of Bid Submission Deadline

Once, the bid submission deadline is reached, bid submission will be closed. And bidders would not be able to upload / withdraw bid proposal.

| Beelan                     |                                         |                                                            |                     |                                 | Bidder 3 🛩 |
|----------------------------|-----------------------------------------|------------------------------------------------------------|---------------------|---------------------------------|------------|
| Registered<br>Procurements | Registered Procurements                 |                                                            |                     |                                 |            |
|                            | Q. Search procurement name, procurement | n and invitation no                                        |                     |                                 |            |
|                            | PROCUREMENT NUMBER                      | PROCUREMENT NAME                                           | SUBMISSION DEADLINE | STATE                           |            |
|                            | TE5/2023/W-007                          | Design & Build of N.Landhoo Harbour                        | 11/10/2023 - 11:00  | Bid Submission Closed           |            |
|                            | TES/2023/W-008                          | Construction of 25 Housing Units at<br>Ha.Dhidhdhoo        | 11/10/2023 - 11:00  | Bid Submission Closed           |            |
|                            | TE5/2022/CA-002                         | Catering Service for MPS staff at<br>Ga.Villingili Station | 09/10/2023 - 13:40  | Procurement Case Closed         |            |
|                            | TES/2023/0-001                          | Supply of Furniture                                        | 08/10/2023 - 12:00  | Bid Submission Closed           |            |
|                            | TES/2023/W-005                          | Construction of N Manadhoo Harbour                         | 08/10/2023 - 10:15  | Technical Key Submission Closed |            |
|                            | TE5/2023/W-004                          | Construction of Adh Mahilbadhoo<br>Atoll Hospital          | 08/10/2023 - 10:00  | Bid Submission Closed           |            |
|                            | TES/2023/W-002                          | Design & Build of 200 Housing Unit                         | 27/08/2023 - 14:05  | Procurement Case Closed         |            |
|                            | TE5/2023/W-003                          | Construction of Regional Hospital                          | 27/08/2023 - 13:30  | Procurement Case Glosed         |            |
|                            | TE5/2023/W-001                          | Design & Build of Harbour                                  | 27/08/2023 - 13:10  | Procurement Case Closed         |            |

Upon the closing of bid submission, all bidders who have submitted bid proposal will receive an email to the registered email address on closing of bid submission. This email will include the name of companies which have submitted bid proposals along with their Hash for Technical and Financial Bid Proposal.

| ≡ 附 Gmail                  |    | Q s | Search mail                                | 荘                                                                                                    |                       | 0 | ۲ |   |
|----------------------------|----|-----|--------------------------------------------|----------------------------------------------------------------------------------------------------|-----------------------|---|---|---|
| Compose                    |    | ÷   |                                            |                                                                                                    | 38 of 2,265           | ¢ | - |   |
| Inbox                      |    |     | Procurement TES/2023/W-007 - Design & Buil | d of N.Landhoo Harbour bid submission closed. Index x                                                                                                    |                       |   | Ð | Ľ |
| ☆ Starred                  |    |     | Reelan cheelan@finance.cov.mv.             |                                                                                                    | Wed. Oct 11. 11:00 AM | ~ | 6 |   |
| Snoozed                    |    |     | to me +                                    |                                                                                                    | Hou, Get II, Housen   | н |   | • |
| ▷ Sent                     |    |     |                                            |                                                                                                    |                       |   |   |   |
| Drafts                     | 15 |     |                                            |                                                                                                    |                       |   |   |   |
| <ul> <li>✓ More</li> </ul> |    |     |                                            | Bid Submission Closed                                                                                                    |                       |   |   |   |
| Labels                     | +  |     |                                            | Procurement TES/2023/W-007 - Design & Build of N.Landhoo Harbour<br>bid submission closed.                                                                                                    |                       |   |   |   |
|                            |    |     |                                            | Hashes                                                                                                    |                       |   |   |   |
|                            |    |     |                                            | Bidder 1<br>Technical Bid Proposal : 793dac6b82/464420bfb34a7cd9a03<br>64cbb67173fb27bd356c34f95620275a1d Financial Bid Proposal :<br>793dac6b82/464420bfb34a7cd9a0364cbb67173fb27bd356c34f9562027<br>Sa1d |                       |   |   |   |
|                            |    |     |                                            | Bidder 2<br>Technical Bid Proposal : 793dac6682/464420bfb34a7cd9a03<br>64cbb671731b27bd356c34f95620275a1d Financial Bid Proposal :<br>793dac63824f64420bfb34a7cd9a0364cbb67173fb27bd356c34f9562027<br>Sa1d |                       |   |   |   |
|                            |    |     |                                            | Bidder 3<br>Technical Bid Proposal : 793dac6b82/464420bfb34a7cd9a03<br>64-bb6773b827bd356:24495620275a1d Financial Bid Proposal :<br>793dac6b82/464420bfb34a7cd9a0364cbb67173fb27bd356c34f9562027<br>Sa1d  |                       |   |   |   |

Note: Please check junk folder of your email if you do not find an email in your inbox.

In addition to this, bidder will be able to identify registered bidders and bidders who have submitted bid proposals along with their hash on Portal as well if they view the procurement case as shown below.

| Registered   | Procurement D    | etails                                                                                                    | Procurement Timeline                                          |
|--------------|------------------|----------------------------------------------------------------------------------------------------|---------------------------------------------------------------|
| Procurements | Name             | Design & Build of N. Landhoo Harbour                                                                                                    | Bid Submission Closed  IV/00/2021 - 1V/00                     |
|              | Number           | TES/2023/W-007                                                                                                    | <ul> <li>Bid Submitted</li> <li>11/10/2023 - 10:34</li> </ul> |
|              | Туре             | Single Stage Dual Envelope                                                                                                    | Registered To Procurament Case<br>11/10/2023 - 10-27          |
|              | Invitation Numb  | er (IUL)13-K/13/2023/9                                                                                                    | Opened For Bid Submission<br>11/10/2023 - 10-26               |
|              | Bid File Max Siz | o 750.00 MB                                                                                                    |                                                               |
|              | Submission Dea   | dline 11/10/2023 - 11:00                                                                                                    |                                                               |
|              | Registered Bid   | ders                                                                                                    | 1                                                             |
|              | NAME             | HASH                                                                                                    |                                                               |
|              | Bidder 1         | Technical Bid Proposal 7803dac606214644200fb34a7c6860364c6867173fb27bd366c34fB620275a1d<br>Financial Bid Proposal 7803dac686214644200fb24a7c6860364c6867173h27bd356c34fB620275a1d          |                                                               |
|              | Bidder 2         | Technical Bid Proposal 1703dac0b021464420b103.4a7cd9x0364c08071131fa27bd366c34f196820375a14<br>Financial Bid Proposal 1703dac0b021464420b103.4a7cd9x0364c68071731fa27bd356c34f196820275a14 |                                                               |
|              | Bidder 3         | Technical Bid Proposal i 793dac668214644206/b34a7cd9a0364cb667173/b27bd356c34f95820275a1d                                                                                                  |                                                               |

# Technical Bid Opening Session (Single Stage – Dual Envelope)

Once bid submission is closed, then there will be opening of technical bid proposals submitted. Technical Bid Opening Session will be held via an online medium via Microsoft Teams, Zoom etc. on the date specified on the bidding document/information sheet for bid opening.

During the Technical Bid Opening session, bidders will be required to submit "key" to open the technical bid proposal.

#### Opening for Technical Key Submission

Once the procurement officer opens for technical key submission, the status of the case will be changed as shown below.

| Registered<br>Procurements | Registered Procurements          |                                                           |                     |                                 |  |
|----------------------------|----------------------------------|-----------------------------------------------------------|---------------------|---------------------------------|--|
|                            | Q. Search procurement name, proc | urement no and invitation no                              |                     |                                 |  |
|                            | PROCUREMENT NUMBER               | PROCUREMENT NAME                                          | SUBMISSION DEADLINE | STATE                           |  |
|                            | TE5/2023/W-007                   | Design & Build of N.Landhoo Harbour                       | 11/10/2023 - 11:00  | Technical Key Submission Opened |  |
|                            | TE5/2023/W-008                   | Construction of 25 Housing Units at<br>Ha.Dhidhdhoo       | 11/10/2023 - 11:00  | Bid Submission Closed           |  |
|                            | TES/2022/CA-002                  | Catering Service for MPS staff at<br>Ga.VillingHi Station | 09/10/2023 - 13:40  | Procurement Case Closed         |  |
|                            | TE5/2023/G-001                   | Supply of Furniture                                       | 08/10/2023 - 12:00  | Bid Submission Closed           |  |
|                            | TES/2023/W-005                   | Construction of N.Manadhoo Harbour                        | 08/10/2023 - 10:15  | Technical Key Submission Closed |  |
|                            | TES/2023/W-004                   | Construction of Adh Mahibadhoo<br>Atoll Hospital          | 08/10/2023 - 10:00  | Bid Submission Closed           |  |
|                            | TE5/2023/W-002                   | Design & Build of 200 Housing Unit                        | 27/09/2023 - 14:05  | Procurement Case Closed         |  |
|                            | TES/2023/W-003                   | Construction of Regional Hospital                         | 27/09/2023 - 13:30  | Procurement Case Closed         |  |
|                            | TE5/2023/W-001                   | Design & Build of Harbour                                 | 27/09/2023 - 13:10  | Procurement Case Closed         |  |

In addition to the portal status being changed, the bidder will also receive an email to the registered email address once technical key submission has been opened.

| = 附 Gm                 | nail | L Search mail                                | 莽                                                                                                    | 0 \$ !!!                    |
|------------------------|------|----------------------------------------------|----------------------------------------------------------------------------------------------------|-----------------------------|
| 0 Compose              |      |                                              |                                                                                                    | 36 of 2,265 < > 📰 👻         |
| 🖬 Inbox                |      | Technical key submission for procurement TES | S/2023/W-007 - Design & Build of N.Landhoo Harbour has been opened.                                               | \$ Z                        |
| ☆ Starred<br>③ Snoozed |      | Beelan «beelan@finance.gov.mv»<br>to me -    |                                                                                                    | Wed, Oct 11, 11:08 AM 📩 🔶 ፤ |
| ▷ Sent                 |      |                                              |                                                                                                    |                             |
| Drafts                 | 15   |                                              |                                                                                                    |                             |
| ✓ More                 |      |                                              | Technical key Submission Opened                                                                                   |                             |
| Labels                 | +    |                                              | Technical key submission for procurement TES/2023/W-007 - Design &<br>Build of N-Landhoo Harbour has been opened. |                             |
|                        |      | (fn Reply) (rt Forward                       |                                                                                                    |                             |

Note: Please check junk folder of your email if you do not find an email in your inbox.

| Beelan                     |                                        |                                                            |                     | В                               | lidder 3 🗸 |
|----------------------------|----------------------------------------|------------------------------------------------------------|---------------------|---------------------------------|------------|
| Registered<br>Procurements | Registered Procurements                |                                                            |                     |                                 |            |
| Trocarcine in a            | Q Search procurement name, procurement | no and invitation no                                       |                     |                                 |            |
|                            | PROCUREMENT NUMBER                     | PROCUREMENT NAME                                           | SUBMISSION DEADLINE | STATE                           |            |
|                            | TES/2023/W-007                         | Design & Build of N.Landhoo Harbour                        | 11/10/2023 - 11-00  | Technical Key Set               |            |
|                            | TE5/2023/W-008                         | Construction of 25 Housing Units at<br>Ha.Dhidhdhoo        | 11/10/2023 - 11:00  | Bid Submission Closed           |            |
|                            | TES/2022/CA-002                        | Catering Service for MPS staff at<br>Ga.Villingili Station | 09/10/2023 - 13:40  | Procurement Case Closed         |            |
|                            | TES/2023/G-001                         | Supply of Furniture                                        | 08/10/2023 - 12:00  | Bid Submission Closed           |            |
|                            | TES/2023/W-005                         | Construction of N.Manadhoo Harbour                         | 08/10/2023 - 10:15  | Technical Key Submission Closed |            |
|                            | TES/2023/W-004                         | Construction of Adh.Mahilbadhoo<br>Atoll Hospital          | 08/10/2023 - 10:00  | Bid Submission Closed           |            |
|                            | TES/2023/W-002                         | Design & Build of 200 Housing Unit                         | 27/09/2023 - 14:05  | Procurement Case Closed         |            |
|                            | TES/2023/W-003                         | Construction of Regional Hospital                          | 27/09/2023 - 13:30  | Procurement Case Closed         |            |
|                            | TES/2023/W-001                         | Design & Build of Harbour                                  | 27/09/2023 - 13:10  | Procurement Case Closed         |            |

To submit the technical bid proposal key, click the "..." and select "view" as shown below.

Once the bidder click "view", they will be directed to the below page. Write the "key" of the encrypted file and submit the key. Bidders will be given 10 minutes period to submit "key" of the encrypted file. Once the bidder submits "key", key submitted date and time will appear.

Bidders can also verify through portal if correct key have been submitted. If the key is correct, "correct password" will appear.

| Registered   | Procurement Details |                                                                                                    | Time Remaining                                                                      |  |  |
|--------------|---------------------|----------------------------------------------------------------------------------------------------|-------------------------------------------------------------------------------------|--|--|
| Procurements | Name                | Design & Build of N. Landhoo Harbour                                                                                                    | Days Hours Minutes Seconds<br>00 00 05 59                                           |  |  |
|              | Number              | TES/2023/W-007                                                                                                    |                                                                                     |  |  |
|              | Туре                | Single Stage Dual Envelope                                                                                                    | Key Submission                                                                      |  |  |
|              | Invitation Number   | (IUL)13-K/13/2023/9                                                                                                    | Technical Bid Proposal Key                                                          |  |  |
|              | Bid File Max Size   | 750.00 MB                                                                                                    | Correct password                                                                    |  |  |
|              | Submission Deadline | 11/10/2023 - 11:00                                                                                                    | Submit                                                                              |  |  |
|              | Registered Bidders  |                                                                                                    | Procurement Timeline                                                                |  |  |
|              | NAME                | HASH                                                                                                    | Technical Key Submitted     10/10/2023 - 11:11                                      |  |  |
|              | Bidder 1            | Technical Bid Proposal 7983dsc6b8246644206fb34a7cd9x0364cb887173fb27bd356c34198820275a1d<br>Financial Bid Proposal 7983dsc6b8214644206fb34a7cd9x0364cb887173fb27bd356c34198820275a1d           | <ul> <li>Technical Key Submission Opened<br/>11/10/2023 - 11-07</li> </ul>          |  |  |
|              | Bidder 2            | Technical Bill Proposal / 793.tec68824644.430/b3.447c89x9364c58677737b;27x8356c5419820275a16<br>Financial Bill Proposal / 793.tec68824644.420.bfb3.447c89x9364c58671737b;27x8356c5419820275a1d | Bid Submitssion Closed<br>11/10/2023 - 11/20<br>Bid Submitted<br>11/10/2023 - 10/34 |  |  |
|              | Bidder 3            | Technical Bid Proposal : 783dac8b82f464420t/b34a7cd8b0364cb697173fb27bd356c34f96820275a1d<br>Financial Bid Proposal : 783dac8b82f464420t/b34a7cd8b0364c8b87173fb27bd356c34f96820275a1d         | Registered To Procurement Case                                                      |  |  |
|              |                     |                                                                                                    | Opened For Bid Submission                                                           |  |  |

And, if the key is incorrect, "incorrect key" will appear.

| Registered   | Procurement Details                     |                                                                                                    | Time Rema                                           | ining                            |               |
|--------------|-----------------------------------------|----------------------------------------------------------------------------------------------------|-----------------------------------------------------|----------------------------------|---------------|
| Producinenca | Name Desig                              | n & Build of N.Landhoo Harbour                                                                                                    | Days<br>00                                          | Hours Minutes<br>00 07           | Seconds<br>38 |
|              | Number TES/2                            | 023/W-007                                                                                                    |                                                     |                                  |               |
|              | Type Single                             | Stage Dual Envelope                                                                                                    | Key Submit                                          | ssion                            |               |
|              | Invitation Number (IUL)                 | З-К/13/2023/9                                                                                                    | Technical Bit                                       | d Proposal Key                   | 0             |
|              | Bid File Max Size 750.0                 | 0 MB                                                                                                    | ▲ Incorrect participant                             | issword                          |               |
|              | Submission Deadline 11/10               | 2023 - 11:00                                                                                                    |                                                     | Submit                           |               |
|              | Registered Bidders                      |                                                                                                    | Procuremen                                          | nt Timeline                      |               |
|              | NAME HASH                               |                                                                                                    | Technical                                           | Key Submitted                    |               |
|              | Bidder 1 Technical Bid<br>Financial Bid | Proposal : 703.dac6b824684.420bfb3.4a7cd9a0364cbb671737b27bd3.56c3.419562<br>Proposal : 793.dac6b824684.420bfb3.4a7cd9a0386cbb671737b27bd3.56c3.4495620           | 0275e1d Technical )<br>0275e1d 11/10/2023           | Key Submission Opened<br>- 11:07 |               |
|              | Bidder 2 Technical Bid<br>Financial Bid | (Propusal : 793 disc6062/4644 20bh34a7cdbx0364cb697173fs27bs356c3419562)<br>Proposal : 793 disc6062/464420bfs34a7cdbx0364cb697173fs27bs356c34195620               | 0275a1d<br>0275a1d<br>0275a1d<br>0275a1d<br>0275a1d | - 11:00<br>Hed                   |               |
|              | Bidder 3 Technical Bid<br>Financial Bid | Proposal : 703 dac6bil21464 420 bfb3 4 a7cd9a 0364 cbb671731b27bc3 56c 3419562<br>Proposal : 793 dac6bil21464 420 bfb3 4 a7cd9a 0364 cbb671731b27bc3 56c 34195620 | 0275a1a Registered<br>0275a1a 11/10/2023            | To Procurement Case              |               |
|              |                                         |                                                                                                    | Opened Fo                                           | r Bid Submission                 |               |

Once the 10 minute deadline given for bidders to submit "Technical Bid Proposal key" of the encrypted file is passed, state of procurement will change to "Technical Key Submission Closed".

| NAVIGATION   | Registered Procurements         |                                                            |                     |                                 |  |
|--------------|---------------------------------|------------------------------------------------------------|---------------------|---------------------------------|--|
| Procurements |                                 |                                                            |                     |                                 |  |
|              | C assures processing same, pro- | Andersteinen der Annal Herrichanscher Historie             |                     |                                 |  |
|              | PROCUREMENT NUMBER              | PROCUREMENT NAME                                           | SUBMISSION DEADLINE | STATE                           |  |
|              | TES/2023/W-007                  | Design & Build of N.Landhoo Harbour                        | 11/10/2023 - 11:00  | Technical Key Submission Closed |  |
|              | TE5/2023/W-008                  | Construction of 25 Housing Units at<br>Ha.Dhidhdhoo        | 11/10/2023 - 11:00  | Bid Submission Closed           |  |
|              | TE5/2022/CA-002                 | Catering Service for MPS staff at<br>Ga.Villingiii Station | 09/10/2023 - 13:40  | Procurement Case Closed         |  |
|              | TE\$/2023/0-001                 | Supply of Furniture                                        | 08/10/2023 - 12:00  | Bid Submission Closed           |  |
|              | TES/2023/W-005                  | Construction of N.Manadhoo Harbour                         | 08/10/2023 - 10:15  | Technical Key Submission Closed |  |
|              | TE5/2023/W-004                  | Construction of Adh Mahibadhoo<br>Atoli Hospital           | 08/10/2023 - 10:00  | Bid Submission Closed           |  |
|              | TES/2023/W-002                  | Design & Build of 200 Housing Unit                         | 27/09/2023 - 14:05  | Procurement Case Closed         |  |
|              | TE5/2023/W-003                  | Construction of Regional Hospital                          | 27/09/2023 - 13:30  | Procurement Case Closed         |  |
|              | TE5/2023/W-001                  | Design & Build of Harbour                                  | 27/09/2023 - 13:10  | Procurement Case Closed         |  |

Once Technical Key Submission is closed, bidder can click "view" button to see the details of procurement case.

| NAVISATION  Registered Procurements  Registered Procurements  Registered Procurements  Registered Procurements, procurement read, brintation re  Procurements  Procurements Procurement Name Procurements Procurement Name Procurements Name Procurements Name Procurements Name Procurements Name Procurements Name Procurements Name Procurements Name Procurements Name Procurements Name Procurements Name Procurements Procurements Procureme |  |
|----------------------------------------------------------------------------------------------------|--|
| Q, Search procurement name, procurement no and institution no  PROCUREMENT NAME PROCUREMENT NAME SUBMISSION DEADLINE STATE                                                                                                    |  |
| PROCUREMENT NUMBER PROCUREMENT NAME SUBMISSION DEADLINE STATE                                                                                                    |  |
|                                                                                                    |  |
| TES/2023/W-007 Design & Build of N.Landhoo Harbour 11(10/2023 - 11:00 Technical Key D                                                                                                    |  |
| TES/2023/VF-008 Construction of 25 Housing Units at 11/10/2023 - 11:00 Bid Submission Closed Na.Dhidndhoo                                                                                                    |  |
| TES/2022/CA-002 Catering Services for MPS shaff at 08/10/2023 - 13:40 Procurement Case Closed<br>Ga.Villogili Station                                                                                                    |  |
| TES/2023/0-001 Supply of Fumiture 08/10/2023 - 12:00 Bid Submission Closed                                                                                                    |  |
| TES/2023/VF-005 Construction of N Manushoe Harbour 08/10/2023 - 1015 Technical Rey Submission Cleared                                                                                                    |  |
| TES/2023/VF-004 Construction of Arth Mathbashtuo 08/70/2023 - 10:00 Bit Submission Closed<br>Atol Hospital                                                                                                    |  |
| TES/2023/W-002 Design & Build of 200 Howsing Unit 27/08/2023 - 14:05 Procument Case Closed                                                                                                    |  |
| TES2023/W-003 Construction of Regional Hespital 27/08/2023 - 13:30 Procument Case Closed                                                                                                    |  |
| TES/2023/4F-001 Design & Build of Honour 27/09/2023 - 1310 Procurement Case Closed                                                                                                    |  |

And, the bidder will see the details of procurement case.

| Procurement Details       Procurement Details       Procurement Details       Procurement Details         Name       Design & Build of N. Landhoo Harbour       Indiana Markatanaa       Indiana Markatanaa         Number       TES/2022/09-007       Indiana Markatanaa       Indiana Markatanaa         Type       Bingle Stage Dual Envelope       Indiana Markatanaa       Indiana Markatanaa         India File Mark Stace       750.00 MB       Indianaa Stace       Indianaa         Subtrinsion Deadline       1/10/2023 - 11:00       Indianaa       Indianaa         Nate       Mark       Nate       Indianaa       Indianaa       Indianaa         Bidler 1       Technical Enformanie 1798-meedst844480075300-543-540-5605575644       Indianaa       Indianaa       Indianaa         Bidler 2       Technical Enformanie 1798-meedst844480075300-543-540-56055756444       Indianaa       Indianaa         Bidler 3       Technical Enformanie 1798-meedst844480075300-543-540-56055756444       Indianaa       Indianaa         Bidler 3       Technical Enformanie 1798-meedst844480075300-543-540-5605575644448000757800-5564444800757800-5564444800757800-5564444800757800-556444800757800-5564448000757800-556444800757800-5564448000757800-5564448000757800-5564448000757800-5564448000757800-5564448000757800-5564448000000000000000000000000000000000                                                                                                    | Beelan       |                     |                                                                                                    | Bidder 3 v                                                            |
|----------------------------------------------------------------------------------------------------|--------------|---------------------|----------------------------------------------------------------------------------------------------|-----------------------------------------------------------------------|
| Production     Name     Design & Build of N Landhoo Marbour     Patholica Kay Datamation Closed       Number     TES/2023/V-007     Single Stage Data Envelope     Internation Regulation Closed       Type     Single Stage Data Envelope     Internation Regulation Closed     Internation Regulation Closed       Bidd File Mars Size     75000 MB     Registered Biddees     Internation Regulation Closed       Bidd File Mars Size     75000 MB     Internation Regulation Closed     Internation Regulation Closed       Bidd File Mars Size     75000 MB     Internation Regulation Closed     Internation Regulation Closed       Bidder Time     Internation Regulation Closed     Internation Regulation Closed     Internation Regulation Closed       Bidder 1     Termateria Internation Regulation Regulatio Regulation Regulation Regulation Regulatio Regulation Re                                                                                                    | Registered   | Procurement Details |                                                                                                    | Procurement Timeline                                                  |
| Number     TtS/2023/W-007     Single Stage Dual Envelope       Type     Single Stage Dual Envelope       Invitation Number     OUL13-K/12/2023/9       Bidd Fie Max Size     750.00 MB       Stormsison Deadline     1/1/02/2023-11:00       Bidd Fie Max Size     750.00 MB       Stormsison Deadline     1/1/02/2023-11:00       Bidd Fie Max Size     1/1/02/2023-11:00       Bidd Fie Max Size     1/1/02/2023-11:00       Bidder 1     Netwood Bidd Piesenset Bidderset Piesenset Bidderset Piesenset Piesenset Bidderset Piesenset Bidderset Piesenset Bidderset Piesenset Bidderset Piesenset Bidderset Piesenset Bidderset Piesenset Bidderset Piesenset Bidderset Piesenset Bidderset Piesenset Bidderset Piesenset Bidderset Piesenset Bidderset Piesenset Bidderset Piesenset Bidderset Piesenset Piesenset Piesenset Piesenset Piesenset Piesenset Piesenset Piesenset Bidderset Piesenset Piesenset Piesenset P                                                                                                    | Procurements | Name                | Design & Build of N. Landhoe Harbour                                                                                                    | Technical Key Submission Closed                                       |
| Type     Single Stage Dual Envelope     Invitation Number     0UL113-K/13/2223/9       Invitation Number     0UL113-K/13/2223/9     Invitation Number     Bid File Mass Size       Submission Deadline     1/10/2023 - 11:00     Invitation Number       Registered Bidder     1/10/2023 - 11:00     Invitation Number       Registered Bidder     Invitation Size Ref Provinent Case     Invitation Number       Registered Bidder     1/10/2023 - 11:00     Invitation Size Ref Provinent Case       Registered Bidder     Invitation File Provinent Case     Invitation Size Ref Provinent Case       Registered Bidder     Invitation File Provinent Case     Invitation Size Ref Provinent Case       Bidder 1     Tenvinent Elef Provinent Tibes-Ref Provinent Size Antipopolicy Size Antipopolicy Size                                                                                                    |              | Number              | TES/2023/W-007                                                                                                    | Technical Key Submitted<br>11/10/2023 - 11:11                         |
| Invitation Number     0UL113-K/13/2022/9       Bid File Max Size     750.00 MB       Bid File Max Size     750.00 MB       Submission Deadline     11/10/2023 - 11:00       Registered Bidder     11/10/2023 - 11:00       MAXE     MASH       Bidder 1     Thermical Bid Physical 1758acmBid246442701/351/hub1054444071758/hub105154449702071Mat       Bidder 2     Thermical Bid Physical 1758acmBid246442701/351/hub1054444071758/hub105154449702071Mat       Bidder 3     Thermical Bid Physical 1758acmBid246442701/351/hub1054444071758/hub105154449702071Mat                                                                                                    |              | Туре                | Single Stage Dual Envelope                                                                                                    | Technical Key Submission Opened                                       |
| Bid File Mai Size     750.00 MB       Subtrission Deadlin     11/10/2023 - 11:00       Registered Biddees     11/10/2023 - 11:00       Registered Biddees     10/10/2023 - 10:00       Registered Biddees     10/10/2023 - 10:00       Biddee 1     Shohensin Disability Shohensin Disability Disability Shohensin Disability Disability Shohensin Disability Disability Shohensin Disability Disability Disability Disability Disability Disability Disability Disability Disability Disability Disability Disability Disability Disability Disability Disability Disability Disability Disability Disa |              | Invitation Number   | (IUL)13-K/13/2023/9                                                                                                    | Bid Submission Closed<br>11/10/2023 - 11:00<br>Bid Submitted          |
| Nume         Nume         Nume           Bidder 1         Transversit Bid Program 1793a-reb03544420071370/271421543.4169020275444         Sector 2011         Sector 2011           Bidder 2         Transversit Bid Program 1793a-reb03544420071370/271421543.4169020275444         Sector 2011         Sector 2011         Sector 2011           Bidder 3         Transversit Bid Program 1793a-reb035444420071362-4169020275444         Sector 2011         Sector 2011 <t< th=""><th></th><th>Bid File Max Size</th><th>750.00 MB</th><th>11/10/2023 - 10:34<br/>Registered To Procurement Case</th></t<>                                                                                                    |              | Bid File Max Size   | 750.00 MB                                                                                                    | 11/10/2023 - 10:34<br>Registered To Procurement Case                  |
| Registered Bidders       NAME     MASH       Bidder 1     Technical Bid Program (755accBid21464230043447/bidb35464807773027/bid3bc341902027564       Bidder 2     Technical Bid Program (755accBid21464230043447/bidb35464807773027/bid5bc341902027564       Bidder 3     Technical Bid Program (755accBid21464230043447/bidb35464807773027/bid5bc341902027564       Bidder 3     Technical Bid Program (755accBid2146423004347/bidb35464807773027/bid5bc341902027564       Bidder 3     Technical Bid Program (755accBid2146423004347/bid5346480777002704586449802027564                                                                                                    |              | Submission Deadline | 11/10/2023 - 11:00                                                                                                    | 11/10/2023 - 10:27<br>Opened For Bid Submission<br>11/10/2023 - 10:26 |
| NAME         Md91           Bidder 1         Technical Bid7-popul 735ac-Bid256442304534-2/bid035454c807738274c35624950327546           Bidder 2         Technical Bid7-popul 735ac-Bid256442301534-2/bid03545c807738274c35624950327546           Bidder 3         Technical Bid7-popul 735ac-Bid256442301534-2/bid0354c6407778274c35624950327546           Bidder 3         Technical Bid7-popul 735ac-Bid256442301534-2/bid0354c6407778274c3562495027546           Bidder 3         Technical Bid7-popul 735ac-Bid256442301534-2/bid0354c6407778274c3562495027546                                                                                                    |              | Registered Bidders  |                                                                                                    |                                                                       |
| Bidder 1     Technical Bidder (1735acc803744423007342/c8b0344423007350274610       Bidder 2     Technical Bidder (1735acc8037444230073442/c8b0344440077302746106344400073702746106449700275461       Bidder 3     Technical Bidder (1735acc80374644230073442/c8b03444007730274610644490073760746106449700774767461064449707767461064449707767461064469777677674610644497077674610746407777674610644497076746074044497076746074064449707674600748449707674607406444970767460740844977767460768444970767460747674607776746076746407777767460768444970767460747874607776746076844497076746074787460747874607478746074787460747767460758444970767460747874607477674607584449707674607478746074787460747874607478746074787460747874607787460787460778746078746077874677876740787674078746077874607787460778746077874607787460778746077874607787460778746078746077874607876746077874607876746077874607876746077874607876746077874607876746077874607876746077874607876746078767767767678767876787678767876787678                                                                                                    |              | NAME                | HASH                                                                                                    |                                                                       |
| Biddar 2     Texhnical Bid Propertil 1738ac/86204442000342/bidlo2444200717902/https://bidlo344800717902/https://bidlo348000775464       Biddar 3     Fearing all bidlo Propertil 173bac/80204442000342/bidlo2444200717502/https://bidlo344800777502/https://bidlo344800777502/https://bidlo348000775464       Biddar 3     Fearing all bidlo Propertil 173bac/802044442001442/bidlo3444200717502/https://bidlo344800777502/https://bidlo344800777502/https://bidlo348000775464                                                                                                    |              | Bidder 1            | Technical Bid Proposal : 783dac6bb2/464420bfb34a7cd9e0364cbb67173fb27bd356c34f95620275a1d<br>Financial Bid Proposal : 783dac6bb27464420bfb34a7cd9e0364cbb67173fb27bd356c34f95620275a1d                                                               |                                                                       |
| Bidder 3 Technical BidPoposal 793baceBid546422043343/cbBid5464520473127/cbBid5464687173hz7hc35624950227ba1a<br>Financial BidPoposal 793baceBid2464432043343/cbBid344452045343/cbBid54645773hz7hc356241950227ba1a                                                                                                    |              | Bidder 2            | Technical Bid Proposal : 783 doc 60x1214 64 4 20 bft/3 4 a 7 c dbx/3 64 c bb/7173 fb/27 bc/3 56 c 3 4 fb/62 0 27 5 a 1 d<br>Financial Bid Proposal : 783 doc 60x1214 64 4 20 bft/3 4 a 7 c dbx/3 34 c bb/7173 fb/27 bc/3 56 c 3 4 fb/62 0 27 5 a 1 d |                                                                       |
|                                                                                                    |              | Bidder 3            | Technical Bid Proposal : 783dac6b82466420bfb34a7cd9x0364cbb67173fb27bd386c34f9620275a1d<br>Financial Bid Proposal : 783dac6b82f464420bfb34a7cd9x0364cbb67173fb27bd386c34f96202275a1d                                                                 |                                                                       |

# Opening for Technical Key Re-Submission

Once the procurement officer opens for Technical Key Re-Submission, the status of the case will be changed as shown below.

| Beelan       |                                         |                                                            |                     |                                       | Bidder 3 🗸 |
|--------------|-----------------------------------------|------------------------------------------------------------|---------------------|---------------------------------------|------------|
| Registered   | Registered Procurements                 |                                                            |                     |                                       |            |
| Procurements | Q. Search procurement name, procurement | no and invitation no                                       |                     |                                       |            |
|              | PROCUREMENT NUMBER                      | PROCUREMENT NAME                                           | SUBMISSION DEADLINE | STATE                                 |            |
|              | TES/2023/W-007                          | Design & Build of N.Landhoo Harbour                        | 11/10/2023 - 11:00  | Technical Key Re-Submission<br>Opened |            |
|              | TES/2023/W-008                          | Construction of 25 Housing Units at<br>Ha.Dhidhdhoo        | 11/10/2023 - 11:00  | Bid Submission Closed                 |            |
|              | TES/2022/CA-002                         | Catering Service for MPS staff at<br>Ga.Villingili Station | 09/10/2023 - 13:40  | Procurement Case Closed               |            |
|              | TES/2023/G-001                          | Supply of Furniture                                        | 08/10/2023 - 12:00  | Bid Submission Closed                 |            |
|              | TE5/2023/W-005                          | Construction of N.Manadhoo Harbour                         | 08/10/2023 - 10:15  | Technical Key Submission Closed       |            |
|              | TES/2023/W-004                          | Construction of Adh.Mahibadhoo<br>Atoll Hospital           | 08/10/2023 - 10:00  | Bid Submission Closed                 |            |
|              | TE5/2023/W-002                          | Design & Build of 200 Housing Unit                         | 27/08/2023 - 14:05  | Procurement Case Closed               |            |
|              | TES/2023/W-003                          | Construction of Regional Hospital                          | 27/09/2023 - 13-30  | Procurement Case Closed               |            |
|              | TE5/2023/W-001                          | Design & Build of Harbour                                  | 27/09/2023 - 13:10  | Procurement Case Closed               |            |

In addition to the portal status being changed, the bidder will also receive an email to the registered email address once Technical Key Re-Submission has been opened.

| 🔳 M Gn    | nail | Q S | earch mail 32 0 (9                                                                                                    | Ш |
|-----------|------|-----|----------------------------------------------------------------------------------------------------|---|
| 0 Compose |      | ÷   |                                                                                                    | • |
| Inbox     |      |     | Technical key re-submission for procurement TES/2023/W-007 - Design & Build of N.Landhoo Harbour has been opened. 🔤                                                                                                    |   |
| ☆ Starred |      |     | Beelan chestungfinance gozznov West, Oci 11, 113AM 👷 🅎                                                                                                    | I |
| ③ Snoozed |      |     | tome •                                                                                                    |   |
| ▷ Sent    |      |     |                                                                                                    |   |
| Drafts    | 15   |     |                                                                                                    |   |
| ✓ More    |      |     | Technical key Re-Submission Opened                                                                                                    |   |
| Labels    | +    |     | Technical key te-submission for procumenent TES/2023/W-007 - Design<br>& Build of N.Landhoo Harbour has been oppred.<br>If you have been requested to re-submit key, kindy submit the key for<br>aforementioned procurement through Bid Submission Portal. |   |
|           |      |     |                                                                                                    |   |

Note: Please check junk folder of your email if you do not find an email in your inbox.

Once, Technical Key Re-Submission is opened, bidders can "view" the procurement case to resubmit key.

| Registered Procurements         Registered Procurements                C. Barting procurement frees, procurement fores, procurement fores                                            | Beelan       |                                         |                                                            |                     |                                 | Bidder 3 🗸 |
|----------------------------------------------------------------------------------------------------|--------------|-----------------------------------------|------------------------------------------------------------|---------------------|---------------------------------|------------|
| Notable in the formation of interviewed neuros, procurseed neuros, procurseed neuros, | Registered   | Registered Procurements                 |                                                            |                     |                                 |            |
| PROCINE MENT NAME         PROCINE MENT NAME         SUMMISSION EXACLURE         STATE           TESJ222200 007         Design & Build of M.Lamboo Heldow         100/2023 - 1100         Design & Duild of M.Lamboo Heldow         Tesl222200 000         Design & Duild of M.Lamboo Heldow         100/2023 - 1100         Design & Duild of M.Lamboo Heldow         Design & Duild of M.Lamboo Heldow         Design & D                                                                                                    | Procurements | Q. Search procurement name, procurement | no and invitation no                                       |                     |                                 |            |
| Interception         Design & Build of MLmethies Futureur         11/02/023-11/00         Totolstation of Design & Unit           IEE/2023/Vr 008         Construction of 25 Housing Units at<br>Nucleon/Buildon         11/02/023-11/00         ERE discession Object            IEE/2023/Vr 008         Construction of 25 Housing Units at<br>Nucleon/Buildon         01/02/023-13-40         IRE discession Object            IEE/2023/Vr 008         Construction of 15 Housing Units at<br>Nucleon/Buildon         01/02/023-13-40         IRE discession Object            IEE/2023/Vr 008         Construction of 15 Housing Units<br>at Nucleon/Buildon         01/02/023-13-40         IRE discession Object            IEE/2023/Vr 004         Construction of 16 Materiables Nat/Buildon         01/02/023-13-105         IRE discession Closed            IEE/2023/Vr 004         Construction of Regional Heapting         01/02/023-13-00         IRE discession Closed            IEE/2023/Vr 004         Design B Build of 200 Housing Unit         2/00/023-13-00         IRE discession Closed            IEE/2023/Vr 004         Design B Build of 200 Housing Unit         2/00/023-13-00         IRE discession Closed            IEE/2023/Vr 004         Design B Build of 200 Housing Unit         2/00/023-13-00         IRE discession Closed Closed <tr< th=""><th></th><th>PROCUREMENT NUMBER</th><th>PROCUREMENT NAME</th><th>SUBMISSION DEADLINE</th><th>STATE</th><th></th></tr<>                                                                                                    |              | PROCUREMENT NUMBER                      | PROCUREMENT NAME                                           | SUBMISSION DEADLINE | STATE                           |            |
| TEX2023/PP 008         Circuits/circlin of 23 Housing Units at:         11/02/023 - 11/0         EM Scientination Cleared            TEX2022/PP 008         Circlin of 23 Housing Units at:         01/02/023 - 12/0         Februarisation Cleared            TEX2022/PP 008         Supply of Humiture         01/02/023 - 12/0         EM Scientination Cleared            TEX2022/PP 008         Supply of Humiture         01/02/023 - 10/15         EM Scientination Cleared            TEX2022/PP 008         Circuits/circlin of Humiture         01/02/023 - 10/15         EM Scientination Cleared            TEX2022/PP 001         Circuits/circlin of AltAmetabole Hatebar         01/02/023 - 10/15         EM Scientination Cleared            TEX2022/PP 001         Circuits/circlin of AltAmetabole Hatebar         01/02/023 - 10/15         EM Scientination Cleared            TEX2022/PP 001         Circuits/circlin of AltAmetabole Hatebar         01/02/023 - 10/16         Februarisment Cleared Cleared            TEX2022/PP 001         Circuits/circlin of Regioner Hatepart         2/00/02/23 - 10/26         Februarisment Cleared Cleared            TEX2022/PP 001         Circlin of Regioner Hatepart         2/00/02/23 - 10/26         Februarisment Cleared Cleared            TEX2023/PP 001                                                                                                    |              | TES/2023/W-007                          | Design & Build of N.Landhoo Harbour                        | 11/10/2023 - 11:00  | Technical Key le-<br>Opened     |            |
| If Is/2023/C4-002         Clearing Stration for MPS staff at<br>Counting Stration         OP/2023 - 13.40         Procomment Case Cleared         stration         stration <t< th=""><th></th><th>TES/2023/W-008</th><th>Construction of 25 Housing Units at<br/>Ha.Dhidhdhoo</th><th>11/10/2023 - 11:00</th><th>Bid Submission Closed</th><th></th></t<>                                                                                                    |              | TES/2023/W-008                          | Construction of 25 Housing Units at<br>Ha.Dhidhdhoo        | 11/10/2023 - 11:00  | Bid Submission Closed           |            |
| TEX./2023/04-001         Supply of Pumburs         GM/10/2023 - 12:00         EM Submission Cleased            TEX./2023/04-005         Construction of XManathee Network         GM/10/2023 - 10:00         Textinual Key Multimission Cleased            TEX./2023/04-004         Construction of XManathee Network         GM/10/2023 - 10:00         Textinual Key Multimission Cleased            TEX./2023/04-004         Construction of XMAnathee Network         GM/10/2023 - 10:00         Textinual Key Multimission Cleased            TEX./2023/04-004         Design & Build of Zoo Housings Ubill         Z000/2023 - 10:00         Textinual Key Multimission Cleased            TEX./2023/04-004         Design & Build of Zoo Housings Ubill         Z000/2023 - 10:30         Percurrent Clease Cleased            TEX./2023/04-001         Design & Build of Hereboart         Z000/2023 - 10:30         Percurrent Clease Cleased                                                                                                    |              | TE5/2022/CA-002                         | Catering Service for MPS staff at<br>Ga.Villingili Station | 09/10/2023 - 13:40  | Procurement Case Closed         |            |
| TEX.2023.VP 405         Construction of NLManathue Hutboar         00/10/2023 - 10:5         TextInual and y Buildingtian Close of end            TEX.2023.VP 404         Construction of ALMAnathue Hutboar         00/10/2023 - 10:0         EM Science and Close of end            TEX.2023.VP 404         Construction of ALMAnathue Hutboar         00/10/2023 - 10:0         EM Science and Close of end            TEX.2023.VP 404         Construction of Regional Hutboard         2/108/2023 - 10:0         EM Science and Close Object            TEX.2023.VP 402         Construction of Regional Hutpoint         2/108/2023 - 10:30         Percurrent Close Object            TEX.2023.VP 402         Construction of Regional Hutpoint         2/108/2023 - 10:30         Percurrent Close Object            TEX.2023.VP 403         Construction of Regional Hutpoint         2/108/2023 - 10:30         Percurrent Close Object            TEX.2023.VP 403         Design & Build of Hutbour         2/108/2023 - 10:30         Percurrent Close Object                                                                                                    |              | TE5/2023/G-001                          | Supply of Furniture                                        | 08/10/2023 - 12:00  | Bid Submission Closed           |            |
| TES/2023/W-004         Construction of Adm Mathibiathoo         00/07/2023 - 13:00         Bit Submission Coase of<br>administration Coase of<br>administration of Regional Hospital         2/708/2023 - 13:00         Peoprement Coase Coase of<br>administration of Regional Hospital         2/708/2023 - 13:00         Peoprement Coase Coase of<br>administration of Regional Hospital         2/708/2023 - 13:00         Peoprement Coase Coase of<br>administration of Regional Hospital         2/708/2023 - 13:00         Peoprement Coase Coase of<br>administration of Regional Hospital         2/708/2023 - 13:00         Peoprement Coase Coase of<br>administration of Regional Hospital         2/708/2023 - 13:00         Peoprement Coase Coase of<br>administration of Regional Hospital         2/708/2023 - 13:00         Peoprement Coase Coase of<br>administration of Regional Hospital         2/708/2023 - 13:00         Peoprement Coase Coase of<br>administration of Regional Hospital         2/708/2023 - 13:00         Peoprement Coase Coase of<br>administration of Regional Hospital         2/708/2023 - 13:00         Peoprement Coase Coase of<br>administration of Regional Hospital         2/708/2023 - 13:00         Peoprement Coase Coase of<br>administration of Regional Hospital         2/708/2023 - 13:00         Peoprement Coase Coase of<br>administration of Regional Hospital         Peoprement Coase Coase of<br>administration of Regional Hospital         Peoprement Coase Coase of<br>administration of Regional Hospital         Peoprement Coase Coase of<br>administration of Regional Hospital         Peoprement Coase Coase of<br>administration of Regional Hospital         Peoprement Coase Coase of<br>administration of Regional Hospital         PeoprementCoase Coase of<br>admi                                                                                                    |              | TES/2023/W-005                          | Construction of N.Manadhoo Harbour                         | 08/10/2023 - 10:15  | Technical Key Submission Closed |            |
| TEE/2023/W-002         Design & Build of 200 Housing Unit         27/08/2023 · 14.60         Precomment Case Cristed            TEE/2023/W-003         Construction of Regional HeapInd         27/08/2023 · 13.30         Precomment Case Cristed            TEE/2023/W-003         Design & Build of HeapInd         27/08/2023 · 13.30         Precomment Case Cristed            TEE/2023/W-003         Design & Build of HeapInd         27/08/2023 · 13.90         Precomment Case Cristed                                                                                                    |              | TES/2023/W-004                          | Construction of Adh.Mahibadhoo<br>Atoll Hospital           | 08/10/2023 - 10:00  | Bid Submission Closed           |            |
| TEE/2023/W 003     Construction of Regional Heaphal     27/08/2023 - 13:30     Perconstruction Class Class III       TEE/2023/W 001     Design & Build of Heabour     27/08/2023 - 13:10     Perconstruction Class Class IIIIIIIIIIIIIIIIIIIIIIIIIIIIIIIIIII                                                                                                    |              | TE5/2023/W-002                          | Design & Build of 200 Housing Unit                         | 27/09/2023 - 14:05  | Procurement Case Closed         |            |
| TES/2023/W-001 Design & Build of Mathour 27/06/2023 - 13:10 Pecumement Case Closed                                                                                                    |              | TES/2023/W-003                          | Construction of Regional Hospital                          | 27/09/2023 - 13:30  | Procurement Case Closed         |            |
|                                                                                                    |              | TES/2023/W-001                          | Design & Build of Harbour                                  | 27/09/2023 - 13:10  | Procurement Case Closed         |            |

Only the bidders who failed to provide correct key for Technical Bid Proposal are required to Re-Submit Technical Bid Proposal key. Write the "key" of the encrypted file and click "submit". Bidders will be given 5 minutes period to Re-Submit Technical Bid Proposal key. Once the bidder submits "key", key submitted date and time will appear on procurement timeline.

| Registered   | Procurement Deta   | sila                                                                                                    | Time Remaining                                                                                                    |
|--------------|--------------------|----------------------------------------------------------------------------------------------------|----------------------------------------------------------------------------------------------------|
| Procurements | Namo               | Design & Build of N.Landhoo Harbour                                                                                                    | Days Huges Montes Seconds<br>00 00 03 10                                                                                                    |
|              | Number             | TE5/2023/W-007                                                                                                    |                                                                                                    |
|              | Туре               | Single Stage Dual Envelope                                                                                                    | Key Submission                                                                                                    |
|              | Invitation Number  | 0UU113-K/13/2023/9                                                                                                    | Technical Bid Proposal Key                                                                                                    |
|              | Bid File Max Size  | 750.00 MB                                                                                                    | <ul> <li>Correct pressioni</li> </ul>                                                                                                    |
|              | Submission Deadlin | no 11/10/2023 - 11:00                                                                                                    | Submit                                                                                                    |
|              | Registered Bidder  | n.                                                                                                    | Procurement Timeline                                                                                                    |
|              | NAME               | нан                                                                                                    | Technical Key Submitted     Intributor2022 - 11.5e                                                                                                    |
|              | Bidder 1           | Technisial Bill Propositi - 79 Jano Bill 246642004b Jan 7c dia 0364 Jan 2477 730627 Hitl Shou 244082027 Jan 4<br>Financial Bill Propositi - 79 Jano Bill 24642040 Jan 7c dia 0364 Jan 77 77 Jan 27 Jan 2006 Jan 980 2027 Jan 4 | (a) Technical Kay Re-Submission Operand<br>Invico1023-10.02                                                                                                    |
|              | Bidder 2           | Technical Del Prepensi i 7054ec10424464420405462467c09e0064c4697179627ed386c34496920275e1<br>Financial Del Prepensi : 7054ec106246442064c34e7c49c036c30471739c71e206c3445020256c1                                              | <ul> <li>Failes Far Submitting The Wong Technical Bid Decoment<br/>Key<br/>19/10/2023 - 11 80</li> </ul>                                                                                                    |
|              | Bidder 3           | Technical Bit Proposal 1950/acc0x824664420x9534c7cx93c0064c36x97139b2754338bc34499630275arte<br>Financial Bit Proposal 1953/acc0x823404420x954a7cx83c038a3a647733bc27ac20ac306c3445620275arte                                  | 11/10/2012- 11/10<br>11/10/2012- 11/10<br>11/10/2012- 11/10                                                                                                    |
|              |                    |                                                                                                    | Thereiner for § Information Spannel     Thereiner for § Information Strength     Bit Minimum Strength     Bit Minimum Strength     Bit Minimum Strength     Bit Minimum Strength     Bit Minimum Strength     Bit Minimum Strength     Bit Minimum Strength     Bit Minimum Strength     Bit Minimum Strength |

Once the 5 minute deadline given for bidders to Re-Submit Technical Bid Proposal key of the encrypted file is passed, state of procurement will change to "Technical Key Re-Submission Closed".

| Beelan          |                                  |                                                            |                     |                                    | Bidder 3 👻 |
|-----------------|----------------------------------|------------------------------------------------------------|---------------------|------------------------------------|------------|
| Registered      | Registered Procurements          |                                                            |                     |                                    |            |
| P TOLEN EN TENE | Q. Search procurement name, proc | urement no and invitation no                               |                     |                                    |            |
|                 | PROCUREMENT NUMBER               | PROCUREMENT NAME                                           | SUBMISSION DEADLINE | STATE                              |            |
|                 | TE5/2023/W-007                   | Design & Build of N.Landhoo Harbour                        | 11/10/2023 - 11:00  | Technical Key Re-Submission Closed |            |
|                 | TES/2023/W-008                   | Construction of 25 Housing Units at<br>Ha.Dhidhdhoo        | 11/10/2023 - 11:00  | Bid Submission Closed              |            |
|                 | TES/2022/CA-002                  | Catering Service for MPS staff at<br>Ga.Villingiii Station | 09/10/2023 - 13:40  | Procurement Case Closed            |            |
|                 | TE5/2023/G-001                   | Supply of Furniture                                        | 08/10/2023 - 12:00  | Bid Submission Closed              |            |
|                 | TES/2023/W-005                   | Construction of N.Manadhoo Harbour                         | 08/10/2023 - 10:15  | Technical Key Submission Closed    |            |
|                 | TES/2023/W-004                   | Construction of Adh.Mahibadhoo Atoll<br>Hospital           | 08/10/2023 - 10:00  | Bid Submission Closed              |            |
|                 | TE5/2023/W-002                   | Design & Build of 200 Housing Unit                         | 27/09/2023 - 14:05  | Procurement Case Closed            |            |
|                 | TES/2023/W-003                   | Construction of Regional Hospital                          | 27/09/2023 - 13:30  | Procurement Case Closed            |            |
|                 | TES/2023/W-001                   | Design & Build of Harbour                                  | 27/09/2023 - 13:10  | Procurement Case Closed            |            |

Once Technical Key Re-Submission is closed, bidder can click "view" button to see the details of procurement case.

| Beelan                     |                                   |                                                            |                     |                                 | Bidder 3 👻 |
|----------------------------|-----------------------------------|------------------------------------------------------------|---------------------|---------------------------------|------------|
| Registered<br>Procurements | Registered Procurements           |                                                            |                     |                                 |            |
|                            | Q. Search procurement name, procu | unement no and invitation no                               |                     |                                 |            |
|                            | PROCUREMENT NUMBER                | PROCUREMENT NAME                                           | SUBMISSION DEADLINE | STATE                           |            |
|                            | TES/2023/W-007                    | Design & Build of N.Landhoo Harbour                        | 11/10/2023 - 11:00  | Technical Key I e-              | -          |
|                            | TE5/2023/W-008                    | Construction of 25 Housing Units at<br>Ha.Dhidhdhoo        | 11/10/2023 - 11:00  | Bid Submission Closed           |            |
|                            | TES/2022/CA-002                   | Catering Service for MPS staff at<br>Ga.Villingiii Station | 09/10/2023 - 13:40  | Procurement Case Closed         |            |
|                            | TES/2023/G-001                    | Supply of Furniture                                        | 08/10/2023 - 12:00  | Bid Submission Closed           |            |
|                            | TES/2023/W-005                    | Construction of N.Manadhoo Harbour                         | 08/10/2023 - 10:15  | Technical Key Submission Closed |            |
|                            | TES/2023/W-004                    | Construction of Adh.Mahibadhoo Atoli<br>Hospital           | 08/10/2023 - 10:00  | Bid Submission Closed           |            |
|                            | TES/2023/W-002                    | Design & Build of 200 Housing Unit                         | 27/09/2023 - 14:05  | Procurement Case Closed         |            |
|                            | TES/2023/W-003                    | Construction of Regional Hospital                          | 27/09/2023 - 13:30  | Procurement Case Closed         |            |
|                            | TES/2023/W-001                    | Design & Build of Harbour                                  | 27/09/2023 - 13:10  | Procurement Case Closed         |            |

And, the bidder will see the details of procurement case.

| Beelan       |                     |                                                                                                    | Bidder 3 🗸                                                                           |
|--------------|---------------------|----------------------------------------------------------------------------------------------------|--------------------------------------------------------------------------------------|
| Registered   | Procurement Details | 3                                                                                                    | Procurement Timeline                                                                 |
| Procurements | Name                | Design & Build of N.Landhoo Harbour                                                                                                    | <ul> <li>Technical Key Re-Submission Closed<br/>11/10/2023 - 11:38</li> </ul>        |
|              | Number              | TES/2023/W-007                                                                                                    | <ul> <li>Technical Key Submitted<br/>11/10/2023 - 11:34</li> </ul>                   |
|              | Туре                | Single Stage Dual Envelope                                                                                                    | <ul> <li>Technical Key Re-Submission Opened<br/>11/10/2023 - 11:32</li> </ul>        |
|              | Invitation Number   | (IUL)13-K/13/2023/9                                                                                                    | Paled For submitting The Wrong Technical Bid     Document Key     11/10/2023 - 11:32 |
|              | Bid File Max Size   | 750.00 MB                                                                                                    | <ul> <li>Technical Key Submission Closed</li> <li>11/10/2023 - 11:18</li> </ul>      |
|              | Submission Deadline | 11/10/2023 - 11:00                                                                                                    | 11/10/2023 - 11:11<br>Technical Key Submission Opened                                |
|              | Registered Bidders  |                                                                                                    | 11/10/2023 - 11:07<br>Bid Submission Closed<br>11/10/2023 - 11:00                    |
|              | NAME                | HASH                                                                                                    | Bid Submitted<br>11/10/2023 - 10:34                                                  |
|              | Bidder 1            | Technical Bid Proposal : 783dac6b821464420bfb34a2cd9a0384cbb8713fb27bd356c34f95620275ahd<br>Financial Bid Proposal : 793dac6b824664420bfb34a7cd9a0384cbb67173fb27bd356c34f95620275ahd     | Registered To Procurement Case 11/10/2023 - 10:27 Opened For Rid Submission          |
|              | Bidder 2            | Technical Bid Proposal : 783dac6b824464420bfb34a7cd8a0364cbb67173fb27bd356c34f95620275ahd<br>Financial Bid Proposal : 783dac6b82466420bfb34a7cd8a0364cbb67173fb27bd356c34f95620275ahd     | 11/10/2023 - 10-26                                                                   |
|              | Bidder 3            | Technical Bid Proposal i 793dac6bb/324664420bfb34a7xd9a0364cbb/0773fb27bd356c34f95602075afd<br>Financial Bid Proposal : 793dac6bb/22464420bfb34a7xd9a0364cbb67173fb27bd356c34f95620275afd |                                                                                      |

### Evaluation of Technical Bid Proposal

Evaluation process of the Technical Bid Proposal will not be carried out through the portal. However, to inform the bidders of the status of the procurement, once the evaluation process of Technical Proposal starts, state of procurement will be changed to "Technical Evaluation Started".

| Beelan       |                                          |                                                            |                     |                                 | Bidder 3 |
|--------------|------------------------------------------|------------------------------------------------------------|---------------------|---------------------------------|----------|
| Registered   | Registered Procurements                  |                                                            |                     |                                 |          |
| Procurements | Q Search procurement name, procurement n | o and invitation no                                        |                     |                                 |          |
|              | PROCUREMENT NUMBER                       | PROCUREMENT NAME                                           | SUBMISSION DEADLINE | STATE                           |          |
|              | TES/2023/W-007                           | Design & Build of N.Landhoo Harbour                        | 11/10/2023 - 11:00  | Technical Evaluation Started    |          |
|              | TES/2023/W-008                           | Construction of 25 Housing Units at<br>Ha.Dhidhdhoo        | 11/10/2023 - 11:00  | Bid Submission Closed           |          |
|              | TES/2022/CA-002                          | Catering Service for MPS staff at<br>Ga.Villingill Station | 09/10/2023 - 13:40  | Procurement Case Closed         |          |
|              | TES/2023/G-001                           | Supply of Furniture                                        | 08/10/2023 - 12:00  | Bid Submission Closed           |          |
|              | TES/2023/W-005                           | Construction of N.Manadhoo Harbour                         | 08/10/2023 - 10:15  | Technical Key Submission Closed |          |
|              | TES/2023/W-004                           | Construction of Adh.Mahibadhoo Atoll<br>Hospital           | 08/10/2023 - 10:00  | Bid Submission Closed           |          |
|              | TE5/2023/W-002                           | Design & Build of 200 Housing Unit                         | 27/09/2023 - 14:05  | Procurement Case Closed         |          |
|              | TES/2023/W-003                           | Construction of Regional Hospital                          | 27/09/2023 - 13:30  | Procurement Case Closed         |          |
|              | TES/2023/W-001                           | Design & Build of Harbour                                  | 27/09/2023 - 13:10  | Procurement Case Closed         |          |

| Reelan       |                                   |                                                            |                     |                                 | Bidder 3 🛩 |
|--------------|-----------------------------------|------------------------------------------------------------|---------------------|---------------------------------|------------|
|              |                                   |                                                            |                     |                                 |            |
| Registered   | Registered Procurements           |                                                            |                     |                                 |            |
| Procurements | Q. Search procurement name, procu | unement no and invitation no                               |                     |                                 |            |
|              | PROCUREMENT NUMBER                | PROCUREMENT NAME                                           | SUBMISSION DEADLINE | STATE                           |            |
|              | TES/2023/W-007                    | Design & Build of N.Landhoo Harbour                        | 11/10/2023 - 11:00  | Technical Evaluati              | -          |
|              | TES/2023/W-008                    | Construction of 25 Housing Units at<br>Ha.Dhidhdhoo        | 11/10/2023 - 11:00  | Bid Submission Closed           |            |
|              | TES/2022/CA-002                   | Catering Service for MPS staff at<br>Ga.Villingiii Station | 09/10/2023 - 13:40  | Procurement Case Closed         |            |
|              | TES/2023/G-001                    | Supply of Furniture                                        | 08/10/2023 - 12:00  | Bid Submission Closed           |            |
|              | TES/2023/W-005                    | Construction of N.Manadhoo Harbour                         | 08/10/2023 - 10:15  | Technical Key Submission Closed |            |
|              | TES/2023/W-004                    | Construction of Adh.Mahibadhoe Atoli<br>Hospital           | 08/10/2023 - 10:00  | Bid Submission Closed           |            |
|              | TE5/2023/W-002                    | Design & Build of 200 Housing Unit                         | 27/09/2023 - 14:05  | Procurement Case Closed         |            |
|              | TES/2023/W-003                    | Construction of Regional Hospital                          | 27/09/2023 - 13:30  | Procurement Case Closed         |            |
|              | TES/2023/W-001                    | Design & Build of Harbour                                  | 27/09/2023 - 13:10  | Procurement Case Closed         |            |

Bidder can click "view" button to see the details of procurement case.

And, the bidder will see the details of procurement case.

| Beelan       |                                                                                                    |                                                                                                    | Bidder 3 🛩                                                                           |
|--------------|----------------------------------------------------------------------------------------------------|----------------------------------------------------------------------------------------------------|--------------------------------------------------------------------------------------|
|              | Procurement Detail                                                                                                    | IS                                                                                                    | Procurement Timeline                                                                 |
| Procurements | Name                                                                                                    | Design & Build of N.Landhoo Harbour                                                                                                    | Technical Evaluation Started     11/10/2023 - 13:27                                  |
|              | Number                                                                                                    | TES/2023/W-007                                                                                                    | Technical Bid Opening Session Concluded<br>11/10/2023 - 13/24                        |
|              | Туре                                                                                                    | Single Stage Dual Envelope                                                                                                    | <ul> <li>Technical Key Re-Submission Closed<br/>11/10/2023 - 11:38</li> </ul>        |
|              | Invitation Number                                                                                                    | 0UL)13-K/13/2023/9                                                                                                    | Technical Key Submitted<br>11/10/2023 - 11:34<br>Technical Key Re-Submission Connect |
|              | Bid File Max Size                                                                                                    | 750.00 MB                                                                                                    | 11/10/2023 - 11:32<br>Failed For Submitting The Wrong Technical Bid                  |
|              | Document Key Document Key Submission Deadline 11/10/2023 - 11:00 Technical Key Submission Cle Technical Key Submission Cle |                                                                                                    | Document Key<br>11/10/2023 - 11:32                                                   |
|              | Registered Bidders                                                                                                    |                                                                                                    | 11/10/2023 - 11:18<br>Technical Key Submitted<br>11/10/2023 - 11:11                  |
|              | NAME                                                                                                    | HASH                                                                                                    | Technical Key Submission Opened<br>11/10/2023 - 11:07                                |
|              | Bidder 1                                                                                                    | Technical Bid Proposal : 703dac6b82464420bfb34a7cd9a0364cb697173fb27bd356c34f95620275a1d<br>Financial Bid Proposal : 793dac6b82466420bfb34a7cd9a0364cb697173fb27bd356c34f95620275a1d  | Bid Submission Closed     11/10/2023 - 11:00     Bid Submitted                       |
|              | Bidder 2                                                                                                    | Technical Bid Proposal : 703dac6bB2H64420bh34a7cd9a0364cbb67173fb27bd356c34f96620275a1d<br>Financial Bid Proposal : 703dac6bB2H664420bfb34a7cd9a0364cbb67173fb27bd356c34f95620275a1d  | 11/10/2023 - 10:34 Registered To Procurement Case 11/10/2023 - 10:27                 |
|              | Bidder 3                                                                                                    | Technical Bid Proposal : 793dac0b82446.4420b1b34a7cd9a0364cbb67173hs27hd356c3495630275s1d<br>Financial Bid Proposal : 793dac0b824664420etb34a7cd9a0364cbb67173hs27hd356c3495620275s1d | <ul> <li>Opened For Bid Submission</li> <li>11/30/2023 - 10:26</li> </ul>            |

And once the evaluation process of Technical Proposal is ended, state of procurement will be changed to "Technical Evaluation Ended".

| Beelan       |                                                              |                                                            |                     |                                 | Bidder 3 ~ |  |
|--------------|--------------------------------------------------------------|------------------------------------------------------------|---------------------|---------------------------------|------------|--|
|              | Registered Procurements                                      |                                                            |                     |                                 |            |  |
| Procurements | Q, Search procurement name, procurement no and invitation no |                                                            |                     |                                 |            |  |
|              | PROCUREMENT NUMBER                                           | PROCUREMENT NAME                                           | SUBMISSION DEADLINE | STATE                           |            |  |
|              | TE5/2023/W-007                                               | Design & Build of N.Landhoo Harbour                        | 11/10/2023 - 11:00  | Technical Evaluation Ended      |            |  |
|              | TES/2023/W-008                                               | Construction of 25 Housing Units at<br>Ha.Dhidhdhoo        | 11/10/2023 - 11:00  | Bid Submission Closed           |            |  |
|              | TES/2022/CA-002                                              | Catering Service for MPS staff at<br>Ga.Villingiii Station | 09/10/2023 - 13:40  | Procurement Case Closed         |            |  |
|              | TES/2023/G-001                                               | Supply of Furniture                                        | 08/10/2023 - 12:00  | Bid Submission Closed           | ***        |  |
|              | TE5/2023/W-005                                               | Construction of N.Manadhoo Harbour                         | 08/10/2023 - 10:15  | Technical Key Submission Closed |            |  |
|              | TES/2023/W-004                                               | Construction of Adh.Mahibadhoo Atoli<br>Hospital           | 08/10/2023 - 10:00  | Bid Submission Closed           |            |  |
|              | TE5/2023/W-002                                               | Design & Build of 200 Housing Unit                         | 27/09/2023 - 14:05  | Procurement Case Closed         |            |  |
|              | TE5/2023/W-003                                               | Construction of Regional Hospital                          | 27/09/2023 - 13:30  | Procurement Case Closed         |            |  |
|              | TES/2023/W-001                                               | Design & Build of Harbour                                  | 27/09/2023 - 13:10  | Procurement Case Closed         |            |  |

Bidder can click "view" button to see the details of procurement case.

| Beelan                     |                                         |                                                            |                     |                                 | Bidder 3 🛩 |
|----------------------------|-----------------------------------------|------------------------------------------------------------|---------------------|---------------------------------|------------|
| Registered<br>Procurements | Registered Procurements                 |                                                            |                     |                                 |            |
|                            | Q. Search procurement name, procurement | no and invitation no                                       |                     |                                 |            |
|                            | PROCUREMENT NUMBER                      | PROCUREMENT NAME                                           | SUBMISSION DEADLINE | STATE                           |            |
|                            | TES/2023/W-007                          | Design & Build of N.Landhoo Harbour                        | 11/10/2023 - 11:00  | Technical Evaluati              |            |
|                            | TE5/2023/W-008                          | Construction of 25 Housing Units at<br>Ha.Dhidhdhoo        | 11/10/2023 - 11:00  | Bid Submission Closed           |            |
|                            | TES/2022/CA-002                         | Catering Service for MPS staff at<br>Ga.Villingili Station | 09/10/2023 - 13:40  | Procurement Case Closed         |            |
|                            | TES/2023/G-001                          | Supply of Furniture                                        | 08/10/2023 - 12:00  | Bid Submission Closed           |            |
|                            | TES/2023/W-005                          | Construction of N.Manadhoo Harbour                         | 08/10/2023 - 10:15  | Technical Key Submission Closed |            |
|                            | TE5/2023/W-004                          | Construction of Adh.Mahibadhoo<br>Atoll Hospital           | 08/10/2023 - 10:00  | Bid Submission Closed           |            |
|                            | TES/2023/W-002                          | Design & Build of 200 Housing Unit                         | 27/08/2023 - 14:05  | Procurement Case Closed         |            |
|                            | TE5/2023/W-003                          | Construction of Regional Hospital                          | 27/08/2023 - 13:30  | Procurement Case Closed         |            |
|                            | TES/2023/W-001                          | Design & Build of Harbour                                  | 27/09/2023 - 13:10  | Procurement Case Closed         |            |
|                            |                                         |                                                            |                     |                                 |            |

And, the bidder will see the details of procurement case.

| D beeran     |                                                                                                    | united of                                                                                             |
|--------------|----------------------------------------------------------------------------------------------------|----------------------------------------------------------------------------------------------------|
| Registered F | urement Details                                                                                                    | Procurement Timeline                                                                                  |
| Procurements | e Design & Build of N.Landhoo Harbour                                                                                                    | Technical Evaluation Ended  11/19/2023 - 13:30                                                        |
| ħ            | ber TES/2023/W-007                                                                                                    | Passed Technical Evaluation<br>11/10/2023 - 12:30                                                     |
| 1            | Single Stage Dual Envelope                                                                                                    | Technical Evaluation Started                                                                          |
| 1            | ation Number (IUL)13-K/13/2023/9                                                                                                    | Technical Bid Opening Session Concluded     11/10/2021 - 13:24     Technical Key Re-Submission Closed |
|              | ile Max Size 750.00 MB                                                                                                    | 11/10/2023 - 11-36<br>Technical Key Submitted                                                         |
| s            | nission Deadline 11/10/2023 - 11:00                                                                                                    | 11/10/2023 - 11:34<br>Technical Key Re-Submission Opened<br>11/10/2023 - 11:32                        |
|              | stered Bidders                                                                                                    | Failed For Submitting The Wrong Technical Bid<br>Document Key<br>11/10/2023 - 11:32                   |
| N            | Е. НАБН                                                                                                    | Technical Key Submission Closed                                                                       |
| 0            | r 1 Technical Bid Propositi 7933dac06/3246442004/3445408/03445420193544542004/3545204/3545204/3545204703102794356524196820275648<br>Financial Bid Propositi 7933dac06/2146642004/34a7c08bid364640697173102794356524196820275648 | Technical Key Submitted     10/0/2023 - 11-11     Technical Key Submission Opened                     |
|              | 7 2<br>Technical BidProposal 1793 dec8b216644 200h3 4 a7x88x0 364x28671731627bd3 56c3419862275a16<br>Financial BidProposal 1793 dec8b216644 200h3 4 a7x88x0 364x46971731627bd3 56c341956227561d                                 | 11/10/2023 - 11:07<br>Bid Submission Closed<br>11/10/2023 - 11:00                                     |
| 0            | r 3<br>Technical Bid Proposal : 793 disc00/21664.4201/b3.437c0804 364c06/7137bi27bi3.56c3.4196520275a1d<br>Financial Bid Proposal : 793 disc00/21664.4201/b3.437c0804 366c06/7131bi27bid3.56c3.4196520275a1d                    | Bid Submitted     H/10/2023 - 10/34                                                                   |
|              |                                                                                                    | Registered To Procurement Case<br>(1/6/2023 - 10.27<br>Opened For Bid Submission<br>10002033 - 10.09  |

# Financial Bid Opening Session (Single Stage – Dual Envelope)

Once Technical Evaluation is ended, then there will be opening of financial bid proposals submitted. Financial Bid Opening Session will be held via an online medium via Microsoft Teams, Zoom etc. on a date informed by the procurement officer to the bidders who have passed the Technical Evaluation.

During the Financial Bid Opening session, bidders will be required to submit "key" to open the Financial Bid Proposal.

### Opening for Financial Key Submission

Once the procurement officer opens for Financial Key Submission, the status of the case will be changed as shown below.

| Registered   | Registered Procurements          |                                                            |                     |                                 |     |
|--------------|----------------------------------|------------------------------------------------------------|---------------------|---------------------------------|-----|
| Procurements | Q. Search procurement name, proc | currement no and invitation no                             |                     |                                 |     |
|              | PROCUREMENT NUMBER               | PROCUREMENT NAME                                           | SUBMISSION DEADLINE | STATE                           |     |
|              | TES/2023/W-007                   | Design & Build of N.Landhoo Harbour                        | 11/10/2023 - 11:00  | Financial Key Submission Opened |     |
|              | TE5/2023/W-008                   | Construction of 25 Housing Units at<br>Ha.Dhidhdhoo        | 11/10/2023 - 11:00  | Bid Submission Closed           |     |
|              | TE5/2022/CA-002                  | Catering Service for MPS staff at<br>Ga.Villingill Station | 09/10/2023 - 13:40  | Procurement Case Closed         |     |
|              | TES/2023/0-001                   | Supply of Furniture                                        | 08/10/2023 - 12:00  | Bid Submission Closed           |     |
|              | TES/2023/W-005                   | Construction of N.Manadhoo Harbour                         | 08/10/2023 - 10:15  | Technical Key Submission Closed | 344 |
|              | TE5/2023/W-004                   | Construction of Adh Mahibadhoo<br>Atoll Hospital           | 08/10/2023 - 10:00  | Bid Submission Closed           |     |
|              | TES/2023/W-002                   | Design & Build of 200 Housing Unit                         | 27/09/2023 - 14:05  | Procurement Case Closed         | *** |
|              | TE5/2023/W-003                   | Construction of Regional Hospital                          | 27/09/2023 - 13:30  | Procurement Case Closed         |     |
|              | TE5/2023/W-001                   | Design & Build of Harbour                                  | 27/08/2023 - 13:10  | Procurement Case Closed         |     |

In addition to the portal status being changed, the bidder will also receive an email to the registered email address once financial key submission has been opened.

| = M                        | Gmail  | Q S | arch mail                                        | 理                                                                                                    |               | 0   | ۲ |   |
|----------------------------|--------|-----|--------------------------------------------------|----------------------------------------------------------------------------------------------------|---------------|-----|---|---|
| Compos                     | se     | ÷   |                                                  | 34 (                                                                                                    | of 2,265      | c > | - | • |
| Inbox                      |        |     | Financial key submission for procurement TES/202 | 3/W-007 - Design & Build of N.Landhoo Harbour has been opened. Here x                                             |               |     | Ð | ß |
| ☆ Starred<br>③ Snoozed     | i<br>d | •   | Beelan -beelan@finance.gov.mv><br>to me •        | Wed, Oct                                                                                                    | t 11, 1:33 PM | ☆   | ¢ | I |
| ▷ Sent Drafts              | 15     |     |                                                  |                                                                                                    |               |     |   |   |
| <ul> <li>✓ More</li> </ul> |        |     |                                                  | Financial key Submission Opened                                                                                   |               |     |   |   |
| Labels                     | +      |     |                                                  | Financial key submission for procurement TES/2023/W-007 - Design &<br>Build of N.Landhoo Harbour has been opened. |               |     |   |   |
|                            |        |     |                                                  |                                                                                                    |               |     |   |   |
|                            |        |     | ( Reply ( Forward                                |                                                                                                    |               |     |   |   |

Note: Please check junk folder of your email if you do not find an email in your inbox.

To submit the Financial Bid Proposal Key, click the "..." and select "view" as shown below.

| Beelan       |                                         |                                                            |                     | 1                               | lidder 3 🗸 |
|--------------|-----------------------------------------|------------------------------------------------------------|---------------------|---------------------------------|------------|
| Registered   | Registered Procurements                 |                                                            |                     |                                 |            |
| Procurements | Q. Search procurement name, procurement | no and invitation no                                       |                     |                                 |            |
|              | PROCUREMENT NUMBER                      | PROCUREMENT NAME                                           | SUBMISSION DEADLINE | STATE                           |            |
|              | TES/2023/W-007                          | Design & Build of N.Landhoo Harbour                        | 11/10/2023 - 11:00  | Financial Key Sul               |            |
|              | TES/2023/W-008                          | Construction of 25 Housing Units at<br>Ha.Dhidhdhoo        | 11/10/2023 - 11:00  | Bid Submission Closed           |            |
|              | TES/2022/CA-002                         | Catering Service for MPS staff at<br>Ga.Villingili Station | 09/10/2023 - 13:40  | Procurement Case Closed         |            |
|              | TES/2023/G-001                          | Supply of Furniture                                        | 08/10/2023 - 12:00  | Bid Submission Closed           |            |
|              | TES/2023/W-005                          | Construction of N.Manadhoo Harbour                         | 08/10/2023 - 10:15  | Technical Key Submission Closed |            |
|              | TES/2023/W-004                          | Construction of Adh.Mahibadhoo<br>Atoll Hospital           | 08/10/2023 - 10:00  | Bid Submission Closed           |            |
|              | TES/2023/W-002                          | Design & Build of 200 Housing Unit                         | 27/09/2023 - 14:05  | Procurement Case Closed         |            |
|              | TES/2023/W-003                          | Construction of Regional Hospital                          | 27/09/2023 - 13:30  | Procurement Case Closed         |            |
|              | TES/2023/W-001                          | Design & Build of Harbour                                  | 27/09/2023 - 13:10  | Procurement Case Closed         |            |

Once the bidder click "view", they will be directed to the below page. Write the "key" of the encrypted file and submit the key. Bidders will be given 10 minutes period to submit "key" of the encrypted file. Once the bidder submits "key", key submitted date and time will appear.

Bidders can also verify through portal if correct key have been submitted. If the key is correct, "correct password" will appear.

| Beelan       |                               |                                                                                                    |     |                                                            |                                                  |                | Bidder 3 🗸    |
|--------------|-------------------------------|----------------------------------------------------------------------------------------------------|-----|------------------------------------------------------------|--------------------------------------------------|----------------|---------------|
|              | Procurement Details           |                                                                                                    |     | Time Remaining                                             |                                                  |                |               |
| Procurements | Name De                       | esign & Build of N.Landhoo Harbour                                                                                                    |     | Days<br>00                                                 | Hours                                            | Minutes<br>06  | Seconds<br>53 |
|              | Number TES/2023/W-007         |                                                                                                    |     |                                                            |                                                  |                | _             |
|              | Type Si                       | ngle Stage Dual Envelope                                                                                                    | к   | ey Submis                                                  | sion                                             |                |               |
|              | Invitation Number (II         | UL)13-K/13/2023/9                                                                                                    | Fir | ancial Bid                                                 | Proposal K                                       | ey             | ۲             |
|              | Bid File Max Size 75          | 50.00 MB                                                                                                    | ~   | Correct pass                                               | word                                             |                |               |
|              | Submission Deadline 11        | /10/2023 - 11:00                                                                                                    |     |                                                            | Su                                               | bmit           |               |
|              | Registered Bidders            |                                                                                                    | р   | rocuremen                                                  | nt Timeline                                      |                |               |
|              | NAME HASH                     |                                                                                                    | •   | Financial Ke                                               | by Submitted                                     |                |               |
|              | Bidder 1 Technici<br>Financia | al Bid Proposal : 783dac@bl2f464420bfb34a7cd9a0364cbb67173fb27bd356c34f95620275a1d<br>I Bid Proposal : 783dac@bl2f464420bfb34a7cd9a0364cbb67173fb27bd356c34f95620275a1d |     | Financial Ke<br>11/10/2023 -                               | ty Submission                                    | Opened         |               |
|              | Bidder 2 Technica<br>Financia | al Bid Proposal : 783dac0b82464420bfb34a7cdbx0364cbb87733b27bd356c34f86820275a1d<br>I Bid Proposal : 783dac0b82466420bfb34a7cdbx0364cbb87133b27bd356c34f86820275a1d     |     | Passed Tecl<br>11/10/2023 -<br>Passed Tecl<br>11/10/2023 - | vauation End<br>13:30<br>hnical Evaluat<br>13:30 | tion           |               |
|              | Bidder 3 Technica<br>Financia | al Bid Proposal : 703dac6b82f464420bfb34a7cd9x0364cbb67173fb27bd356c34f95620275a1d<br>I Bid Proposal : 703dac6b82f464420bfb34a7cd9x0364cbb67173fb27bd356c34f95620275a1d |     | Technical E<br>11/10/2023 -                                | valuation Star<br>13:27                          | rted           |               |
|              |                               |                                                                                                    |     | Technical B<br>11/10/2023 -<br>Technical K<br>11/10/2023 - | id Opening Se<br>13:24<br>iey Re-Submis<br>11:38 | ession Conclud | led           |

And, if the key is incorrect, "incorrect key" will appear.

| Beelan       |                     |                                                                                                    |   |                                                                     |                                            |                | Bidder 3 🗸    |
|--------------|---------------------|----------------------------------------------------------------------------------------------------|---|---------------------------------------------------------------------|--------------------------------------------|----------------|---------------|
| Registered   | Procurement Details |                                                                                                    |   | Time Rema                                                           | ining                                      |                |               |
| Procurements | Name                | Design & Build of N.Landhoo Harbour                                                                                                    |   | Days<br>00                                                          | Hours                                      | Minutes<br>08  | Seconds<br>08 |
|              | Number              | TES/2023/W-007                                                                                                    | Г |                                                                     |                                            |                | _             |
|              | Туре                | Single Stage Dual Envelope                                                                                                    |   | Key Submis                                                          | ssion                                      |                |               |
|              | Invitation Number   | (IUL)13-K/13/2023/9                                                                                                    |   | Financial Bid                                                       | l Proposal K                               | ey             | ۲             |
|              | Bid File Max Size   | 750.00 MB                                                                                                    |   | Incorrect pa                                                        | ssword                                     |                |               |
|              | Submission Deadline | 11/10/2023 - 11:00                                                                                                    |   |                                                                     | Su                                         | bmit           |               |
|              | Registered Bidders  |                                                                                                    |   | Procuremen                                                          | nt Timeline                                |                |               |
|              | NAME                | HASH                                                                                                    |   | <ul> <li>Financial K<br/>11/10/2023</li> </ul>                      | ey Submitted                               |                |               |
|              | Bidder 1            | Technical Bid Proposal : 703dac6062/4644206/b34a7cd9a0364cb67173fb27bd356c34f9620275a1d<br>Financial Bid Proposal : 703dac606246644206/b34a7cd9a0364cb67173fb27bd356c34f96920275a1d    |   | <ul> <li>Financial K<br/>11/10/2023</li> <li>Technical F</li> </ul> | ley Submission<br>- 13:33<br>Suburtice Eod | Opened         |               |
|              | Bidder 2            | Technical Bid Proposal i 703dsc0bl27464420bfb34a7cd9x0364cbb67173fb27bd356c34f95020275a1d<br>Financial Bid Proposal i 703dsc0bl27464420bfb34a7cd9x0364cbb67173fb27bd356c34f95820275a1d |   | Passed Tec                                                          | - 13:30                                    | tion           |               |
|              | Bidder 3            | Technical Bid Proposal : 783dac6b827464420bfb34a7cd8x0364cbb67173fb27bd356c34f8620275a1d<br>Financial Bid Proposal : 783dac6b827464420bfb34a7cd8x0364cbb67173fb27bd356c34f8620275a1d   |   | Technical E     11/10/2023                                          | - talao<br>Evaluation Star<br>- 13/27      | rted           |               |
|              |                     |                                                                                                    |   | <ul> <li>Technical E<br/>11/10/2023</li> <li>Technical E</li> </ul> | 3id Opening Se<br>- 13:24<br>Key Re-Submis | ession Conclue | led           |

Once the 10 minutes deadline given for bidders to submit "Financial Bid Proposal key" of the encrypted file is passed, state of procurement will change to "Financial Key Submission Closed".

| Registered<br>Procurements | Registered Procurements          |                                                            |                     |                                 |  |
|----------------------------|----------------------------------|------------------------------------------------------------|---------------------|---------------------------------|--|
|                            | Q. Search procurement name, proc | srement no and invitation no                               |                     |                                 |  |
|                            | PROCUREMENT NUMBER               | PROCUREMENT NAME                                           | SUBMISSION DEADLINE | STATE                           |  |
|                            | TE5/2023/W-007                   | Design & Build of N.Landhoo Harbour                        | 11/10/2023 - 11:00  | Financial Key Submission Closed |  |
|                            | TE5/2023/W-008                   | Construction of 25 Housing Units at<br>Ha.Dhidhdhoo        | 11/10/2023 - 11:00  | Bid Submission Closed           |  |
|                            | TE5/2022/CA-002                  | Catering Service for MPS staff at<br>Ga.Villingiii Station | 09/10/2023 - 13-40  | Procurement Case Closed         |  |
|                            | TE5/2023/0-001                   | Supply of Furniture                                        | 08/10/2023 - 12:00  | Bid Submission Closed           |  |
|                            | TES/2023/W-005                   | Construction of N.Manadhoo Harbour                         | 08/10/2023 - 10:15  | Technical Key Submission Closed |  |
|                            | TES/2023/W-004                   | Construction of Adh.Mahibadhoo<br>Atoll Hospital           | 08/10/2023 - 10:00  | Bid Submission Closed           |  |
|                            | TES/2023/W-002                   | Design & Build of 200 Housing Unit                         | 27/09/2023 - 14:05  | Procurement Case Closed         |  |
|                            | TES/2023/W-003                   | Construction of Regional Hospital                          | 27/09/2023 - 13:30  | Procurement Case Closed         |  |
|                            | TE5/2023/W-001                   | Design & Build of Harbour                                  | 27/08/2023 - 13:10  | Procurement Case Closed         |  |

Once Financial Key Submission is closed, bidder can click "view" button to see the details of procurement case.

| Beelan     |     |                                          |                                                            |                     | 1                               | lidder 3 👻 |
|------------|-----|------------------------------------------|------------------------------------------------------------|---------------------|---------------------------------|------------|
| NAVIGATION | nts | Registered Procurements                  |                                                            |                     |                                 |            |
|            |     | Q Search procurement name, procurement n | o and invitation no                                        |                     |                                 |            |
|            |     | PROCUREMENT NUMBER                       | PROCUREMENT NAME                                           | SUBMISSION DEADLINE | STATE                           |            |
|            |     | TE5/2023/W-007                           | Design & Build of N.Landhoo Harbour                        | 11/10/2023 - 11:00  | Financial Key Sup               |            |
|            |     | TES/2023/W-008                           | Construction of 25 Housing Units at<br>Ha.Dhidhdhoo        | 11/10/2023 - 11:00  | Bid Submission Closed           |            |
|            |     | TES/2022/CA-002                          | Catering Service for MPS staff at<br>Ga.Villingili Station | 09/10/2023 - 13:40  | Procurement Case Closed         |            |
|            |     | TE5/2023/0-001                           | Supply of Fumiture                                         | 08/10/2023 - 12:00  | Bid Submission Closed           |            |
|            |     | TE\$/2023/W-005                          | Construction of N.Manadhoo Harbour                         | 08/10/2023 - 10:15  | Technical Key Submission Closed |            |
|            |     | TES/2023/W-004                           | Construction of Adh.Mahibadhoo<br>Atoll Hospital           | 08/10/2023 - 10:00  | Bid Submission Closed           |            |
|            |     | TE\$/2023/W-002                          | Design & Build of 200 Housing Unit                         | 27/09/2023 - 14:05  | Procurement Case Closed         |            |
|            |     | TE5/2023/W-003                           | Construction of Regional Hospital                          | 27/09/2023 - 13:30  | Procurement Case Closed         |            |
|            |     | TES/2023/W-001                           | Design & Build of Harbour                                  | 27/09/2023 - 13:10  | Procurement Case Closed         |            |
|            |     |                                          |                                                            |                     |                                 |            |

And, the bidder will see the details of procurement case.

| Beelan       |                                                                                                    | Bidder 3 ~                                                                                                    |
|--------------|----------------------------------------------------------------------------------------------------|----------------------------------------------------------------------------------------------------|
| NAVIGATION   | Procurement Details                                                                                                    | Procurement Timeline                                                                                                    |
| Procurements | Name Design & Build of N.Landhoo Harbour                                                                                           | <ul> <li>Financial Key Submission Closed</li> <li>1//direcca - 13/47</li> </ul>                                                                  |
|              | Number TES/2023/W-007                                                                                                    | Financial Key Submitted<br>11/10/2023 - 13:35                                                                                                    |
|              | Type Single Stage Dual Envelope                                                                                                    | Financial Key Submission Opened<br>11/10/2023 - 13/33                                                                                            |
|              | Invitation Number (IUL)13-K/13/2023/9                                                                                              | <ul> <li>Technical Evaluation Ended<br/>10/10/2023 - 13-30</li> </ul>                                                                            |
|              | Bid File Max Size 750.00 MB                                                                                                    | Passed Technical Exemutation     Tr/No/20023 - 13.30     Technical Evaluation Started                                                            |
|              | Submission Deadline 11/10/2023 - 11:00                                                                                             | 11/30/2023 - 13/22<br>Technical Biol Opening Session Concluded                                                                                   |
|              | Registered Bidders                                                                                                    | TI//02/02/17244                                                                                                    |
|              | NAME HASH                                                                                                    | 11/10/2023 - 11:34<br>Technical Key Re-Submission Opened                                                                                         |
|              | Bidder 1 Technical Bid Proposal : 783dac0b820464420bfb34a7cdba0364c<br>Financial Bid Proposal : 783dac0b821464420bfb34a7cdba0364ct | Ise67737b27bd356c34156620275e16 T1/10/2023 - 11:32 b607737bc37bd556c34156620275e16 Failed For Submitting The Wrong Technical Bid                 |
|              | Bidder 2 Technical Bid Proposal : 783dac688274644206rb34a7cd8x0364c<br>Financial Bid Proposal : 793dac688274644206rb34a7cd8x0346ct | 0000mm01 x92<br>11/10/2023 - 11:32<br>10/02/2023 - 11:32<br>11/10/2023 - 11:32<br>11/10/2023 - 11:32<br>11/10/2023 - 11:32<br>11/10/2023 - 11:32 |
|              | Bidder 3 Technical Bid Proposal - 793dac0bb24464420afts34a7cdba344c<br>Financial Bid Proposal - 793dac0bb2464420dft34a7cdba344ci   | abe7173/hz7but36c34f196d0275wha<br>wbt7173/hz7but36c34f196d0275wha<br>https://doi.org/10.1012/02/3-11211                                         |
|              |                                                                                                    | 1/1/10/2033 - 11:07<br>Bid Submission Closed<br>1/1/10/2033 - 11:00                                                                              |
|              |                                                                                                    | Bid Submitted                                                                                                    |

# Opening for Financial Key Re-Submission

Once the procurement officer opens for Financial Key Re-Submission, the status of the case will be changed as shown below.

| Registered   | Registered Procurements          |                                                            |                     |                                    |  |
|--------------|----------------------------------|------------------------------------------------------------|---------------------|------------------------------------|--|
| Procurements | Q. Search procurement name, pro- | curement no and invitation no                              |                     |                                    |  |
|              | PROCUREMENT NUMBER               | PROCUREMENT NAME                                           | SUBMISSION DEADLINE | STATE                              |  |
|              | TES/2023/W-007                   | Design & Build of N.Landhoo Harbour                        | 11/10/2023 - 11:00  | Financial Key Re-Submission Opened |  |
|              | TE5/2023/W-008                   | Construction of 25 Housing Units at<br>Ha.Dhidhdhoo        | 11/10/2023 - 11:00  | Bid Submission Closed              |  |
|              | TES/2022/CA-002                  | Catering Service for MPS staff at<br>Ga.Vittingtil Station | 09/10/2023 - 13-40  | Procurement Case Closed            |  |
|              | TE5/2023/0-001                   | Supply of Furniture                                        | 08/10/2023 - 12:00  | Bid Submission Closed              |  |
|              | TE5/2023/W-005                   | Construction of N.Manadhoo Harbour                         | 08/10/2023 - 10:15  | Technical Key Submission Closed    |  |
|              | TES/2023/W-904                   | Construction of Adh.Mahibadhoo<br>Atoll Hospital           | 08/10/2023 - 10:00  | Bid Submission Closed              |  |
|              | TE5/2023/W-002                   | Design & Build of 200 Housing Unit                         | 27/08/2023 - 14:05  | Procurement Case Closed            |  |
|              | TES/2023/W-003                   | Construction of Regional Hospital                          | 27/09/2023 - 13:30  | Procurement Case Closed            |  |
|              | TES/2023/W-001                   | Design & Build of Harbour                                  | 27/09/2023 - 13:10  | Procurement Case Closed            |  |

In addition to the portal status being changed, the bidder will also receive an email to the registered email address once Financial Key Re-Submission has been opened.

| \equiv 附 Gmail |    | Q Search mail                             | 苹                                                                                                    |             | 0 | ) (8 | } ⊞ |
|----------------|----|-------------------------------------------|----------------------------------------------------------------------------------------------------|-------------|---|------|-----|
| 0 Compose      |    |                                           |                                                                                                    | 33 of 2,265 | ٢ | > I  | m - |
| Inbox          |    |                                           |                                                                                                    |             |   | đ    |     |
| ☆ Starred      |    | Beelan -beelan@finance.gov.mo-<br>to me + | Beelan deelan@finance.gou.mvv                                                                                                    |             |   |      |     |
| Sent           |    |                                           |                                                                                                    |             |   |      |     |
| Drafts         | 15 |                                           |                                                                                                    |             |   |      |     |
| ✓ More         |    |                                           | Financial key Re-Submission Opened                                                                                                    |             |   |      |     |
| Labels         | +  |                                           | Financial key re-submission for procurement TES/2023/M-007 - Design<br>& Build of NLandhoo Harbour has been opened.<br>If you have been requested to re-submix key, kindly submit the key for<br>aforementioned procurement through Búl Submission Portal. |             |   |      |     |
|                |    | ( in Reply ) ( ref Forward )              |                                                                                                    |             |   |      |     |

Note: Please check junk folder of your email if you do not find an email in your inbox.

Once, Financial Key Re-Submission is opened, bidders can "view" the procurement case to re-submit key.

| Beelan                     |                                        |                                                            |                     |                                 | 3idder 3 🗸 |
|----------------------------|----------------------------------------|------------------------------------------------------------|---------------------|---------------------------------|------------|
| Registered<br>Procurements | Registered Procurements                |                                                            |                     |                                 |            |
|                            | Q Search procurement name, procurement | no and invitation no                                       |                     |                                 |            |
|                            | PROCUREMENT NUMBER                     | PROCUREMENT NAME                                           | SUBMISSION DEADLINE | STATE                           |            |
|                            | TES/2023/W-007                         | Design & Build of N.Landhoo Harbour                        | 11/10/2023 - 11:00  | Financial Key Re-5              |            |
|                            | TES/2023/W-008                         | Construction of 25 Housing Units at<br>Ha.Dhidhdhoo        | 11/10/2023 - 11:00  | Bid Submission Closed           |            |
|                            | TES/2022/CA-002                        | Catering Service for MPS staff at<br>Ga.Villingili Station | 09/10/2023 - 13:40  | Procurement Case Closed         |            |
|                            | TES/2023/G-001                         | Supply of Furniture                                        | 08/10/2023 - 12:00  | Bid Submission Closed           |            |
|                            | TES/2023/W-005                         | Construction of N.Manadhoo Harbour                         | 08/10/2023 - 10:15  | Technical Key Submission Closed |            |
|                            | TES/2023/W-004                         | Construction of Adh.Mahibadhoo<br>Atoll Hospital           | 08/10/2023 - 10:00  | Bid Submission Closed           |            |
|                            | TES/2023/W-002                         | Design & Build of 200 Housing Unit                         | 27/09/2023 - 14-05  | Procurement Case Closed         |            |
|                            | TES/2023/W-003                         | Construction of Regional Hospital                          | 27/09/2023 - 13:30  | Procurement Case Closed         |            |
|                            | TES/2023/W-001                         | Design & Build of Harbour                                  | 27/09/2023 - 13:10  | Procurement Case Closed         |            |

Only the bidders who failed to provide correct key for Financial Bid Proposal are required to Re-Submit Financial Bid Proposal key. Write the "key" of the encrypted file and click "submit". Bidders will be given 5 minutes period to Re-Submit Financial Bid Proposal key. Once the bidder submits "key", key submitted date and time will appear on procurement timeline.

| Beelan       |                     |                                                                                                    | Bidder 3 ~                                                                                                    |
|--------------|---------------------|----------------------------------------------------------------------------------------------------|----------------------------------------------------------------------------------------------------|
| Registered   | Procurement Detail  | s                                                                                                    | Time Remaining                                                                                                    |
| Procurements | Name                | Design & Build of N.Landhoo Harbour                                                                                                    | Days Hours Minutes Seconds<br>00 00 03 07                                                                               |
|              | Number              | TES/2023/W-007                                                                                                    |                                                                                                    |
|              | Туре                | Single Stage Dual Envelope                                                                                                    | Key Submission                                                                                                    |
|              | Invitation Number   | (IUL)13-K/13/2023/9                                                                                                    | Financial Bid Proposal Key                                                                                              |
|              | Bid File Max Size   | 750.00 MB                                                                                                    | <ul> <li>Correct password</li> </ul>                                                                                    |
|              | Submission Deadline | 11/10/2023 - 11:00                                                                                                    | Submit                                                                                                    |
|              | Registered Bidders  |                                                                                                    | Procurement Timeline                                                                                                    |
|              | NAME                | нали                                                                                                    | <ul> <li>Financial Key Submitted<br/>11/10/2023 - 14-30</li> </ul>                                                      |
|              | Bidder 1            | Technical Bid Proposal : 793 dac6bi824664 2014bi3 4a7cd9a0 364cbb871737bi27bid3 36c3 4105620275a1d<br>Financial Bid Proposal : 793 dac6bi274664 2014bi3 4a7cd9a0 364cbb871737bi27bid3 56c3 4105620275a1d | Financial Key Re-Submission Opened.<br>11/10/2023 – 14/28                                                               |
|              | Bidder 2            | Technical Bid Proposit 1793 disc80624644201/b34a7cd9x0364cbb671731b27bd386c34f90620275a1d<br>Trinancisit Bid Proposit 1793 disc80x824644201/b34a7cd9x0384cbb671731b27bd386c34f99620275a1d                | Failed For Submitting The Wrong Financial Bid<br>Document Key<br>11/10/2023 - 14:28     Financial Key Submission Closed |
|              | Bidder 3            | Technical Bid Proposal : 783 dec8b824664201/h34a7cd9e0364cbb67173fb27bd366c34f95820275a5d<br>Financial Bid Proposal : 783 dec8b824664201/h34a7cd9b0364cbb67173fb27bd356c34f95620275a1d                   | 11/10/2022 - 13-47                                                                                                    |
|              |                     |                                                                                                    | Financial Key Submission Opened<br>11/102033 - 13-33<br>Technical Evaluation Ended<br>11/102023 - 13-0                  |

Once the 5 minute deadline given for bidders to Re-Submit Financial Bid Proposal key of the encrypted file is passed, state of procurement will change to "Financial Key Re-Submission Closed".

| Registered<br>Procurements | Registered Procurements         |                                                            |                     |                                    |  |
|----------------------------|---------------------------------|------------------------------------------------------------|---------------------|------------------------------------|--|
| Production                 | Q. Search procurement name, pro | curement no and invitation no                              |                     |                                    |  |
|                            | PROCUREMENT NUMBER              | PROCUREMENT NAME                                           | SUBMISSION DEADLINE | STATE                              |  |
|                            | TE5/2023/W-007                  | Design & Build of N.Landhoo Harbour                        | 11/10/2023 - 11:00  | Financial Key Re-Submission Closed |  |
|                            | TE5/2023/W-008                  | Construction of 25 Housing Units at<br>Ha.Dhidhdhoo        | 11/10/2023 - 11:00  | Bid Submission Closed              |  |
|                            | TES/2022/CA-002                 | Catering Service for MPS staff at<br>Ga.Villingill Station | 09/10/2023 - 13-40  | Procurement Case Closed            |  |
|                            | TE5/2023/G-001                  | Supply of Furniture                                        | 08/10/2023 - 12:00  | Bid Submission Closed              |  |
|                            | TES/2023/W-005                  | Construction of N.Manadhoo Harbour                         | 08/10/2023 - 10:15  | Technical Key Submission Closed    |  |
|                            | TES/2023/W-004                  | Construction of Adh Mahibadhoo<br>Atoll Hospital           | 08/10/2023 - 10:00  | Bid Submission Closed              |  |
|                            | TE\$/2023/W-002                 | Design & Build of 200 Housing Unit                         | 27/08/2023 - 14:05  | Procurement Case Closed            |  |
|                            | TES/2023/W-003                  | Construction of Regional Hospital                          | 27/09/2023 - 13:30  | Procurement Case Closed            |  |
|                            | TE5/2023/W-001                  | Design & Build of Harbour                                  | 27/09/2023 - 13:10  | Procurement Case Closed            |  |

Once Financial Key Re-Submission is closed, bidder can click "view" button to see the details of procurement case.

| Beelan        |                                         |                                                            |                     |                                 | Bidder 3 ~ |
|---------------|-----------------------------------------|------------------------------------------------------------|---------------------|---------------------------------|------------|
| Registered    | Registered Procurements                 |                                                            |                     |                                 |            |
| Focurenterits | Q. Search procurement name, procurement | no and invitation no                                       |                     |                                 |            |
|               | PROCUREMENT NUMBER                      | PROCUREMENT NAME                                           | SUBMISSION DEADLINE | STATE                           |            |
|               | TES/2023/W-007                          | Design & Build of N.Landhoo Harbour                        | 11/10/2023 - 11:00  | Financial Key Be-1              |            |
|               | TES/2023/W-008                          | Construction of 25 Housing Units at<br>Ha.Dhidhdhoo        | 11/10/2023 - 11:00  | Bid Submission Closed           |            |
|               | TES/2022/CA-002                         | Catering Service for MPS staff at<br>Ga.Villingili Station | 09/10/2023 - 13:40  | Procurement Case Closed         |            |
|               | TES/2023/G-001                          | Supply of Furniture                                        | 08/10/2023 - 12:00  | Bid Submission Closed           |            |
|               | TE\$/2023/W-005                         | Construction of N.Manadhoo Harbour                         | 08/10/2023 - 10:15  | Technical Key Submission Closed |            |
|               | TES/2023/W-004                          | Construction of Adh.Mahibadhoo<br>Atoll Hospital           | 08/10/2023 - 10:00  | Bid Submission Closed           |            |
|               | TE5/2023/W-002                          | Design & Build of 200 Housing Unit                         | 27/09/2023 - 14:05  | Procurement Case Closed         |            |
|               | TES/2023/W-003                          | Construction of Regional Hospital                          | 27/09/2023 - 13:30  | Procurement Case Closed         |            |
|               | TES/2023/W-001                          | Design & Build of Harbour                                  | 27/09/2023 - 13:10  | Procurement Case Closed         |            |
|               |                                         |                                                            |                     |                                 |            |

And, the bidder will see the details of procurement case.

| Beelan       |                     |                                                                                                    | Bidder 3 ~                                                                                                |
|--------------|---------------------|----------------------------------------------------------------------------------------------------|----------------------------------------------------------------------------------------------------|
|              | Procurement Detail  | 5                                                                                                    | Procurement Timeline                                                                                      |
| Procurements | Name                | Design & Build of N.Landhoo Harbour                                                                                                    | Financial Key Re-Submission Closed<br>11/10/2023 - 14:33                                                  |
|              | Number              | TES/2023/W-007                                                                                                    | Financial Key Submitted<br>11/10/2023 - 14:30                                                             |
|              | Туре                | Single Stage Dual Envelope                                                                                                    | Financial Key Re-Submission Opened<br>11/10/2023 - 14/28                                                  |
|              | Invitation Number   | (IUL)13-K/13/2023/9                                                                                                    | <ul> <li>Failed For Submitting The Wrong Financial Bid<br/>Document Key<br/>11/10/2023 - 14:28</li> </ul> |
|              | Bid File Max Size   | 750.00 MB                                                                                                    | Financial Key Submission Closed<br>11/10/2023 - 13:47                                                     |
|              | Submission Deadline | 11/10/2023 - 11:00                                                                                                    | <ul> <li>Financial Key Submitted</li> <li>11/10/2023 - 13:35</li> </ul>                                   |
|              |                     |                                                                                                    | Financial Key Submission Opened<br>11/10/2023 - 13:33                                                     |
|              | Registered Bidders  |                                                                                                    | Technical Evaluation Ended<br>11/10/2023 - 13:30                                                          |
|              | NAME                | HASH                                                                                                    | Passed Technical Evaluation<br>11/10/2023 - 13:30                                                         |
|              | Bidder 1            | Technical Bid Proposal : 793dac6b82f464420bfb34a7cd9a0364cbb67173fb27bd356c34f95620275a1d<br>Financial Bid Proposal : 793dac6b82f464420bfb34a7cd9a0364cbb67173fb27bd356c34f95620275a1d   | <ul> <li>Technical Evaluation Started</li> <li>11/10/2023 - 13:27</li> </ul>                              |
|              |                     |                                                                                                    | <ul> <li>Technical Bid Opening Session Concluded</li> <li>11/10/2023 - 13/24</li> </ul>                   |
|              | Bidder 2            | Technical Bid Proposal : 783dac6b824664420bfb34a7cd9a0364cbb67173fb27bd356c34f95630275ald<br>Financial Bid Proposal : 783dac6b824664420bfb34a7cd9a0364cbb67173fb27bd356c34f95620275ald   | <ul> <li>Technical Key Re-Submission Closed</li> <li>11/10/2023 - 11-38</li> </ul>                        |
|              | Bidder 3            | Technical Ilid Proposal : 783dae6b824664420bfb34a7cd9a0384cbb67713fb27bd356c34f95620275ald<br>Financial Ilid Proposal : 783dae6b824664420bfb34a7cd9a0386cbb67713fb27bd356c34f95620275ald | Technical Key Submitted<br>11/10/2023 - 11:34                                                             |
|              |                     |                                                                                                    | Technical Key Re-Submission Opened                                                                        |

Once the Financial Key Submission process is completed, then the procurement officer will conclude the financial bid opening session. When this is done, the bidder can see from the state of procurement that Financial Bid Opening Session has been concluded.

| Beelan                   |                                       |                                                            |                     |                                            | Bidder 3 v |
|--------------------------|---------------------------------------|------------------------------------------------------------|---------------------|--------------------------------------------|------------|
| NAVIGATION<br>Registered | Registered Procurements               |                                                            |                     |                                            |            |
| Procurements             | Q. Search procurement name, procureme | ent no and invitation no                                   |                     |                                            |            |
|                          | PROCUREMENT NUMBER                    | PROCUREMENT NAME                                           | SUBMISSION DEADLINE | STATE                                      |            |
|                          | TES/2023/W-007                        | Design & Build of N.Landhoo Harbour                        | 11/10/2023 - 11/00  | Financial Bid Opening Session<br>Concluded |            |
|                          | TES/2023/W-008                        | Construction of 25 Housing Units at<br>Ha.Dhidhdhoo        | 11/10/2023 - 11:00  | Bid Submission Closed                      |            |
|                          | TES/2022/CA-002                       | Catering Service for MPS staff at<br>Ga.Villingill Station | 00/10/2023 - 13:40  | Procurement Case Closed                    |            |
|                          | TES/2023/G-001                        | Supply of Furniture                                        | 08/10/2023 - 12:00  | Bid Submission Closed                      | •••        |
|                          | TES/2023/W-005                        | Construction of N.Manadhoo Harbour                         | 08/10/2023 - 10:15  | Technical Key Submission Closed            | -          |
|                          | TES/2023/W-004                        | Construction of Adh Mahibadhoo Atoli<br>Hospital           | 08/10/2023 - 10:00  | Bid Submission Closed                      | •••        |
|                          | TE5/2023/W-002                        | Design & Build of 200 Housing Unit                         | 27/09/2023 - 14:05  | Procurement Case Closed                    |            |
|                          | TES/2023/W-003                        | Construction of Regional Hospital                          | 27/09/2023 - 13:30  | Procurement Case Closed                    |            |
|                          | TE5/2023/W-001                        | Design & Build of Harbour                                  | 27/09/2023 - 13:10  | Procurement Case Closed                    | ***        |

Once Financial Bid Opening Session has been concluded, bidder can click "view" button to see the details of procurement case.

| Registered Procurements           Registered Procurements           Colspan="2">Colspan="2">Colspan="2">Colspan="2">Colspan="2">Colspan="2">Colspan="2">Colspan="2">Colspan="2">Colspan="2">Colspan="2">Colspan="2">Colspan="2">Colspan="2">Colspan="2">Colspan="2">Colspan="2">Colspan="2">Colspan="2">Colspan="2">Colspan="2">Colspan="2">Colspan="2">Colspan="2">Colspan="2"           Colspan="2">Colspan="2"           Colspan="2"                                                                                                    | Beelan                     |                                  |                                                          |                     |                                 | Bidder 3 🛩 |
|----------------------------------------------------------------------------------------------------|----------------------------|----------------------------------|----------------------------------------------------------|---------------------|---------------------------------|------------|
| PROCUREMENT NUMBER       PROCUREMENT NAME       SUBMISSION DEADLine       STATE         TES/2023/W-007       Design & Build of NLambhoo Hurbiont       11/10/2023 - 1100       Tes/20023/W-007       Tes/20023/W-007         TES/2023/W-007       Construction of 25 Housing Units at<br>Hab Demininos       11/10/2023 - 1100       Tes/20023/W-007       Tes/20023/W-007         TES/2023/W-008       Construction of 25 Housing Units at<br>Hab Demininos       11/10/2023 - 1100       Tes/20023/W-008       Tes/20023/W-008       Tes/20023                                                                                                    | Registered<br>Procurements | Registered Procurements          |                                                          |                     |                                 |            |
| PROCUREMENT NUMBER         PROCUREMENT NAME         SUBMISSION DEADLine         STATE           TES/2023/W-007         Design & Build of NLamthoo Harbow         11/10/2023 - 1100         Timescale Biol @ ***********************************                                                                                                    |                            | Q Search procurement name, procu | arement no and invitation no                             |                     |                                 |            |
| TES/2023/VP-007         Design & Build of N.Landhoo Harbour         11/10/2023 - 11:00         Producial Bit 00           TES/2023/VP-008         Construction of 25 Housing Units at<br>AL Distribution         11/10/2023 - 11:00         Bit Submission Closed            TES/2023/VP-008         Construction of 25 Housing Units at<br>Converting Sarvice for MPS staff at<br>Converting Sarvice for MPS staff at<br>Converting Sarvice for<br>Converting Sarvice for MPS staff at<br>Converting Sarvice for<br>Conv |                            | PROCUREMENT NUMBER               | PROCUREMENT NAME                                         | SUBMISSION DEADLINE | STATE                           |            |
| TES/2022/V-008       Construction of 25 Housing Units at 11/10/2023 - 11:00       Red Submission Classed          TES/2022/CA-002       Catering Service for MPS staff at 0x10/2023 - 13:00       Procurement Case Clossed          TES/2022/CA-002       Catering Service for MPS staff at 0x10/2023 - 13:00       Red Submission Clossed          TES/2022/CA-001       Supply of Permise       0x10/2023 - 12:00       Red Submission Clossed          TES/2022/W-005       Construction of NAMendhoo Harbour       0x10/2023 - 10:50       Tes/ceca/key Submission Closeed          TES/2023/W-004       Construction of AnAmathbashoo Actor       0x10/2023 - 10:00       Red Submission Closeed                                                                                                    |                            | TE5/2023/W-007                   | Design & Build of N.Landhoo Harbour                      | 11/10/2023 - 11:00  | Financial Bid Over<br>Concluded |            |
| TES/2022/X-002         Catering Service for MPS staff at<br>Ga Villengili Station         Op/10/2023 - 13-00         Procurement Case Closed            TES/2023/V-001         Stopply of Pummer         06/10/2023 - 10:00         Bat Dubmission Closed            TES/2023/V-005         Construction of NManachhoe Harboard         06/10/2023 - 10:00         Bat Dubmission Closed            TES/2023/V-004         Construction of AMManichoe Ated         06/10/2023 - 10:00         Bat Submission Closed                                                                                                    |                            | TE5/2023/W-008                   | Construction of 25 Housing Units at<br>Ha.Dhidhdhoo      | 11/10/2023 - 11:00  | Bid Submission Closed           |            |
| TES/2023/0-001     Superly of Furnham     08/10/2023 - 12:00     Bits Submission Closed        TES/2023/W-005     Construction of AMAnathee Harboart     08/10/2023 - 10:15     Technical Key Submission Closed        TES/2023/W-004     Construction of AMAnathee Harboart     08/10/2023 - 10:00     Bits Submission Closed                                                                                                    |                            | TES/2022/CA+002                  | Catering Service for MPS staff at<br>Ga.Villing# Station | 09/10/2023 - 13:40  | Procurement Case Closed         |            |
| TES/2022/W-005     Construction of N.Manadhoo Harbour     08/10/2023 - 1015     Technical Key Submission Closed        TES/2022/W-004     Construction of A.Mahabadhoe Atoll     08/10/2023 - 1000     Bid Submission Closed                                                                                                    |                            | TES/2023/G-001                   | Supply of Furniture                                      | 08/10/2023 - 12:00  | Bid Submission Closed           |            |
| TES/2022/V-004 Construction of Adh Mahibadhoe Atel 08/10/2023 - 10:00 Bid Sudmission Cleared                                                                                                    |                            | TES/2023/W-005                   | Construction of N.Manadhoo Harbour                       | 08/10/2023 - 10:15  | Technical Key Submission Closed |            |
|                                                                                                    |                            | TE5/2023/W-004                   | Construction of Adh.Mahibadhoo Atoli<br>Hospital         | 08/10/2023 - 10:00  | Bid Submission Closed           |            |
| TE5/2023/W-002 Design & Build of 200 Housing Unit 27/09/2023 - 14:05 Procurement Case Closed                                                                                                    |                            | TES/2023/W-002                   | Design & Build of 200 Housing Unit                       | 27/09/2023 - 14:05  | Procurement Case Closed         |            |
| TE\$/2023/W-003 Construction of Regional Hospital 27/09/2023 - 13:30 Procurement Case Closed                                                                                                    |                            | TES/2023/W-003                   | Construction of Regional Hospital                        | 27/09/2023 - 13:30  | Procurement Case Closed         |            |

And, the bidder will see the details of procurement case.

| Beelan       |                                                                                                    | Bidder 3 ~                                                                            |
|--------------|----------------------------------------------------------------------------------------------------|---------------------------------------------------------------------------------------|
| Registered   | Procurement Details                                                                                                    | Procurement Timeline                                                                  |
| Procurements | Name Design & Build of N. Landhoo Harbour                                                                                                    | <ul> <li>Successfully completed the bidding process<br/>11/20/2023 - 14/36</li> </ul> |
|              | Number TES/2023/W-007                                                                                                    | <ul> <li>Financial Bid Opening Session Concluded<br/>11/10/2023 – 14:38</li> </ul>    |
|              | Type Single Stage Dual Envelope                                                                                                    | Financial Key Re-Submission Closed<br>11/10/2023 - 14/33                              |
|              | Invitation Number (IUL)13-K/13/2023/9                                                                                                    | Financial Key Submitted<br>11/10/2023 - 14:30<br>Financial Key Re-Submission Opened   |
|              | Bid File Max Size 750.00 MB                                                                                                    | Failed For Submitting The Wrong Financial Bid                                         |
|              | Submission Deadline 11/10/2023 - 11:00                                                                                                    | Pinancial Key Submission Closed                                                       |
|              | Registered Bidders                                                                                                    | 11/10/2023 - 13-47<br>Financial Key Submitted<br>11/10/2023 - 13-35                   |
|              | NAME HASH                                                                                                    | Financial Key Submission Opened<br>11/10/2023 - 13/33                                 |
|              | Bidder T. Technical Bid Proposal / 283dccBid246442046343464204b344c8047735027bid366244695027581d<br>Financial Bid Proposal / 283dccBid24644204b34a7vdHv3364c8bd7737bc25bd35bc34f950227581d     | Technical Evaluation Ended     11/10/2023 - 12:30     Passed Technical Evaluation     |
|              | Bidder 2 Technical Bid Proposal 1983/sc68/87464420eh34a5/c88/0346c88/71378276d3563.349850275s1d<br>Financial Bid Proposal 1983/sc68/82464430s1/3462046344204071318276435653419850275s1d        | 11/10/2023 - 13:30<br>Technical Evaluation Started<br>11/70/2023 - 13:27              |
|              | Bidder 3 Technical Bid Proposal 1783/dsc8b82464420bfb34s7c68b0384c68b71737bc37bc33bc2419820275a1d<br>Financial Bid Proposal 1783/dsc8b821464420bfb34s7c68b034c2b47b32bc2b47bd38bc3419820275a1d | Technical Bid Opening Session Concluded<br>11/10/2023 - 13/34                         |
|              |                                                                                                    | Technical Key Re-Submission Closed                                                    |
|              |                                                                                                    | Technical Key Submitted<br>11/10/2023 - 11/34                                         |
|              |                                                                                                    | Technical Key Re-Submission Opened<br>11/10/2023 - 11:32                              |

#### If a Bidder Fails Technical Evaluation

Even if a bidder fails Technical Evaluation, bidder will be able to see the state of procurement when it is opened for financial key submission.

| Beelan                     |                                      |                                                            |                     |                                 | Bidder 3 🛩 |
|----------------------------|--------------------------------------|------------------------------------------------------------|---------------------|---------------------------------|------------|
| Registered<br>Procurements | Registered Procurements              |                                                            |                     |                                 |            |
|                            | Q, Search procurement name, procurer | nent no and invitation no                                  |                     |                                 |            |
|                            | PROCUREMENT NUMBER                   | PROCUREMENT NAME                                           | SUBMISSION DEADLINE | STATE                           |            |
|                            | TE5/2023/W-009                       | Construction of M.Muli Regional<br>Hospital                | 11/10/2023 - 15:00  | Financial Key Submission Opened |            |
|                            | TE\$/2023/W-007                      | Design & Build of N Landhoo Harbour                        | 11/10/2023 - 11:00  | Procurement Case Closed         | ***        |
|                            | TE5/2023/W-008                       | Construction of 25 Housing Units at<br>Ha.Dhidhdhoo        | 11/10/2023 - 11:00  | Bid Submission Closed           |            |
|                            | TE5/2022/CA-002                      | Catering Service for MPS staff at<br>Ga.Villingill Station | 09/10/2023 - 13:40  | Procurement Case Closed         |            |
|                            | TES/2023/G-001                       | Supply of Furniture                                        | 06/10/2023 - 12:00  | Bid Submission Clased           |            |
|                            | TES/2023/W-005                       | Construction of N.Manadhoo Harbour                         | 08/10/2023 - 10:15  | Technical Key Submission Closed |            |
|                            | TES/2023/W-004                       | Construction of Adh.Mahilbadhoo<br>Atoll Hospital          | 08/10/2023 - 10:00  | Bid Submission Closed           |            |
|                            | TE5/2023/W-002                       | Design & Build of 200 Housing Unit                         | 27/08/2023 - 14:05  | Procurement Case Closed         |            |
|                            | TES/2023/W-003                       | Construction of Regional Hospital                          | 27/09/2023 - 13-30  | Procurement Case Closed         |            |
|                            | TE5/2023/W-001                       | Design & Build of Harbour                                  | 27/09/2023 - 13:10  | Procurement Case Closed         |            |

However, when the procurement case is viewed the bidder will not be able to submit key of Financial Bid Proposal.

| Beelan       |                                         |                                                            |                     |                                 | Bidder 3 🗸 |
|--------------|-----------------------------------------|------------------------------------------------------------|---------------------|---------------------------------|------------|
| NAVIGATION   | Registered Procurements                 |                                                            |                     |                                 |            |
| Procurements | Q. Search procurement name, procurement | no and invitation no                                       |                     |                                 |            |
|              | PROCUREMENT NUMBER                      | PROCUREMENT NAME                                           | SUBMISSION DEADLINE | STATE                           |            |
|              | TES/2023/W-009                          | Construction of M.Muli Regional<br>Hospital                | 11/10/2023 - 15:00  | Financial Key Sub               |            |
|              | TES/2023/W-007                          | Design & Build of N.Landhoo Harbour                        | 11/10/2023 - 11:00  | Procurement Case Closed         |            |
|              | TES/2023/W-008                          | Construction of 25 Housing Units at<br>Ha.Dhidhdhoo        | 11/10/2023 - 11:00  | Bid Submission Closed           |            |
|              | TES/2022/CA-002                         | Catering Service for MPS staff at<br>Ga.Villingili Station | 09/10/2023 - 13:40  | Procurement Case Closed         |            |
|              | TES/2023/G-001                          | Supply of Furniture                                        | 08/10/2023 - 12:00  | Bid Submission Closed           |            |
|              | TES/2023/W-005                          | Construction of N.Manadhoo Harbour                         | 08/10/2023 - 10:15  | Technical Key Submission Closed |            |
|              | TES/2023/W-004                          | Construction of Adh.Mahibadhoo<br>Atoll Hospital           | 08/10/2023 - 10:00  | Bid Submission Closed           |            |
|              | TES/2023/W-002                          | Design & Build of 200 Housing Unit                         | 27/08/2023 - 14:05  | Procurement Case Closed         |            |
|              | TES/2023/W-003                          | Construction of Regional Hospital                          | 27/09/2023 - 13:30  | Procurement Case Closed         |            |
|              | TES/2023/W-001                          | Design & Build of Harbour                                  | 27/09/2023 - 13:10  | Procurement Case Closed         |            |

The bidder will only be able to see the state of bidder as Rejected for Failing Technical Evaluation

| Beelan       |                                               | Bidder 3 ~                                                                               |
|--------------|-----------------------------------------------|------------------------------------------------------------------------------------------|
| NAVIDATION   | Procurement Details                           | Bidder State                                                                             |
| Procurements | Name Construction of M.Muli Regional Hospital | Rejected For Failing Technical Evaluation                                                |
|              | Number TES/2023/W-009                         |                                                                                          |
|              | Type Single Stage Dual Envelope               | Procurement Timeline                                                                     |
|              | Invitation Number (IUL)13-K/13/2023/11        | <ul> <li>Financial Key Submission Opened<br/>11/10/2023 - 15-17</li> </ul>               |
|              | Bid File Max Size 750.00 MB                   | <ul> <li>Technical Evaluation Ended<br/>11/(0/2023 - 15/17)</li> </ul>                   |
|              | Submission Deadline 11/10/2023 - 15:00        | Millione Contracting Second and Automatical Evaluation     Trachnical Evaluation Started |
|              |                                               | 16/10/2023 - 15:17<br>Technical Bid Opening Session Concluded                            |
|              |                                               | Tundo2023 - 15-17<br>Technical Key Re-Submission Closed                                  |
|              |                                               | Technical Key Be-Bubmission Opened<br>11/10/2022 - 15:11                                 |
|              |                                               | Technical Key Submission Closed<br>11/10/2021 - 15:10                                    |
|              |                                               | <ul> <li>Technical Ray Submitted<br/>11/10/2023 - 15:00</li> </ul>                       |
|              |                                               | Technical Key Submitted     11/10/2023 15:00     Technical Key Submission Deaned         |
|              |                                               | Bid Sumission Clased                                                                     |
|              |                                               | 1110/2022 - 15:00<br>Bid Submitted                                                       |

# Closure of Procurement Case

Once the Financial Key Submission is completed, the procurement officer will conclude the bid submission session and close the procurement case. When the procurement case is closed, bidder will see the status from portal as "procurement case closed".

| Registered<br>Procurements | Registered Procurements          |                                                            |                     |                                 |       |
|----------------------------|----------------------------------|------------------------------------------------------------|---------------------|---------------------------------|-------|
|                            | Q. Search procurement name, proc | unement no and invitation no                               |                     |                                 |       |
|                            | PROCUREMENT NUMBER               | PROCUREMENT NAME                                           | SUBMISSION DEADLINE | STATE                           |       |
|                            | TES/2023/W-007                   | Design & Build of N.Landhoo Harbour                        | 11/10/2023 - 11:00  | Procurement Case Closed         |       |
|                            | TE5/2023/W-008                   | Construction of 25 Housing Units at<br>Ha.Dhidhdhoo        | 11/10/2023 - 11:00  | Bid Submission Closed           | 344.1 |
|                            | TE5/2022/CA-002                  | Catering Service for MPS staff at<br>Ga.Villingili Station | 09/10/2023 - 13:40  | Procurement Case Closed         |       |
|                            | TE5/2023/0-001                   | Supply of Fumiture                                         | 08/10/2023 - 12:00  | Bid Submission Closed           |       |
|                            | TES/2023/W-005                   | Construction of N.Manadhoo Harbour                         | 08/10/2023 - 10:15  | Technical Key Submission Closed |       |
|                            | TES/2023/W-004                   | Construction of Adh Mahibadhoo<br>Atoll Hospital           | 08/10/2023 - 10:00  | Bid Submission Closed           |       |
|                            | TE5/2023/W-002                   | Design & Build of 200 Housing Unit                         | 27/09/2023 - 14:05  | Procurement Case Closed         |       |
|                            | TE5/2023/W-003                   | Construction of Regional Hospital                          | 27/09/2023 - 13:30  | Procurement Gase Closed         |       |
|                            | TES/2023/W-001                   | Design & Build of Harbour                                  | 27/09/2023 - 13:10  | Procurement Case Closed         |       |

Bidder can click "view" button to see the details of procurement case.

| Beelan       |                                        |                                                            |                     |                                 | Bidder 3 🗸 |
|--------------|----------------------------------------|------------------------------------------------------------|---------------------|---------------------------------|------------|
| Registered   | Registered Procurements                |                                                            |                     |                                 |            |
| Procurements | Q Search procurement name, procurement | no and invitation no                                       |                     |                                 |            |
|              | PROCUREMENT NUMBER                     | PROCUREMENT NAME                                           | SUBMISSION DEADLINE | STATE                           |            |
|              | TES/2023/W-007                         | Design & Build of N.Landhoo Harbour                        | 11/10/2023 - 11:00  | Procurement Cop<br>Wiew         |            |
|              | TES/2023/W-008                         | Construction of 25 Housing Units at<br>Ha.Dhidhdhoo        | 11/10/2023 - 11:00  | Bid Submission Closed           |            |
|              | TES/2022/CA-002                        | Catering Service for MPS staff at<br>Ga.Villingili Station | 09/10/2023 - 13:40  | Procurement Case Closed         |            |
|              | TES/2023/G-001                         | Supply of Furniture                                        | 08/10/2023 - 12:00  | Bid Submission Closed           |            |
|              | TE5/2023/W-005                         | Construction of N.Manadhoo Harbour                         | 08/10/2023 - 10:15  | Technical Key Submission Closed |            |
|              | TES/2023/W-004                         | Construction of Adh.Mahibadhoo<br>Atoll Hospital           | 08/10/2023 - 10:00  | Bid Submission Closed           |            |
|              | TE5/2023/W-002                         | Design & Build of 200 Housing Unit                         | 27/09/2023 - 14:05  | Procurement Case Closed         |            |
|              | TE5/2023/W-003                         | Construction of Regional Hospital                          | 27/09/2023 - 13:30  | Procurement Case Closed         |            |
|              | TES/2023/W-001                         | Design & Build of Harbour                                  | 27/09/2023 - 13:10  | Procurement Case Closed         |            |

And, the bidder will see the details of procurement case.

| Registered Pr | curement Details                                                                                                    | Procurement Timeline                                                                |
|---------------|----------------------------------------------------------------------------------------------------|-------------------------------------------------------------------------------------|
| Procurements  | me Design & Build of N.Landhoo Harbour                                                                                                    | Procurement Case Closed 11/10(2023 - 14/30                                          |
| N             | mber TES/2023/W-007                                                                                                    | Successfully Completed The Bidding Process<br>11/10/2023 - 14:36                    |
| Ту            | e Single Stage Dual Envelope                                                                                                    | Financial Bid Opening Session Concluded<br>11/10/2023 - 14-36                       |
| In            | tation Number (IUL)13-K/13/2023/9                                                                                                    | Financial Key Re-Submission Closed<br>11/10/2023 - 14-33                            |
| Bi            | File Max Size 750.00 MB                                                                                                    | Th/10/2023 - 14-30                                                                  |
| Su            | amission Deadline 11/10/2023 - 11:00                                                                                                    | 11/10/2023 - 14:28<br>Failed For Submitting The Wrong Financial Bid<br>Document Key |
|               |                                                                                                    | 11/10/2023 - 14-28                                                                  |
| Re            | gistered Bidders                                                                                                    | Prinancial Key Submission Closed<br>11/10/2023 - 13-47                              |
| NA            | AE HASH                                                                                                    | Financial Key Submitted<br>11/10/2023 - 13.35                                       |
| Die           | Ver 1 Technical Biol Proposal (703 date8bd216644200Hb34a) Cellba0 364c6bd71731bc7hcd366544195820275ahd<br>Financical Biol Proposal (703 date8bd216644200Hb34a) Cellba0 364c6bd71731bc7hcd366c34495820275ahd | Financial Key Submission Opened<br>11/10/2023 - 13-33                               |
| Die           | er 2<br>Technical Bid Proposal : 793 disc0bi274644 201h3 4 a/cdbi0364cbid71731b27bi3562341962b2275ahd<br>Financial Bid Proposal : 793 disc0bi274644 200h3 4 a/cdbi0 364cbid71731b27bi356c341962b2275ahd     | Technical Evaluation Ended<br>11/10/2021 - 12:30<br>Passed Technical Evaluation     |
| Bio           | Technical Bid Program: 703.dar.Bol214644.2004h34.37cdBio.2044c64871737b727bc3156c34409620275a1a     Ensenical Bid Programs: 703.dar.Bol214644.2004h34.57cdBio.2044c48871737b77bc3156c34109620275a1a         | 11/10/2023 - 13:30     Technical Evaluation Started     11/10/2023 - 13:27          |
|               | тимины интерфонт / лаконалитерны солгалы и уровна доколого / лик/токале доколого / лик/токале докалендала / вне                                                                                             | Technical Bid Opening Session Concluded                                             |
|               |                                                                                                    | Technical Key Re-Submission Closed                                                  |
|               |                                                                                                    | Technical Key Submitted                                                             |

# Re-Evaluation (Single Stage – Dual Envelope)

If due to any reason, the procurement officer is to conduct a re-evaluation of Technical Bids and a bidder who was failed at initial passed during re-evaluation, the Financial Bid Proposal of the bidder will be opened.

If this process is to be carried out, in order to submit key of Financial Bid Proposal the bidder will have to follow the directions mentioned under the heading "Financial Bid Opening Session (Single Stage – Dual Envelope)".